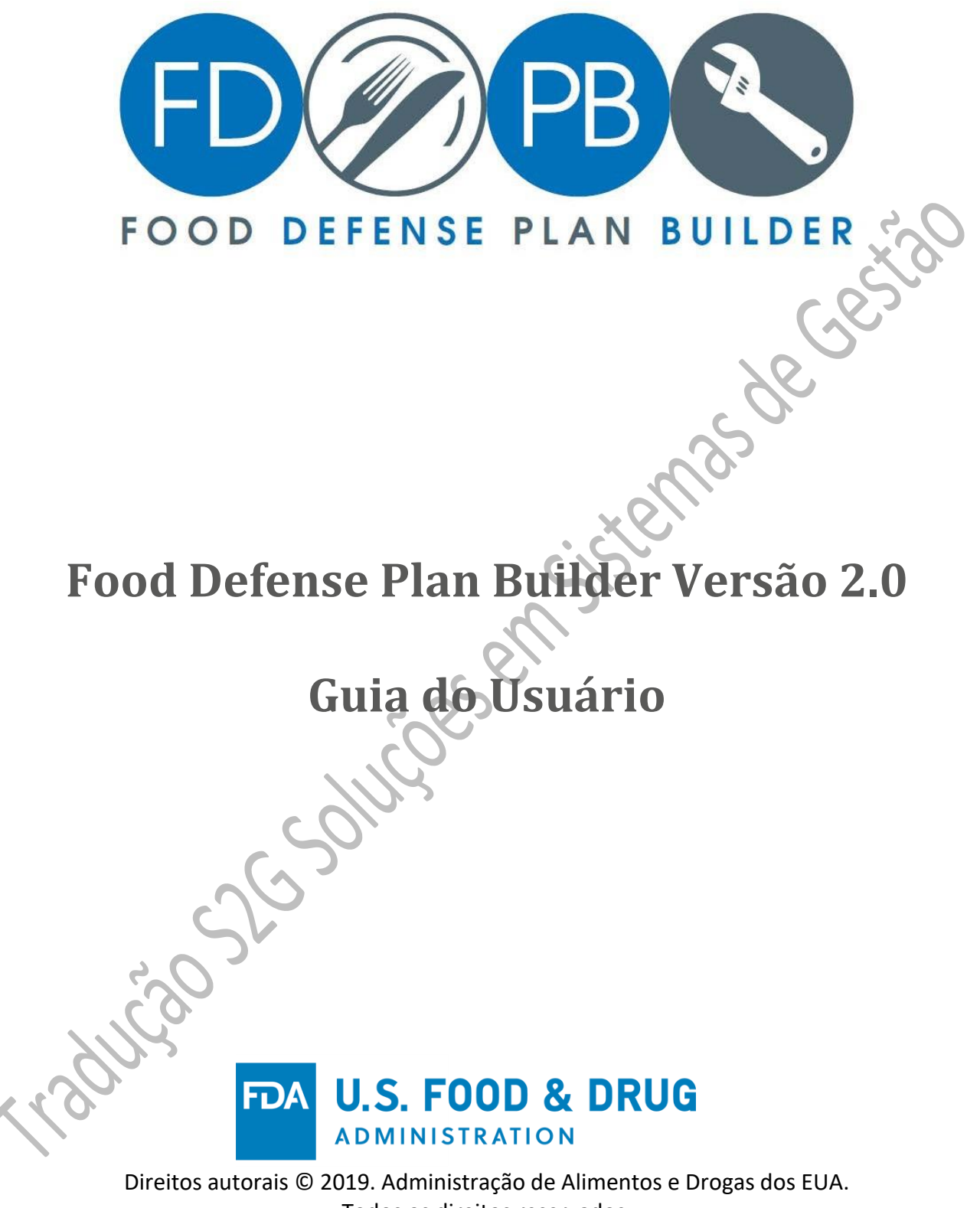

Todos os direitos reservados.

# Sumário

| Tabela de Conteúdos Erro! Ir                                                    | ndicador não definido. |
|---------------------------------------------------------------------------------|------------------------|
| Food Defense Plan Builder v2.0                                                  | 5                      |
| Introdução                                                                      | 6                      |
| Objetivo                                                                        | 6                      |
| Geral                                                                           | 8                      |
| Requisitos do sistema                                                           | 8                      |
| Baixando o FDPB                                                                 | 8                      |
| Desinstalando o FDPB                                                            |                        |
| Instalação do FDPB                                                              | 9                      |
| Descompactando                                                                  | 9                      |
| Instalar                                                                        | 9                      |
| Abrindo um Plano de Defesa Alimentar Salvo da versão 1.0 Usando FDPB versão 2.0 | 11                     |
| Abertura FDPB versão 2.0                                                        | 11                     |
| Menu Principal                                                                  | 12                     |
| Menu de arquivos                                                                | 13                     |
| Editar menu                                                                     | 14                     |
| Exibir menu                                                                     | 14                     |
| Menu de ferramentas                                                             | 14                     |
| Cabeçalho do relatório de impressão                                             | 15                     |
| Verificação ortodleta                                                           | 15                     |
| Menu de ajuda                                                                   | 16                     |
| Verificação ortográfia                                                          | 16                     |
| Informações sobre instalações                                                   |                        |
| Introdução                                                                      |                        |
| Adicionando números identificadores de instalações                              | 20                     |
| Excluindo números identificadores do identificador de instalações               | 20                     |
| Equipe de Defesa alimentar                                                      | 21                     |
| Adicionando membros da equipe de defesa alimentar                               | 22                     |
| Excluindo membros da equipe de defesa alimentar                                 | 22                     |
| Detalhes da equipe de defesa alimentar                                          | 23                     |
| Adicionando Educação, Treinamento e/ou Documentação de Experiência              | 24                     |

| Descrição do produto/processo                                                                                    | 26       |
|----------------------------------------------------------------------------------------------------|----------|
| Introdução                                                                                                    | 26       |
| Adicionando um produto/processo                                                                                  | 27       |
| Excluindo um produto/processo                                                                                    | 27       |
| Avaliação de vulnerabilidades                                                                                    | 28       |
| Introdução                                                                                                    | 28       |
| Adicionando uma etapa de processo                                                                                |          |
| Etapas do processo de reordenando                                                                                | 31       |
| Etapas do processo de classificação                                                                              | 31       |
| Classificar por Soma                                                                                             | 31       |
| Classificar por etapa de processo acionável                                                                      | 31       |
| Etapas do processo de importação                                                                                 | 31       |
| Copiar etapas do processo Erro! Indicador não d                                                                  | efinido. |
| Avaliando uma etapa de processo usando os principais tipos de atividade                                          | 35       |
| Avaliar uma etapa de processo usando o método 3 elementos                                                        | 36       |
| Calculadora do Elemento 1                                                                                        | 37       |
| Calculadora do Elemento 3                                                                                        | 38       |
| Editando uma etapa de processo                                                                                   | 39       |
| Excluindo uma etapa de processo                                                                                  | 41       |
| Estratégias de Mitigação                                                                                         | 42       |
| Introdução                                                                                                    | 42       |
| Adicionando estratégias de mitigação                                                                             | 44       |
| Adicionar manualmenteestratégias de mitigação                                                                    | 44       |
| Adicionando estratégias de mitigação do banco de dados de estratégias de mitigação de defesa<br>alimentar da EDA | 45       |
| Procedimentos de Monitoramento                                                                                   |          |
| Introdução                                                                                                    |          |
| Documentando procedimentos de monitoramento                                                                      | 50       |
| Procedimentos de acão corretiva                                                                                  | 51       |
| -<br>Introdução                                                                                                  | 51       |
| Documentando procedimentos de ação corretiva                                                                     | 52       |
| Procedimentos de verificação                                                                                     | 53       |
| Introdução                                                                                                    | 53       |
| Documentando procedimentos de verificação                                                                        | 55       |
|                                                                                                    | 3        |

| Documentos de suporte                             |    |
|---------------------------------------------------|----|
| Introdução                                        | 56 |
| Adicionando um documento de suporte               | 57 |
| Adicionando um Link ou URL                        | 57 |
| Copiar documentos com suporte                     | 58 |
| Excluindo documentos de suporte                   | 60 |
| Plano de Defesa Alimentar                         | 61 |
| Introdução                                        | 61 |
| Personalização de um Plano de Defesa Alimentar    | 61 |
| Barra de ferramentas do Plano de Defesa Alimentar |    |
| Seletor de seção do plano de defesa alimentar     |    |
| Cabeçalho de relatório                            |    |
| Assinatura                                        |    |
| Introdução                                        |    |
| Assinatura Eletrônica                             |    |
| Assinatura Manual                                 | 68 |
| Documentos assinados                              |    |
| Traducao Scolurges                                |    |

# Food Defense Plan Builder v2.0

O Food Defense Plan Builder (FDPB) versão 2.0 é uma ferramenta amigável projetada para ajudar os proprietários e operadores de uma instalação de alimentos no desenvolvimento de um plano de defesa de alimentos específico para sua instalação e pode ajudá-los a cumprir os requisitos das estratégias de mitigação para prevenir alimentos contra adulteração intencional (21 CFR Parte 121). Um plano de defesa alimentar é um conjunto de documentos escritos que se baseiam nos princípios de defesa alimentar e incorpora uma avaliação de vulnerabilidade, inclui estratégias de mitigação e traça o monitoramento da defesa alimentar, ações corretivas e procedimentos de verificação a serem seguidos. Um plano de defesa alimentar por escrito é essencial para minimizar ou prevenir significativamente vulnerabilidades relacionadas à adulteração intencional de alimentos.

Embora o conteúdo do Food Defense Plan Builder v. 2.0 seja consistente com os regulamentos e orientações existentes da Food and Drug Administration (FDA), o uso do Food Defense Plan Builder v 2.0 não constitui a aprovação do FDA de um plano de defesa de alimentos nem garante a conformidade com os requisitos da FDA.

O Food Defense Plan Builder v. 2.0 é uma ferramenta de desktop que reside apenas no computador do usuário. O FDA não rastreia ou monitora seu uso e não tem acesso a nenhum conteúdo ou documento salvo com esta ferramenta. A FDA tomou todas as precauções razoáveis ao criar o Food Defense Plan Builder v. 2.0 e a documentação que o acompanha. No entanto, a FDA não é responsável por erros, omissões ou deficiências relacionadas à ferramenta e à documentação que a acompanha. O Food Defense Plan Builder e a documentação que o acompanha estão disponíveis para download "como são" e sem garantias de qualquer tipo, expressas ou implícitas, incluindo, mas não se limitando a, garantias de desempenho, comercialização e adequação a uma finalidade específica. A FDA não está assumindo o compromisso de atualizar regularmente a ferramenta e a documentação que a acompanha.

A responsabilidade pela interpretação e utilização do Food Defense Plan Builder v. 2.0 e da documentação que acompanha cabe exclusivamente ao usuário.

O uso ou reconhecimento da ferramenta por terceiros e da documentação que a acompanha não representa de forma alguma que a FDA endossa tais terceiros ou expressa qualquer opinião a respeito de suas declarações.

# Introdução

O Food Defense Plan Builder (FDPB) presente na plataforma do FDA dos EUA é um aplicativo de desktop independente e fácil de usar, projetado para ajudar os proprietários / operadores de uma instalação de alimentos a desenvolver um plano de defesa alimentar personalizado. **Um plano de defesa alimentar (FDP)** é um conjunto de documentos escritos que se baseiam nos princípios de defesa alimentar e incorpora uma avaliação de vulnerabilidade, inclui estratégias de mitigação e descreve o monitoramento da defesa alimentar, ações corretivas e procedimentos de verificação a serem seguidos.

Este guia do usuário **NÃO** se destina a fornecer orientação ou treinamento sobre os requisitos regulamentares da FDA. Consulte a regra final intitulada "Estratégias de mitigação para proteger os alimentos contra a adulteração intencional" e o documento de orientação da FDA intitulado: "Estratégias de mitigação para proteger os alimentos contra a adulteração intencional: Orientação para a indústria" para obter orientação detalhada e discussão sobre os requisitos da regra IA. Você pode encontrar esses dois documentos em <u>https://www.fda.gov/food/food-defense</u>.

O FDPB orienta os usuários por uma série de seções que, quando concluídas, constituem o conteúdo de um FDP para a instalação. O FDPB é um aplicativo de desktop que reside apenas no computador do usuário. O FDA não rastreia ou monitora o uso do FDPB, e o FDA não tem acesso a nenhum conteúdo ou documento desenvolvido com esta ferramenta. O FDP do usuário pode ser armazenado em seu disco rígido local ou em outro local selecionado pelo usuário.

Os planos de defesa alimentar podem incluir informações confidenciais e é responsabilidade do usuário garantir que os arquivos sejam salvos e armazenados em um local seguro.

### Objetivo

Este guia de usuário fornece instruções sobre como usar o FDPB para fazer o seguinte:

- Instalar o Food Defense Plan Builder
- Abrir o Construtor do Plano de Defesa alimentar
- Criar e Editar informações sobre instalações
- Criar e Editar descrições de produtos/processos
  - Criar e Editar avaliações de vulnerabilidade
  - Criar e Editar estratégias de mitigação
- Criar e Editar procedimentos de monitoramento
- Criar e Editar procedimentos de ações corretivas
- Criar e Editar procedimentos de verificação
- Adicionar Documentos de suporte
- Exibir e Personalizar o relatório do plano de defesa alimentar
- Assinar o Plano de Defesa Alimentar

Consulte a regra final intitulada "Estratégias de mitigação para proteger os alimentos contra a

adulteração intencional" e o documento de orientação da FDA intitulado: "Estratégias de mitigação para proteger os alimentos contra a adulteração intencional: Orientação para a indústria" para obter orientação detalhada e discussão sobre os requisitos da regra IA.

Traducao Sa Soluções em sistemas de Gestão

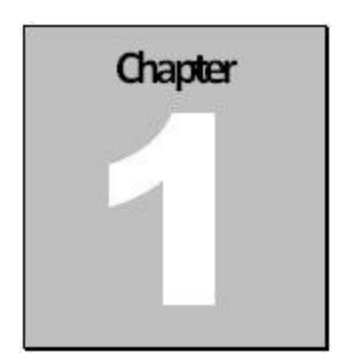

# Geral

### Requisitos do sistema

Para que o Food Defense Plan Builder (FDPB) funcione corretamente, a configuração do seu computador deve atender aos requisitos mínimos descritos na tabela abaixo. Observe que o FDPB não funciona no sistema operacional MAC.

| Componentes         | Mínimo    | Recomendado                            |
|---------------------|-----------|----------------------------------------|
| Computador          | 2,80 GHz  | 3,0 GHz                                |
| Ram                 | 1 GB      | 2 GB                                   |
| Espaço disco rígido | 100 MB    | 125 MB                                 |
| Sistema Operacional | Windows 7 | Windows 7, Windows 8.1 e<br>Windows 10 |
| .NET                | 4.5       | 4.5 Completo                           |
| Placa Gráfica       | SXGA+     | SXGA+                                  |

Além do sistema operacional Windows do computador, nenhum software adicional é necessário para instalar ou operar o **Food Defense Plan Builder**. No entanto, se desejar usar a função de importação conforme descrito nas etapas do processo de importação (no capítulo Avaliação da vulnerabilidade), você precisará de um programa de software (como o Microsoft Excel) que abrirá, editará e salvará arquivos em .xls.

### Baixando o FDPB

Baixe o FDPB do site do FDA em <u>https://www.fda.gov/food/food-defense</u> . O FDPB será baixado como um arquivo .zip. Depois de baixado, salve-o em seu computador.

# Desinstalando o FDPB

Se você tiver uma versão anterior do FDPB instalada em seu computador, siga estas etapas para desinstalar a versão anterior completamente de seu computador:

1. Clique no botão Iniciar, digite "Adicionar ou Remover Programas" na caixa de pesquisa e selecione Adicionar ou Remover Programas.

2. Selecione "Food Defense Plan Builder" e clique em "Desinstalar / Alterar". Isso desinstalará o FDPB do seu computador.

### Instalação do FDPB

Depois de fazer o download do arquivo .zip do FDPB do site da FDA e salvá-lo em seu computador, você precisará descompactar o arquivo. O arquivo de instalação FDPB é um arquivo .exe.

### Descompactando

Usando o Windows File Explorer, localize o arquivo "PlanBuilderInstall.zip", clique com o botão direito nele e selecione "Extrair tudo ..." Você precisará selecionar o local do arquivo onde deseja que o arquivo .exe seja descompactado.

| Pin to Quick Copy Paste Shortcut<br>access Clipboard | Move Copy Delettor | te Rename                               | New item •<br>Easy access •<br>New<br>folder<br>New | Properties | open • Select<br>dit Select<br>listory Inver | t all<br>t none<br>t selection<br>lect |          |            |       |
|------------------------------------------------------|--------------------|-----------------------------------------|-----------------------------------------------------|------------|----------------------------------------------|----------------------------------------|----------|------------|-------|
| ← → · ↑ 🖡 > This PC > Downlo                         | oads >             |                                         |                                                     |            |                                              |                                        | v ت      | Search Do. | . , , |
| <ul><li>★ Quick access</li><li>▲ OneDrive</li></ul>  | Name               | Open                                    |                                                     |            |                                              | Date<br>8/4/201                        | 9 1:02 P | M          |       |
| This PC 3D Objects                                   |                    | Open in n<br>Extract All.               | ew window                                           |            |                                              |                                        |          |            |       |
| Desktop                                              |                    | 7-Zip<br>CRC SHA<br>Scan with           | Malwarebytes                                        | >          |                                              |                                        |          |            |       |
| Music<br>Pictures                                    |                    | Pin to Star<br>Edit with N<br>Scan with | t<br>Notepad++<br>Windows Defender                  |            |                                              |                                        |          |            |       |
| 🚛 Windows (C:)<br>🥪 Data (D:)                        |                    | Open with<br>Restore pr                 | <br>revious versions                                |            |                                              |                                        |          |            |       |
| Intwork                                              |                    | Send to                                 |                                                     | >          |                                              |                                        |          |            |       |
| 1 item 1 item selected 24.2 MB                       | <                  | Cut                                     |                                                     |            |                                              |                                        |          |            |       |
| a                                                    | Figura             | 1-1: E                                  | Extrair arq                                         | uivo ba    | aixado                                       |                                        |          |            |       |

Usando o Windows File Explorer, vá para a pasta onde você descompactou o arquivo, localize e abra o arquivo "**PlanBuilderInstall.exe**".

Tradução voluntária não oficial realizada pela S2G Soluções em Sistemas de Gestão

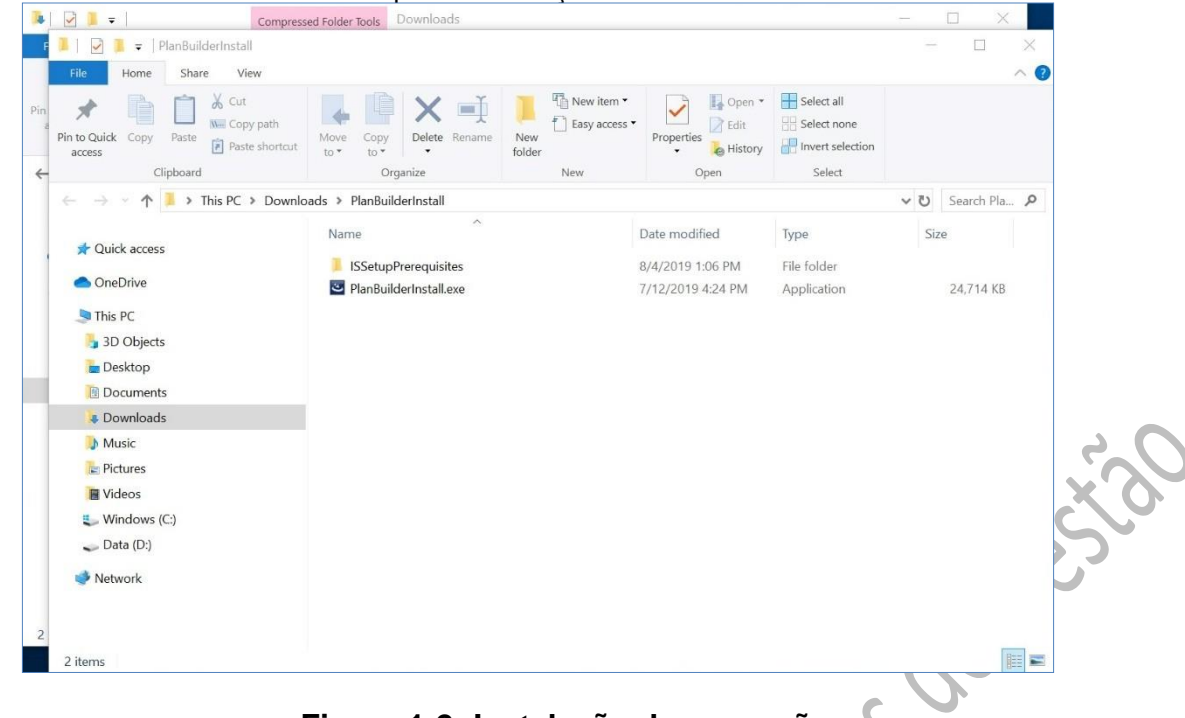

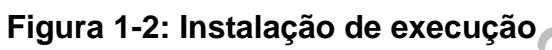

Clique duas vezes em "**PlanBuilderInstall.exe**" para iniciar o assistente de instalação. Você deve concordar que leu o Aviso Legal para continuar com a instalação. Assim que a instalação for concluída, o FDPB será aberto automaticamente.

| Entroduction - Instructions FDA's Food Defense Plan Builder (FDPB) v. 2.0 is a user-<br>owners and operators of a food facility in the development<br>is specific to their facility. A food defense plan is a set of w<br>includes mitigation strategies, and demeates food defense<br>action, and verification procedures to be followed. A writte<br>essential for facilities to significantly minimize or prevent sig-<br>rolated to intentional adultaration of food. Use of this tool is strictly optional on the part of the user. F<br>this tool to develop a facility's food defense plan. Although<br>Defense Plan Builder of food adultatione, use of the Food an<br>(FDA) existing regulations and guidance, use of the Food<br>owners and operators of food facilities does not mean that<br>approved by or comply with FDA requirements. The sections along the left panel of this tool represent the<br>food defense plan - Facility information, Product Description<br>Assessments, Mitgation Strategies, Monitoring Procedure | A for the section of the section of a food defense plan that an internet occurrence of the section of the section of the secti |  |
|----------------------------------------------------------------------------------------------------|----------------------------------------------------------------------------------------------------|--|
| Do Not Show Again                                                                                                    | OK                                                                                                    |  |
| 10<br>10                                                                                                    |                                                                                                    |  |

### Abrindo um Plano de Defesa Alimentar Salvo da versão 1.0 Usando FDPB versão 2.0

Se você tiver um arquivo .fdp salvo que foi criado usando o FDPB versão 1.0 (v 1.0), poderá abrir esse arquivo e convertê-lo em um arquivo da versão 2.0 (v 2.0). Observe que a conversão para v 2.0 é permanente. Depois que o arquivo for convertido, você não poderá reabri-lo na v 1.0. Você verá uma mensagem de aviso ao abrir um arquivo v 1.0 em v 2.0.

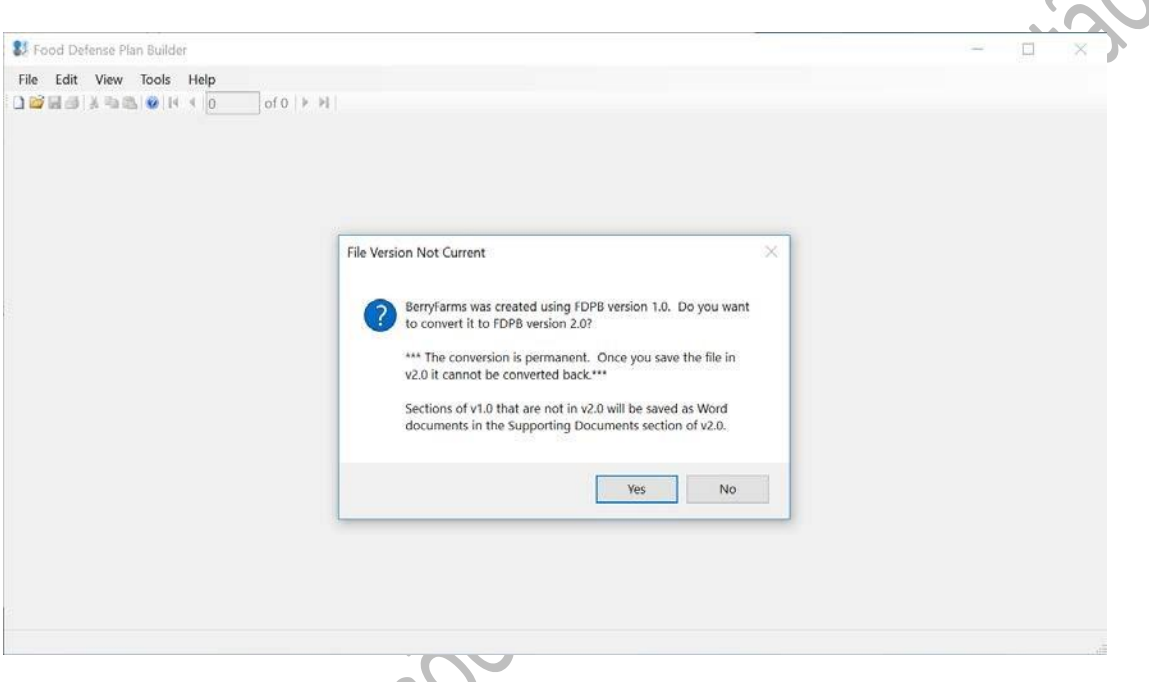

Figura 1-4: Aviso de conversão

Depois de converter seu arquivo para v 2.0, o conteúdo das seções Estratégias de Mitigação Amplas, Contatos de Emergência, Plano de Ação e Documentos de Apoio da v 1.0 será automaticamente convertido em formato PDF e salvo como um documento na seção Documento de Apoio da v 2.0. Embora as informações de avaliação de vulnerabilidade da v 1.0 sejam copiadas para a v 2.0, observe que na v 2.0, há três elementos que podem ser pontuados em comparação com os dois elementos da v 1.0. As duas pontuações da v 1.0 serão transferidas automaticamente para a v 2.0, mas haverá um terceiro elemento (Elemento 1: Potencial impacto na saúde pública) que será deixado em branco.

# Abertura FDPB versão 2.0

Ao abrir o FDPB, você verá uma caixa de diálogo que oferece a opção de criar um novo plano de defesa alimentar ou abrir um plano de defesa alimentar salvo existente. Você pode clicar na caixa de seleção "não mostrar novamente – Do not show again" para evitar ver essa caixa de diálogo sempre que abrir o FDPB. Você também pode impedir que a caixa de diálogo abra no futuro acessando o menu Ferramentas e desmarcando "Mostrar caixa de diálogo de início rápido - Show Quick Start Dialog".

| of 0   F FI                                                                                                    |  |     |
|----------------------------------------------------------------------------------------------------|--|-----|
| 🐉 Quick Start Dialog 🛛 🗡                                                                                                    |  |     |
| Choose one of the buttons to Open or Create a New Food Defense Plan                                                                                                    |  |     |
| New Create a New Food Defense Plan                                                                                                    |  |     |
| Open Open a saved Food Defense Plan                                                                                                    |  |     |
| Or choose a recently edited file by double-clicking one of the file names DUFDPBIFDPBV2/Spicy Sauce Company fdp DUFDPBIFDPBV2/SpicyTest fdp DUFDPBUFDPBV2/SpicyTest fdp |  | 06× |
| User Assistance Getting Started View the Food Defense Plan User Document                                                                                                |  | ~C> |
| Do Not Show Again                                                                                                    |  |     |
|                                                                                                    |  |     |

Figura 1-5: Diálogo de início rápido

### **Menu Principal**

As opções principais de menu (Arquivo, Editar, Exibir, Ferramentas e Ajuda) são semelhantes às encontradas em outros aplicativos do Microsoft Windows com os quais você pode estar familiarizado.

|     | Food Defense Plan Builder - Sp | aicy Sa | auce Company                           |                                                                                                    |                            |             |                                    |
|-----|--------------------------------|---------|----------------------------------------|----------------------------------------------------------------------------------------------------|----------------------------|-------------|------------------------------------|
|     | File Edit View Tools Help      | •       |                                        |                                                                                                    |                            |             |                                    |
|     |                                | )       | of 0   > > >                           |                                                                                                    |                            |             |                                    |
|     | Facility Information           |         | Facility Information<br>Facility Name: |                                                                                                    |                            |             | F                                  |
|     | Product/Process Description    |         | Parent Company Name:                   | Spicy Sa                                                                                                    | uce Company                |             |                                    |
|     | Vulnerability Assessments      | 1       | Facility Address:                      | 123 Fake                                                                                                    | Street                     |             | •                                  |
|     | Mitaglian Chalanian            |         | Facility City:                         | Anytown                                                                                                    |                            |             |                                    |
|     | miligation Strategies          |         | Facility State:                        | ST                                                                                                    | Country: USA               |             | Postal Code: 43210                 |
|     | Monitoring Procedures          |         | Phone Numbers:                         | Phone                                                                                                    | 888-555-8989               | Fax         | 888-555-8990                       |
|     | Corrective Action Procedures   |         |                                        | Other                                                                                                    |                            | v           | Vebsite:                           |
|     | Verification Procedures        |         | Facility Description:                  | Single Building production facility. Approximately 50,000 square feet or<br>areas with 3 main ingredient storate areas. 1 main finished product st |                            |             | imately 50,000 square feet of prog |
|     | Supporting Documents           | 4       | Employee Description:                  | 136 full                                                                                                    | time employees as of Ma    | rch 1 201   | 3 Average employee term of sen     |
|     | Food Defense Plan              |         |                                        | workers                                                                                                    | are not used. Contract v   | workers are | e only used for pest management    |
| 2   | Signature                      | 1       | Other:                                 | Other de                                                                                                    | escriptive information abo | out the fac | ility.                             |
| (°) |                                |         | Food Defense Team:                     | ×                                                                                                    |                            |             |                                    |
|     |                                |         | Name                                   |                                                                                                    | Responsibility             |             |                                    |
|     |                                |         | <ul> <li>Roy G. Biv</li> </ul>         |                                                                                                    |                            |             |                                    |
|     |                                |         |                                        |                                                                                                    |                            |             |                                    |
|     |                                |         |                                        | _                                                                                                    |                            | _           |                                    |
|     |                                | Fic     | gura 1-6: I                            | Men                                                                                                    | u princip                  | oal         |                                    |
|     |                                |         |                                        |                                                                                                    | • •                        |             |                                    |

Figura 1-6: Menu principal

Tradução voluntária não oficial realizada pela S2G Soluções em Sistemas de Gestão

### Menu de Arquivos

O menu arquivo tem opções como Novo, Abrir, Fechar, Salvar, Salvar Como e Print.

Novo - Cria um novo plano de defesa alimentar •

Aberto - Abre um plano de defesa alimentar existente

Feche - Fecha o plano atual de defesa alimentar (o usuário é solicitado a salvar o arquivo antes de fechar), mas mantém o FDPB aberto

Salve - Salva atualizações do plano de defesa alimentar. Observe que o FDPB salva automaticamente seus planos de defesa alimentar a cada 5 minutos.

Salve As – Salva o plano de defesa alimentar sob um novo nome de arquivo

Imprimir – Abre a caixa de diálogo Do Plano de Defesa Alimentar Personalizada evocê pode selecionar o Nome doProduto/Processo e as Seções para incluir em um plano impresso. Você também pode ir para a mesma caixa de diálogo do Plano de Defesa Alimentar Personalizado clicando na Seção do Plano de Defesa Alimentar.

- Arquivos recentes Exibe todos os arquivos recém-abertos no FDPB r traducao traducao
  - Saída Fecha e sai do FDPB •

### Editar menu

O Menu editar oferece opções para **Desfazer**, **Refazer**, **Cortar**, **Copiar**, **Colar**e Selecionar **Tudo**.

| 🐮 Foo     | d [  | Defense Plar  | n Builder - Spicy | Sauce Company         |                            |    |
|-----------|------|---------------|-------------------|-----------------------|----------------------------|----|
| File      | Edi  | it View       | Tools Help        |                       |                            |    |
|           |      | Undo          | Ctrl+Z            | of 0   ▶ ▶∥           |                            | 50 |
|           |      | Redo          | Ctrl+Y            | Facility Information  |                            |    |
| Facility  | Ж    | Cut           | Ctrl+X            | Facility Name:        |                            |    |
| Produc    | ła.  | Сору          | Ctrl+C            | Parent Company Name:  | Spicy Sauce Company        |    |
| Mulpor    | 8    | Paste         | Ctrl+V            | Facility Address:     | 123 Fake Street            |    |
| vuner     |      | Select All    | Ctrl+A            | Eacility City:        | Δηντοψη                    |    |
| Mitigatio | on S | Strategies    |                   |                       |                            | 0  |
| Monitor   | ina  | Procedures    |                   | Facility State:       | ST Country: USA            |    |
|           |      |               |                   | Phone Numbers:        | Phone 888-555-898          |    |
| Correct   | ive  | Action Procee | dures             |                       | Other                      |    |
| Verifica  | tion | Procedures    |                   | Facility Description: | Single Building production |    |

Figura 1-7: Editar menu

### **Exibir menu**

O Menu de exibição exibe uma lista de todas as seções no FDPB. A seleção de um dos itens da lista leva você diretamente para a seção selecionada no FDPB.

### Menu de ferramentas

O menu Ferramentas na parte superior do FDPB inclui cinco opções que você pode desativarr.

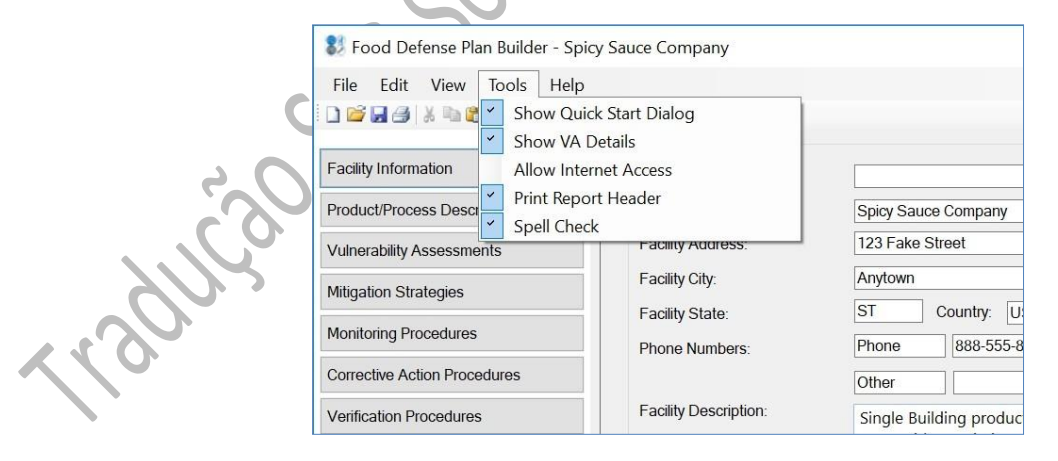

Figura 1-8: Menu de ferramentas

### Mostrar diálogo de início rápido

Por padrão, esta opção é verificada, o que significa que uma caixa de diálogo de início rápido é aberta automaticamente cada vez que você abre o FDPB. A caixa de **diálogo de início rápido** permite que você crie um novo ou abra um existente plano de defesa alimentar. Desmarcar esta opção impedirá que a caixa de diálogo de início rápido, que normalmente aparece quando os usuários iniciam o FDPB, apareça.

### Mostrar detalhes do VA

Na seção Avaliação de vulnerabilidade, você tem a opção de mostrar ou ocultar o painel inferior de informações detalhadas. A configuração padrão para quando você abre o FDPB pela primeira vez é que os detalhes do VA sejam mostrados (marcados). Para ocultar os detalhes do VA, desmarque "Mostrar detalhes do VA". Observe que se você ocultar ou desmarcar esta opção, isso será definido como o novo padrão sempre que você reabrir o FDPB.

### Permitir acesso à Internet

Na seção Estratégias de Mitigação, você precisará de acesso à Internet se quiser acessar o Banco de Dados de Estratégias de Mitigação de Defesa Alimentar online da FDA. Por padrão, isso estará desmarcado. Para permitir o acesso à Internet, marque Permitir acesso à Internet. Observe que se você desmarcar esta opção, a funcionalidade será desativada quando você abrir o FDPB no futuro.

### Cabeçalho do relatório de impressão

Você pode incluir um cabeçalho de relatório no início de seu plano de defesa alimentar impresso. Clique em Imprimir Cabeçalho do Relatório ("Print Report Header") para abrir uma caixa de diálogo separada onde você tem a opção de digitar o texto para o cabeçalho e selecionar se deseja que o cabeçalho seja impresso apenas na capa ou em todas as páginas do plano de defesa alimentar. O texto pré-preenchido é "Apenas para uso interno" e, por padrão, estão marcados Imprimir no cabeçalho do relatório na folha de capa e Imprimir no cabeçalho do relatório em todas as páginas ('Print on Report Header on Coversheet and Print on Report Header on all pages"). Observe que se você desmarcar esta opção, a funcionalidade será desativada quando você abrir o FDPB no futuro. Você pode ligá-lo novamente marcando Imprimir cabeçalho do relatório novamente.

# Verificação ortografia

Por padrão, esta opção é marcada quando você abre o FDPB pela primeira vez. Uma verificação aqui significa que a funcionalidade de verificação ortográfica está ativada. Desmarcar esta opção desativará a funcionalidade de verificação ortográfica. Observe que se você desmarcar esta opção, a funcionalidade de verificação ortográfica será desativada quando você abrir o FDPB no futuro. Consulte Verificação ortográfica.

### Menu de ajuda

O Menu de Ajuda inclui o Guia do Usuário, Isenção de Responsabilidade Legal do FDPB e Sobre o FDPB. Você pode ver o número da versão do FDPB – Sobre FDPB.

### Salvando um Plano de Defesa Alimentar

Para salvar um plano de defesa alimentar, você pode clicar no botão Salvar ou ir ao Menu, Arquivo e selecionar "salvar" ou "salvar como". Os planos de defesa alimentar criados no FDPB são salvos como arquivos .fdp. Selecione a pasta onde deseja que o .fdp seja salvo e digite um nome para o arquivo .fdp.

Observe que a pasta e o local onde você salva o .fdp também é onde os documentos de apoio serão salvos. Embora você possa criar mais de um arquivo de plano de defesa alimentar conforme necessário, cada plano separado precisará ser salvo como um arquivo .fdp separado.

Se você criar um novo FDP e não o salvar em 5 minutos, o FDPB o lembrará de salvar seu FDP. Depois de salvo, o FDPB também salvará automaticamente seu FDP a cada 5 minutos.

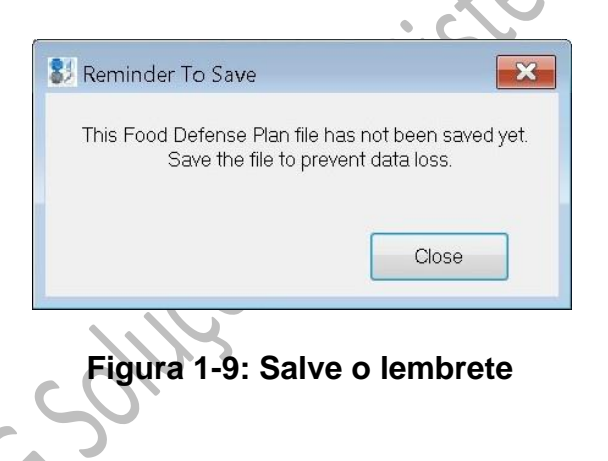

### Verificação ortográfica

O FDPB v2.0 inclui um recurso de verificação ortográfica. Por padrão, a verificação ortográfica é ativada quando você instala e abre o FDPB pela primeira vez. Você pode desativar a verificação ortográfica acessando o menu Ferramentas e desmarcando a verificação ortográfica. Quando o corretor ortográfico está ativado, todas as palavras com erros ortográficos ou não reconhecidas pelo corretor ortográfico terão um sublinhado vermelho embaixo dela. Clique com o botão direito na palavra sublinhada em vermelho para ver a ortografia sugerida ou para adicionar a palavra ao dicionário do corretor ortográfico, ou para ignorar o erro ortográfico ou a palavra não reconhecida.

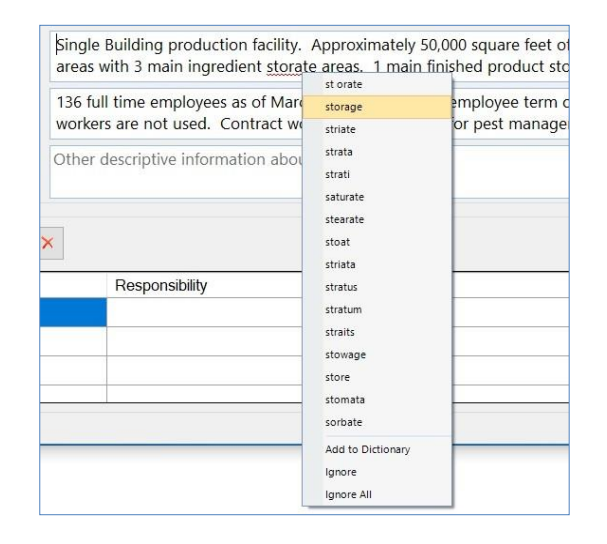

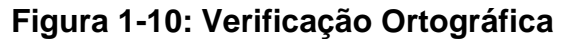

is

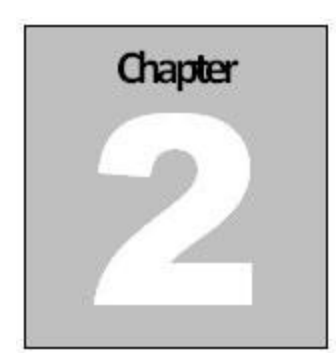

# Informações de instalações

### Introdução

A seção Informações sobre instalações permite que você insira informações sobre a instalação e a empresa-mãe.

| Food Defense Plan Builder - New* |                                        |                                                                           | - 🗆 ×                            |  |  |
|----------------------------------|----------------------------------------|---------------------------------------------------------------------------|----------------------------------|--|--|
| File Edit View Tools Help        |                                        |                                                                           |                                  |  |  |
| 1 🗃 🖬 🎒 🕺 🛍 🏙 🞯 14 🖪 0           | of 0   ▶ ▶1                            |                                                                           |                                  |  |  |
| actity Information               | Facility Information<br>Facility Name: |                                                                           | Facility Identifier Numbers: 🛛 🗙 |  |  |
| roduct/Process Description       | Parent Company Name:                   |                                                                           | Description Number               |  |  |
| unerability Assessments          | Facility Address.                      |                                                                           | FDA Registration #     DUNS #    |  |  |
| litigation Strategies            | Facility City:                         |                                                                           |                                  |  |  |
| Ionitoring Procedures            | Phone Numbers                          | Phone Fax                                                                 | -                                |  |  |
| orrective Action Procedures      |                                        | Other Website:                                                            |                                  |  |  |
| erification Procedures           | Facility Description:                  | General description of the company and the physical attributes of the     | facility.                        |  |  |
| upporting Documents              | Employee Description                   | Information of our effect which are and party of conductors in the fights |                                  |  |  |
| ood Defense Plan                 |                                        | mornauon about the number and types of employees at the facility.         |                                  |  |  |
| ignature                         | Other:                                 | Other descriptive information about the facility.                         | 2                                |  |  |
|                                  |                                        |                                                                           |                                  |  |  |
|                                  | Food Defense Team:                     | <u></u>                                                                   |                                  |  |  |
| FOOD DEFENSE PLAN BUILDER        | Name                                   | Responsibility                                                            | Documentation                    |  |  |
| TON U.S. FOOD & DRUG             |                                        |                                                                           |                                  |  |  |

### Figura 2-1: Informações sobre instalações

Os campos da Seção de Informações sobre Instalações são:

• **Nome da instalação** – Nome ou identificador da instalação. Se uma empresa tiver várias instalações, você pode especificar o nome da instalação ou identificador neste campo.

Nome da Empresa-Mãe – Nome da empresa-mãe da instalação.

• Endereço do estabelecimento – Endereço de rua onde o local está localizado fisicamente.

- Cidade do Centro Cidade onde a instalação está localizada fisicamente.
- Estado de Instalação Estado onde a instalação está localizada fisicamente.
- **País** País onde a instalação está localizada fisicamente.

**Cep** – CEP onde a instalação está localizada fisicamente.

Número de telefone – Números de telefone para a instalação. As descrições de números de telefone são editáveis.

**Site** – Site da empresa.

Números de identificação das instalações - números de identificadores associados à instalação que você gostaria que fossem incluídos no FDP. O número de registro do FDA e o DUNS # aparecem como padrão. O número de registro do FDA é o número exclusivo atribuído à instalação quando foi registrado no FDA. Para obter mais informações sobre os requisitos da FDA para registro de instalações, visite: https://www.fda.gov/food/guidance-regulation-food-and-dietary- Supplements / registrationfood-facilities. Você pode excluir os dois identificadores padrão e / ou adicionar outros números de identificador, que podem incluir os do USDA, do estado ou de números específicos da empresa. Consulte Adição de números identificadores de instalação e exclusão de números identificadores de instalação.

Descrição da Instalação – Descrição geral da instalação, incluindo quaisquer atributos físicos.

Descrição do Funcionário – Informações sobre os funcionários da unidade, incluindo tipos de vocação, número de funcionários, etc.

Outra Descrição – Informações sobre os funcionários da unidade, incluindo

raducao

### Adicionando números identificadores de instalações

Para adicionar um novo identificador de instalação à lista Números de identificador de instalação, clique no ícone para inserir uma nova linha na tabela. Clique na nova linha para inserir a descrição e o número do número identificador da instalação.

|                                                                                                    | of 0 🕨 🕅                                                                                                    |                                                            |             |
|----------------------------------------------------------------------------------------------------|----------------------------------------------------------------------------------------------------|------------------------------------------------------------|-------------|
| Facility Information Product/Process Description Authorability Assessments Mitgation Strategies Monitoring Procedures Corrective Action Procedures Supporting Documents Food Defense Plan Signature | Facility Information<br>Facility Name:<br>Parent Company Name:<br>Facility Address:<br>Facility City:<br>Facility State:<br>Phone Numbers:<br>Facility Description:<br>Facility Description:<br>Cither: | Facility Identifier Numbers: <ul> <li> <li></li></li></ul> | fier Number |
| FOO DEFINE PLAN BUILDER                                                                                                    | Food Defense Team:                                                                                                    | Responsibility Documentation                               |             |

Figura 2-2: Adicionar número do identificador da instalação

### Excluindo números identificadores do identificador de instalações

Para excluir um número identificador de instalação existente, clique na linha do identificador a ser excluído e, em seguida, clique no ícone na parte superior do formulário. Isso removerá permanentemente esse identificador da lista. A Figura 2-3 ilustra a linha destacada, marcada para exclusão, na lista de Números de identificador de instalação.

r radiliza .

Tradução voluntária não oficial realizada pela S2G Soluções em Sistemas de Gestão

| Food Defense Plan Builder - Ne                                                                                                    | w*                                                                                                    | - 🗆 X                                             |
|----------------------------------------------------------------------------------------------------|----------------------------------------------------------------------------------------------------|---------------------------------------------------|
| File Edit View Tools Help                                                                                                    |                                                                                                    |                                                   |
| 0 • • • • • • • • • • • • • • • •                                                                                                    | of 0   ▶ ▶                                                                                                    |                                                   |
| Facility Information<br>Product/Process Description<br>Vulherability Assessments<br>Mitigation Strategies<br>Monitoring Procedures<br>Corrective Action Procedures<br>Verification Procedures<br>Supporting Documents | Facility Information         Facility Name:         Parent Company Name.         Facility Address:         Facility Address:         Facility Address:         Facility State:         Phone Numbers:         Facility State:         Facility State:         Phone Numbers:         Facility Description:         Image: Employee Description: | Facility Identifier Numbers: <ul> <li></li></ul>  |
| Food Defense Plan<br>Signature                                                                                                    | Other:                                                                                                    | Other descriptive information about the facility. |
| ED CORESE FAN SUDER                                                                                                    | Food Defense Team:                                                                                                    | Responsibility Documentation                      |

Figura 2-3: Excluir número do identificador da instalação da lista

# r de instalace Historica

A área da Equipe de Defesa Alimentar da seção informações das instalações permite que você registre no FDP os indivíduos que estiveram envolvidos no desenvolvimento deste FDP e designe aqueles que têm a responsabilidade de manter e / ou implementar o plano. Além disso, você pode carregar documentação de educação, treinamento e / ou experiência para os indivíduos da equipe.

### Adicionando membros da equipe de defesa alimentar

Para adicionar um indivíduo à lista da Equipe de Defesa Alimentar, clique no ícone para inserir uma nova linha na tabela. Clique na nova linha na coluna Nome e adicione o nome da pessoa.

| e Edit View Tools Help     | of 0 🕨 🕅              |                                                                                 |               |
|----------------------------|-----------------------|---------------------------------------------------------------------------------|---------------|
| sility Information         | Facility Information  |                                                                                 |               |
| duct/Process Description   | Parent Company Name:  | Pacinty identitier numbers:                                                     | Number        |
| nerability Assessments     | Facility Address:     | FDA Registration #                                                              |               |
| ination Strategies         | Facility City:        | DUNS #                                                                          |               |
| yauun Sualeyles            | Facility State:       | Country. Postal Code:                                                           |               |
| nitoring Procedures        | Phone Numbers:        | Phone Fax                                                                       |               |
| rrective Action Procedures |                       | Other Website:                                                                  |               |
| ification Procedures       | Facility Description: | General description of the company and the physical attributes of the facility. | ~             |
| pporting Documents         | Employee Description: | Information shout the number and types of employees at the facility             | ~             |
| od Defense Plan            |                       | internation about the number and types of employees at the facility.            | <u> </u>      |
| nature                     | Other:                | Other descriptive information about the facility.                               | ~             |
|                            |                       |                                                                                 | ~             |
|                            | Food Defense Team     | x                                                                               |               |
|                            | News                  |                                                                                 | Deserved      |
| FD PB                      | Name                  | Add Food Defense Team Member                                                    | Documentation |
|                            |                       |                                                                                 |               |

Figura 2-4: Adicionar individual à equipe de defesa alimentar

Excluindo membros da equipe de defesa alimentar

O processo de exclusão de um membro existente da Equipe de Defesa Alimentar é semelhante a adicionar um novo membro. Para excluir, clique na linha da pessoa a ser excluída e, em seguida, clique no ícone. Isso removerá permanentemente esse nome e título da lista. A Figura 2-5 ilustra a linha destacada, marcada para exclusão, na lista de membros da Equipe de Defesa de Alimentos.

| ile Edit View Tools Help     |                                        |                                                   |                    |
|------------------------------|----------------------------------------|---------------------------------------------------|--------------------|
|                              | of 0   🕨 🕅                             |                                                   |                    |
| Facility Information         | Facility Information<br>Facility Name: | Berry Farms Facility Ident                        | fier Numbers: 🔶 🗙  |
| roduct/Process Description   | Parent Company Na                      | e: Parent Company Descri                          | ption Number       |
| /ulnerability Assessments    | Facility Address:                      | 223 Treeline Road FDA R                           | egistration # 1234 |
|                              | Facility City:                         | Dallas                                            | # 1111111          |
| Mitigation Strategies        | Facility State:                        | TX Country: USA Postal Code: 75555                |                    |
| Monitoring Procedures        | Phone Numbers:                         | Phone 972-999-1111 Fax 972-999-1112               |                    |
| Corrective Action Procedures |                                        | Other 214-222-2222 Website: www.berryfarms.net    |                    |
| Verification Procedures      | Facility Description:                  | Farm providing tomatoes throughout the southwest. | ^                  |
| Supporting Documents         | Employee Description                   | Employee consist of field bands and processors    |                    |
| Food Defense Plan            |                                        | Employee consist of new names and processors.     | ÷.                 |
| Signature                    | Other:                                 | other data                                        | ~                  |
|                              |                                        |                                                   | ~                  |
|                              | Food Defense Tean                      | ♦ X                                               |                    |
|                              | Name                                   | Delete Food Defense Team Member                   | Documentation      |
| FD PB                        | ► Bill Johnson                         | Owner                                             | Edit               |
| FOOD DEFENSE PLAN BUILDER    |                                        |                                                   |                    |
|                              |                                        |                                                   |                    |

Figura 2-5: Remover membro de defesa alimentar da lista

### Detalhes da equipe de defesa alimentar

Você pode clicar no botão "Editar" em qualquer linha para abrir a caixa de diálogo de detalhes da Equipe de Defesa Alimentar, onde você pode selecionar ou digitar a responsabilidade do membro da equipe, inserir seu endereço de e-mail e número de telefone.

### Figura 2-6: Editar a responsabilidade do membro da Food Defense

| scription: Farm providing tomatoes throughout the southwest. Description: Employee consist of field hands and processors. other data  nse Team:   Responsibility Documentation Owner Edit | Oulei    | 214-222-2222                     | website:                                                                            | www.berryrams.net                                                                                          |                                                                                                    |                                                                                                    |
|----------------------------------------------------------------------------------------------------|----------|----------------------------------|-------------------------------------------------------------------------------------|----------------------------------------------------------------------------------------------------|----------------------------------------------------------------------------------------------------|----------------------------------------------------------------------------------------------------|
| Description: Employee consist of field hands and processors.<br>other data  nse Team:  Responsibility Documentation Owner                                                                 | Farm pro | viding tomatoes through          | out the southwes                                                                    | st.                                                                                                    |                                                                                                    |                                                                                                    |
| inse Team:   Responsibility Documentation Common Owner  Documentation Eco                                                                                                    | Employe  | e consist of field hands ar      | nd processors.                                                                      |                                                                                                    |                                                                                                    |                                                                                                    |
| other data                                                                                                    |          |                                  |                                                                                     |                                                                                                    |                                                                                                    |                                                                                                    |
| anse Team:<br>Responsibility<br>Owner<br>Documentation<br>Comparison<br>Documentation<br>E                                                                                                | other da | ta                               |                                                                                     |                                                                                                    |                                                                                                    |                                                                                                    |
| ense Team:  Responsibility Documentation Owner                                                                                                    |          |                                  |                                                                                     |                                                                                                    |                                                                                                    |                                                                                                    |
| ohnson Owner E                                                                                                    | ₽ ×      | Responsibility                   |                                                                                     |                                                                                                    | Documentation                                                                                                |                                                                                                    |
|                                                                                                    | C        | wner                             |                                                                                     |                                                                                                    |                                                                                                    | E                                                                                                    |
|                                                                                                    | r<br>C   | Responsibility<br>Iwner          |                                                                                     |                                                                                                    | Do                                                                                                    | cumentatior                                                                                                    |
|                                                                                                    |          | Farm pro<br>Employee<br>other da | Farm providing tomatoes through<br>Employee consist of field hands ar<br>other data | Farm providing tomatoes throughout the southwes Employee consist of field hands and processors. other data | Farm providing tomatoes throughout the southwest. Employee consist of field hands and processors. other data | Farm providing tomatoes throughout the southwest.         Employee consist of field hands and processors.         other data             Responsibility         Owner |

Verifique a responsabilidade apropriada para o membro da Equipe de Defesa Alimentar escolhido. Use a caixa de seleção Outro para inserir uma responsabilidade personalizada. Você também pode adicionar um número de telefone e endereço de e-mail do membro da equipe na caixa de diálogo de detalhes.

| Food Defense Plan Builder - Be | erryFarms                         |                       |      |        |                 | - 🗆 X        |    |
|--------------------------------|-----------------------------------|-----------------------|------|--------|-----------------|--------------|----|
| File Edit View Tools Hel       | p                                 |                       |      |        |                 |              |    |
|                                | 85 Food Defense Team Details - Bi | ll Johnson            |      | ×      |                 |              |    |
| Facility Information           | Food Defense Team Responsibility  |                       |      |        | Jentifier Numbe | rs: 🔶 🗙      |    |
| Product/Process Description    | Owner/Operator                    | Mitigation Strategies |      |        | escription      | Number       |    |
| Vulnerability Assessments      | Vulnerability Assessment          | ✓ Other Owner         |      | ^      | A Registration  | 1234         |    |
| Mitigation Strategies          |                                   |                       |      | ~      |                 |              |    |
| Monitoring Procedures          | Fmail                             |                       |      |        |                 |              |    |
| Corrective Action Procedures   | Phone:                            |                       |      |        |                 |              |    |
| Verification Procedures        | Education Training and/or Experi  | ance Documentation    | í.   |        |                 | ^            | 6  |
| Supporting Documents           | Description                       |                       | File | 2      | 1               | *            | X' |
| Food Defense Plan              | Description                       |                       | File |        |                 | ~            |    |
| Signature                      |                                   |                       |      |        |                 | ~ ~          | 07 |
|                                |                                   |                       |      |        |                 |              |    |
|                                |                                   |                       |      |        |                 |              |    |
|                                |                                   |                       |      |        | D               | ocumentation |    |
| FOOD DEFENSE PLAN BUILDER      |                                   |                       | ОК   | Cancel |                 | Ean          |    |
| FOA U.S. FOOD & DRUG           |                                   |                       |      |        |                 |              |    |
|                                |                                   |                       |      |        |                 |              |    |

Figura 2-7: Selecione a responsabilidade do membro da Defesa Alimentar

### Adicionando Educação, Treinamento e/ou Documentação de Experiência

Para adicionar documentação de educação, treinamento ou experiência para um membro da equipe de defesa alimentar, clique em Editar para o indivíduo para abrir a caixa de diálogo Detalhes da Equipe de Defesa Alimentar e clique no ícone ao lado de Documentação de Educação, Treinamento e / ou Experiência. Uma caixa de diálogo Adicionar Documento aparecerá, onde você pode inserir uma descrição da documentação. Clique em Selecionar arquivo para selecionar o arquivo que deseja enviar e clique em OK para concluir o upload. Insira uma descrição do documento. Por padrão, o documento que você carrega será salvo em uma subpasta chamada "Documentos" na mesma pasta que seu arquivo de plano de defesa alimentar (.fdp) salvo. Use o campo Subpasta para criar ou salvar o documento em uma subpasta nova ou existente. Apenas o nome do arquivo e a descrição dos documentos são impressos no Plano de Defesa Alimentar.

21/20

### Tradução voluntária não oficial realizada pela S2G Soluções em Sistemas de Gestão

| R Food Defence Plan Ruilder - R | orn (Earro      | Ne i                                   |       |                                     |                 |     |
|---------------------------------|-----------------|----------------------------------------|-------|-------------------------------------|-----------------|-----|
| File Edit View Tools Ha         | len yr arn      | 0                                      |       |                                     | L ~             |     |
|                                 | 1 <b>8</b> 3 Fe | od Defense Team Details - Bill Johnson | ×     |                                     |                 |     |
| Facility Information            | Fo              | od Defense Team Responsibility         |       | dentifier Numbers:                  | ×               |     |
| Product/Process Description     | ſ               | Add Document                           | ×     | escription Nun                      | nber            |     |
| Vulnerability Assessments       |                 |                                        |       | A Registration # 1234<br>JNS # 1111 | 1111            |     |
| Mitigation Strategies           |                 | Description:                           | Ç     |                                     |                 |     |
| Monitoring Procedures           | 50              | File Select File                       |       |                                     |                 |     |
| Corrective Action Procedures    | Ph              |                                        |       |                                     |                 |     |
| Verification Procedures         | Educ            | Save to:                               | -     |                                     | ^               | 20  |
| Supporting Documents            | Luuc            | Subfolder: V (optional)                |       | -                                   | ~               | X'A |
| Food Defense Plan               |                 |                                        |       |                                     | ~               | C V |
| Signature                       |                 |                                        |       |                                     | < >             | 07  |
|                                 |                 |                                        |       |                                     |                 |     |
|                                 |                 | OK Cancel                              |       |                                     |                 |     |
| FD PB                           |                 | ОК С                                   | ancel | Documen                             | ntation<br>Edit |     |
| U.S. FOOD & DRUG                | T               |                                        |       |                                     |                 |     |
| BerryFarms                      |                 |                                        |       |                                     |                 |     |
|                                 |                 |                                        |       |                                     |                 |     |

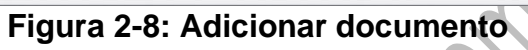

Para excluir um documento, clique na linha do documento a ser excluído e clique no ícone.

|                                                                                                    | 🐉 Food Defense Team Details - Bi                                                           | ill Johnson                                  | ×                   |                                                              |
|----------------------------------------------------------------------------------------------------|--------------------------------------------------------------------------------------------|----------------------------------------------|---------------------|--------------------------------------------------------------|
| Facility Information Product/Process Description Vulnerability Assessments Mitigation Strategies Maniforms Procedures | Food Defense Team Responsibility Owner/Operator Food Defense Plan Vulnerability Assessment | Mitigation Strategies Reanalysis Other Owner | ient<br>scri<br>INS | fier Numbers:<br>ption Numt<br>egistration # 1234<br># 11111 |
| Corrective Action Procedures<br>Verification Procedures<br>Supporting Documents<br>Food Defense Plan<br>Signature     | Email:<br>Phone:<br>Education, Training, and/or Experi<br>Description<br>Training Record   | ence Documentation                           | _                   |                                                              |
| FOOD DEFENSE FLAN BUILDER                                                                                             |                                                                                            | ОК                                           | Cancel              | Documen                                                      |
| BerryFarms                                                                                                    |                                                                                            |                                              |                     |                                                              |
| $\mathcal{N}$                                                                                                    | Figura                                                                                     | 2-0: Excluir documento                       |                     |                                                              |

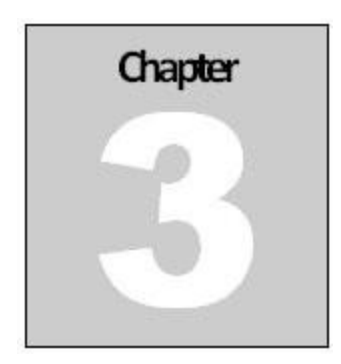

# Descrição do produto/processo

### Introdução

A seção Descrição do Produto / Processo do FDPB permite que você insira os produtos e / ou processos que são cobertos neste plano de defesa alimentar. Se você estiver agrupando produtos alimentícios ou processos semelhantes, poderá usar a seção Descrição do Produto / Processo para especificar quais produtos alimentícios ou processos os agrupamentos se aplicam.

| 🐉 Food Defense Plan Builder - Spicy              | Sauce Company                                                                                                   | - 0       |
|--------------------------------------------------|----------------------------------------------------------------------------------------------------|-----------|
| File Edit View Tools Help                        | a ranconstructure e constructure e constructure e constructure e constructure e constructure e constructure e c |           |
|                                                  | of 0 > >                                                                                                    |           |
| Facility Information Product/Process Description | Product/Process Description Product/Process:                                                                    |           |
| /ulnerability Assessments                        |                                                                                                    |           |
| fitigation Strategies                            |                                                                                                    |           |
| Ionitoring Procedures                            |                                                                                                    |           |
| prrective Action Procedures                      | Details:                                                                                                    |           |
| arification Procedures                           | Name:                                                                                                    |           |
| apporting Documents                              | Description:                                                                                                    |           |
| ood Defense Plan                                 | Ingredients:                                                                                                    |           |
| gnature                                          | Intended Use:                                                                                                   |           |
|                                                  | Intended Consumers:                                                                                             |           |
|                                                  | Storage And Distribution:                                                                                       |           |
| FOOD DEFENSE PLAN BUILDER                        |                                                                                                    |           |
| FOA U.S. FOOD & DRUG                             |                                                                                                    | Back Next |
| icy Sauce Company                                |                                                                                                    |           |
| gn,                                              | -<br>Figura 3-1: Descrição do produto                                                                           | /processo |

### Adicionando um produto/processo

Clique no ícone a para adicionar um novo produto / processo à lista. Quando você clica no ícone a , a caixa de diálogo Descrição do Produto / Processo é exibida. Insira o nome do produto / processo, descrição, ingredientes, uso pretendido, consumidores pretendidos e armazenamento e distribuição. Para inserir mais de um produto / processo, clique no botão Salvar e adicionar novo. Isso salvará o produto / processo existente e manterá a caixa de diálogo ativa para que mais produtos / processos possam ser inseridos.

|                           | - 🐉 Product/Process D     | escription                             | × |          |
|---------------------------|---------------------------|----------------------------------------|---|----------|
|                           | Name:                     | 1                                      |   |          |
| cility Information        | Description:              | Enter product description.             | ^ |          |
| duct/Process Description  |                           |                                        | - |          |
| Inerability Assessments   |                           |                                        | ~ |          |
| igation Strategies        | Ingredients:              | Enter Ingredients.                     | ^ |          |
| onitoring Procedures      |                           |                                        |   |          |
| rective Action Procedures | Intended Use:             | Enter intended use.                    | ^ |          |
| rification Procedures     |                           |                                        |   |          |
| pporting Documents        |                           |                                        | ~ | ÷        |
| d Defense Plan            | Intended Consumers:       | Enter intended consumers.              | ^ | < . >    |
| nature                    |                           |                                        |   | <b>^</b> |
|                           | Storage and Distribution: | Enter storage and distribution.        | ^ | 0        |
|                           |                           |                                        |   | ~        |
|                           |                           |                                        | ~ | ×        |
|                           |                           | Save and Add New Save and Close Cancel |   |          |

Figura 3-2: Adicionar forma de produto

### Excluindo um produto/processo

Para excluir um produto/processo, clique no i ícone. Quando você exclui um produto / processo, todos os dados associados a esse produto / processo são excluídos, incluindo avaliação de vulnerabilidade, estratégias de mitigação, procedimentos de ação corretiva, procedimentos de monitoramento e procedimentos de verificação. O FDPB exibirá uma mensagem de aviso conforme mostrado na Figura 3-3.

| Name        |            | Description                                                                                                    |   |
|-------------|------------|----------------------------------------------------------------------------------------------------|---|
| Comm        | on         |                                                                                                    |   |
| 4 Chee      | ese Sauce  |                                                                                                    |   |
| Marina      | ra Sauce   |                                                                                                    |   |
| Gartic      | Cream Sauc | 8                                                                                                    |   |
|             | Dele       | te Product                                                                                                    | × |
| Details:    |            |                                                                                                    |   |
| Name:       |            |                                                                                                    |   |
| Description | n:         | Warning! Deleting this Product/Process will also delete ALL<br>data associated with this Product/Process (e.g. vulperability |   |
|             | · · · ·    | assessment, mitigation strategies, monitoring procedures, etc.)!                                                             |   |
| Ingredients | S:         |                                                                                                    |   |
|             |            |                                                                                                    |   |
| Intended L  | Jse:       | OK Cancel                                                                                                    |   |
|             |            |                                                                                                    |   |

Figura 3-3: Excluir aviso de produto/processo

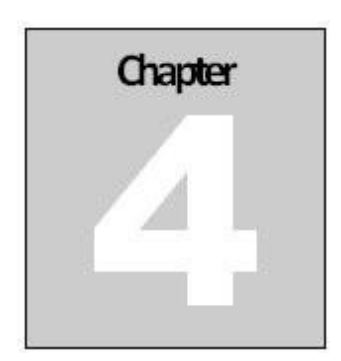

# Avaliação de vulnerabilidades

### Introdução

A seção Avaliação de vulnerabilidade permite que você conduza e documente uma avaliação de vulnerabilidade para os produtos / processos em suas instalações. Você pode inserir as etapas do processo para um produto / processo e determinar quais etapas do processo são etapas do processo acionáveis usando o método Key Activity Types, 3 elementos ou uma combinação dos dois (também conhecido como a abordagem híbrida). As etapas que você identifica como etapas de processo acionáveis serão copiadas automaticamente para as **Seções de Estratégias de Mitigação, Procedimentos de Monitoramento, Procedimentos de Ação Corretiva e Procedimentos de Verificação.** 

|                              | of 16              | E FE                |       |                                     |                                               |         |          |
|------------------------------|--------------------|---------------------|-------|-------------------------------------|-----------------------------------------------|---------|----------|
|                              | Vulnerabi          | lity Assessment     | t     |                                     |                                               |         |          |
| Facility Information         | Product/Pr         | ocess Name: Al      | 1     | <ul> <li>Process Steps.</li> </ul>  | • IN × 107 18                                 |         |          |
| Product/Process Description  | Prot               | duct Names          | #     | Process Step                        | VA Method                                     | Sum     | Actionab |
| Vulnerability Assessments    | , <sup>4 Ct</sup>  | neese Sauce         | 1     | Refrigerated dry storage (Cheese)   | Key Activity Type -                           | -       | 100      |
| Mitigation Strategies        | 4 Ch               | eese Sauce          | 2     | Cheese Graters                      | 3 Elements                                    |         |          |
| Monitoring Procedures        | Com                | mon                 | 1     | Bulk Dry Receiving                  | 3 Elements                                    |         |          |
| Corrective Action Procedures | Сол                | nmon                | 2     | Bulk Dry Storage                    | 3 Elements                                    | 1       | ~        |
| Verification Procedures      | Com                | mon                 | 3     | Secondary Ingredient Storage        | 3 Elements                                    |         |          |
| Supporting Documents         | d Details - V      | /ulnerability Asses | ssmer | nt                                  |                                               |         |          |
| Food Defense Plan            | Product/P          | rocess Name: 4      | Chee  | ese Sauce v Process Step: Refrigera | Ited dry storage (Cheese)   Key Activity Type | ⊖ 3 Ele | ements   |
|                              | Process L          | vescription:        |       |                                     |                                               |         |          |
| Signature                    |                    | h Turon             |       | ~                                   |                                               |         |          |
| Signature                    | Key Activi         | ity rype.           |       |                                     |                                               |         |          |
| Signature                    | Key Activi         | anation:            |       |                                     |                                               |         |          |
| Signature                    | Key Activ<br>Expl  | anation:            |       |                                     |                                               |         |          |
| Signature                    | Key Activi<br>Expl | anation:            |       |                                     |                                               |         |          |
| Signature                    | Key Activ<br>Expl  | anation:            |       |                                     |                                               |         |          |

### Figura 4-1: Avaliação de Vulnerabilidade

A parte superior da seção Avaliação de vulnerabilidade (VA) mostra um resumo das etapas do processo para os produtos / processos selecionados. Você pode visualizar Todos os Produtos / Processos ou clicar no menu suspenso para selecionar um Produto / Processo.

|                              | uce Company*                                  |                                  |                    |                                          | -            |                | ×   |              |
|------------------------------|-----------------------------------------------|----------------------------------|--------------------|------------------------------------------|--------------|----------------|-----|--------------|
| File Edit View Tools Help    |                                               |                                  |                    |                                          |              |                |     |              |
| 🕽 🚰 🛃 👗 🐃 🛍 🞯 14 👎 1         | of 16 🕨 🔰                                     |                                  |                    |                                          |              |                |     |              |
|                              | Vulnerability Assessm                         | ent                              |                    |                                          |              |                |     |              |
| Facility Information         | Product/Process Name:                         | All                              | Process Steps:     | 🔶 🐚 🗙 🕅 🚠                                |              |                |     |              |
| Product/Process Description  | Product Names                                 | All                              |                    | VA Method                                | Sum          | Actionable     |     |              |
| Vulnerability Assessments    | 4 Cheese Sauce                                | 4 Cheese Sauce<br>Marinara Sauce | Cheese)            | Key Activity Type -                      | Guin         | v <sup>2</sup> |     |              |
| Mitigation Strategies        | 4 Cheese Sauce                                | Garlic Cream Sauce               |                    | 3 Elements                               |              |                |     |              |
| Monitoring Procedures        | Common                                        | 1 Bulk Dry Receiving             |                    | 3 Elements                               |              |                | _   |              |
| Corrective Action Procedures | Common                                        | 2 Bulk Dry Storage               |                    | 3 Elements                               |              | ~              | _   |              |
| Verification Procedures      | Common                                        | 3 Secondary Ingredient Stora     | ge                 | 3 Elements                               |              |                | ~   | ~            |
| Supporting Documents         | Details - Vulnerability As                    | sessment                         |                    |                                          |              | 1              |     | ~?           |
| Food Defense Plan            | Product/Process Name:<br>Process Description: | 4 Cheese Sauce v Proce           | ss Step: Refrigera | ted dry storage (Cheese)    Key Activity | Type 🔘 3 Ele | ements         | ~   | 2            |
|                              |                                               |                                  |                    |                                          |              |                | ~   | $\mathbf{O}$ |
| Signature                    |                                               |                                  |                    |                                          |              |                |     |              |
| Signature                    | Key Activity Type:                            |                                  | ~                  |                                          |              |                |     |              |
| Signature                    | Key Activity Type:                            |                                  | ~                  |                                          |              |                | ~   |              |
| Signature                    | Key Activity Type:<br>Explanation:            |                                  | ~                  |                                          |              |                | ^   | S            |
| Signature                    | Key Activity Type.                            |                                  | ×                  |                                          |              |                | ^   | 5            |
| Signature                    | Key Activity Type:                            |                                  | ×                  |                                          |              |                | < > | 5            |

Figura 4-2: Filtrar avaliações de vulnerabilidade por nome do produto/processo

Na parte inferior da seção VA está o painel de detalhes, que mostra os detalhes do VA para a etapa do processo selecionada. Há uma opção de visualizar ou ocultar o painel de detalhes VA para uma etapa de processo selecionada. Por padrão, o painel de detalhes VA é mostrado.

| The cont them tools their    | 0         |                                            |           |                                      |                                               |         |          |
|------------------------------|-----------|--------------------------------------------|-----------|--------------------------------------|-----------------------------------------------|---------|----------|
|                              | 1 0       | f 16 🕨 🕅                                   |           |                                      |                                               |         |          |
| Facility Information         | Vu<br>Pro | Inerability Assessme<br>duct/Process Name: | nt<br>All | <ul> <li>Process Steps:</li> </ul>   | • 🗅 🗙 🏗 🚠                                     |         |          |
| Product/Process Description  |           | Product Names                              | #         | Process Step                         | VA Method                                     | Sum     | Actionat |
| Vulnerability Assessments    | •         | 4 Cheese Sauce                             | 1         | Refrigerated dry storage (Cheese)    | Key Activity Type -                           | -       | d.       |
| Mitigation Strategies        |           | 4 Cheese Sauce                             | 2         | Cheese Graters                       | 3 Elements                                    |         |          |
| Monitoring Procedures        |           | Common                                     | 1         | Bulk Dry Receiving                   | 3 Elements                                    |         |          |
| Corrective Action Procedures |           | Common                                     | 2         | Bulk Dry Storage                     | 3 Elements                                    |         | ~        |
| Verification Procedures      |           | Common                                     | 3         | Secondary Ingredient Storage         | 3 Elements                                    |         |          |
| Supporting Documents         |           | etails - Vulnerability Ass                 | essme     | ent                                  |                                               |         |          |
| Food Defense Plan            | Pr        | oduct/Process Name:                        | 4 Che     | eese Sauce v Process Step: Refrigera | ated dry storage (Cheese)   Key Activity Type | ⊖ 3 Ele | ments    |
|                              | P1        | boess Description.                         |           |                                      |                                               |         |          |
| Signature                    | Ke        | ey Activity Type:                          |           | ~                                    |                                               |         |          |
| Signature                    |           | Englanding                                 |           |                                      |                                               |         |          |
| Signature                    |           | Explanation:                               |           |                                      |                                               |         |          |

Figura 4-3: Detalhes da avaliação da vulnerabilidade

Para desativar essa opção e ocultar o painel de detalhes va, vá para o **Menu de Ferramentas** e desmarque **mostrar detalhes do VA**.

| File Edit View Tools Help    |     |                         |     |                                        |                   |     |            |   |
|------------------------------|-----|-------------------------|-----|----------------------------------------|-------------------|-----|------------|---|
| ) 😂 🖬 🦪 🕺 🖄 🖄 🚳 🙆 (H. 🔹 ) 1  |     | of 16 🕨 🔰               |     |                                        |                   |     |            |   |
|                              | 1   | /ulnerability Assessmer | nt  |                                        |                   |     |            |   |
| Facility Information         | F   | Product/Process Name: / | JI. | <ul> <li>Process Steps:</li> </ul>     | 👲 🗅 🗙 🏗 🚯         |     |            |   |
| Product/Process Description  |     | Product Names           | #   | Process Step                           | VA Method         | Sum | Actionable | ^ |
| Vulnerability Assessments    | i i | 4 Cheese Sauce          | 1   | Refrigerated dry storage (Cheese)      | Key Activity Type |     | 10         |   |
| Miligation Strategies        |     | 4 Cheese Sauce          | 2   | Cheese Graters                         | 3 Elements        |     |            |   |
| Monitoring Procedures        |     | Common                  | 1   | Bulk Dry Receiving                     | 3 Elements        |     |            |   |
| Corrective Action Procedures |     | Common                  | 2   | Bulk Dry Storage                       | 3 Elements        |     | ~          | - |
| Verification Procedures      |     | Common                  | 3   | Secondary Ingredient Storage           | 3 Elements        |     |            |   |
| Supporting Documents         | 4   | Common                  | 4   | Secondary Ingredient Staging Area      | 3 Elements        |     | ~          |   |
| Food Defense Plan            |     | Common                  | 5   | Mixer                                  | 3 Elements        |     | 1          |   |
| Signature                    |     | Common                  | 6   | Jar Filler                             | 3 Elements        |     |            | - |
|                              |     | Common                  | 7   | Vacuum Sealer                          | 3 Elements        |     |            | - |
|                              |     | Common                  | 8   | Case Packager                          | 3 Elements        |     |            | - |
|                              |     | Common                  | 9   | Finished Product Storage               | 3 Elements        |     | 1          | - |
| FOOD DEFENSE PLAN BUILDER    |     | Garlic Cream            | 1   | Heavy Cream Receiving                  | 3 Elements        |     | ~          | - |
| FOR U.S. FOOD & DRUG         |     | Garlic Cream            | 2   | Refrigerated Heavy Cream Storage Tanks | 3 Elements        |     | ~          | ~ |

Figura 4-4: Detalhes da avaliação da vulnerabilidade escondidos

### Adicionando uma etapa de processo

Para adicionar um novo etapa de processo, clique no 💷 ícone. Uma nova caixa de diálogo de avaliação de Vulnerabilidade (VA) será aberta.

| Product/Process Name:  | 4 Cheese Sauce ~                                                                   |                    | Key Activity Types                                                                                                    |
|------------------------|------------------------------------------------------------------------------------|--------------------|----------------------------------------------------------------------------------------------------|
| Process Step:          |                                                                                    |                    | Bulk Liquid Receiving and Loading                                                                                                    |
| Process Description.   |                                                                                    | $\hat{}$           | Bulk liquid receiving and loading includes a point, step, or procedure where the prim<br>purpose or result is bulk liquid receiving at the facility from an inbound conveyance<br>inbound movement of liquid product into a facility for its use in the food production                                                                                                    |
| VA Method:             | Key Activity Type      3 Elements                                                  |                    | process) or bulk liquid loading into an outbound conveyance (the outbound movem<br>of liquid product from a facility for further processing or use).                                                                                                    |
| Key Activity Type      |                                                                                    | y .                | Liquid Storage and Handling                                                                                                    |
| Explanation: k         | (ey Activity Type Explanation                                                      | •                  | Liquid storage and handling includes a point, step, or procedure where the primary<br>purpose or result is the storage or holding of figuids (bulk or non-bulk) either in stor<br>tanks or in other tanks at the tacility. It also includes handling, metering, surge, or<br>types of intermediate processing tanks used to control flow rates of liquid ingredier<br>product through the production system.<br>Secondary Ingredient Handling<br>Secondary Ingredient handling includes any point, step, or procedure where dry or<br>secondary ingredients (e.g., inclusions, minor ingredients, processing aids, and foo<br>additives) are manipulated by human contact prior to or during addition to the prod |
|                        |                                                                                    |                    | stream.                                                                                                    |
|                        |                                                                                    |                    | <ul> <li>Mixing and similar rabidize includes a point class or precodure where the mimory</li> </ul>                                                                                                    |
|                        |                                                                                    | 0                  | purpose or result is mixing, homogenizing, grinding, or coating.                                                                                                    |
| 4                      | Sample Content: This process step aligns with the DA-identified Key Activity Types | Add Sample Content |                                                                                                    |
| Actionable Process Ste | ep: 🔿 Yes 🖲 No                                                                     |                    |                                                                                                    |

Figura 4-5: Caixa de diálogo de avaliação de vulnerabilidade

Selecione um produto / nome de processo existente na lista suspensa e insira um nome de etapa de processo e uma descrição de processo. Escolha o método VA que você gostaria de usar para conduzir a avaliação de vulnerabilidade para esta etapa do processo: Tipo de atividade principal ou 3 elementos. Observe que você pode selecionar um método diferente para cada etapa do processo. Por exemplo, na etapa 1 do processo você pode escolher o método Tipo de atividade principal, mas na etapa 2 do processo você pode escolher 3 elementos. É assim também que você usaria o FDPB para conduzir um VA usando a Abordagem Híbrida (uma combinação dos Tipos de Atividade Chave e 3 Elementos). Observe que o FDPB salvará os dados inseridos, mesmo se você decidir mudar para outro método VA. O método selecionado ao fechar a caixa de diálogo VA será o que aparece na tela VA principal e no Plano de Defesa Alimentar.

### Etapas do processo de reordenação

Para alterar a ordem / numeração de uma etapa do processo, clique para realçar a etapa do processo que deseja mover e segure e arraste-a para o novo local desejado. As etapas do processo serão renumeradas automaticamente.

### Etapas do processo de classificação

Você pode classificar as etapas do processo clicando no cabeçalho da coluna pela qual deseja classificar.

### **Classificar por Soma**

Para classificar as etapas do processo por Soma, clique no cabeçalho Soma e as etapas do processo serão classificadas da menor soma para a maior soma. Clique no cabeçalho Soma novamente e as etapas do processo serão classificadas da maior soma para a menor soma. Observe que, se você usou o método Tipo de atividade principal para avaliar uma etapa do processo, não há soma numérica.

Em vez disso, você verá um traço "-" marcado na coluna de soma dessa etapa do processo. Se você usou o método dos 3 elementos e pontuou qualquer um dos três elementos com uma pontuação de "1", a coluna Soma mostrará "N / A", que significa não aplicável. Se você usou o método dos 3 elementos e não pontuou todos os três elementos etapas do processo que foram avaliadas usando o método dos 3 elementos VA.

# Classificar por etapa de processo acionável

Para classificar por etapas de processo acionáveis, clique no cabeçalho Acionável duas vezes para ver as etapas do processo que são identificadas como etapas de processo acionáveis na parte superior.

### Etapas do processo de importação

O FDPB permite importar etapas e descrições de processos existentes para a seção VA. Ele também permite que você conclua importantes avaliações de vulnerabilidade conduzidas fora do FDPB. Para importar as etapas do processo ou uma avaliação de vulnerabilidade

concluída, você precisará baixar o modelo do Microsoft Excel (.xls) do FDPB.

Clique no botão Baixar modelo de importação do Excel 🖭 . Você será solicitado a selecionar uma pasta de diretório onde deseja salvar o modelo e um nome de arquivo para ele. Para abrir o modelo, você deve ter o Microsoft Excel instalado em seu computador ou outro programa que possa abrir arquivos .xls. O modelo inclui quatro colunas - Etapa do processo nº, Nome da etapa do processo, Descrição da etapa do processo e Etapa do processo acionável? (S / N). A Figura 4-6 mostra um modelo de importação de amostra.

| 4 | А              | В                   | С                            | D                                 |  |  |
|---|----------------|---------------------|------------------------------|-----------------------------------|--|--|
| 1 | Process Step # | Process Step Name   | Process Step Description     | Actionable Process<br>Step? (Y/N) |  |  |
| 2 | 1              | Receiving           | Receiving of dry ingredients | N                                 |  |  |
| 3 | 2              | Storage             | Storage of dry ingredients   | N                                 |  |  |
| 4 | 3              | Measure ingredients | Measure ingredients          | Y                                 |  |  |
| 5 | 4              | Mixing              | Mixing                       | Y                                 |  |  |
| 6 |                | -                   |                              |                                   |  |  |

### Figura 4-6: Amostra de modelo

Depois de preencher o modelo e salvá-lo, clique no botão Importar modelo do Excel para importar os dados para o FDPB. O nome da etapa do processo deve conter conteúdo para que o FDPB importe os dados nessa linha. Se uma linha não tiver um nome de etapa do Processo, os dados de toda a linha não serão importados.

| File Edit View loois Help      | 1                                     |                                                   |                |                                     |                                         |               |              |
|--------------------------------|---------------------------------------|---------------------------------------------------|----------------|-------------------------------------|-----------------------------------------|---------------|--------------|
|                                | of                                    | f 16 🕨 🔰                                          |                |                                     |                                         |               |              |
| Facility Information           | Vul                                   | Inerability Assessme                              | nt<br>All      | ✓ Process Steps                     | • • • × •                               |               |              |
| Product/Process Description    |                                       | Product Names                                     | #              | Process Step                        | VA Method                               | Sum           | Actionab     |
| Vulnerability Assessments      |                                       | 4 Cheese Sauce                                    | 1              | Refrigerated dry storage (Cheese)   | Key Activity Type -                     | -             | ×            |
| Mitigation Strategies          |                                       | 4 Cheese Sauce                                    | 2              | Cheese Graters                      | 3 Elements                              |               |              |
| Monitoring Procedures          |                                       | Common                                            | 1              | Bulk Dry Receiving                  | 3 Elements                              |               |              |
| Corrective Action Procedures   |                                       | Common                                            | 2              | Bulk Dry Storage                    | 3 Elements                              |               | $\checkmark$ |
| Verification Procedures        |                                       | Common                                            | 3              | Secondary Ingredient Storage        | 3 Elements                              |               |              |
| Supporting Documents           | <ul> <li>↓ De</li> <li>Pre</li> </ul> | etails - Vulnerability Ass<br>oduct/Process Name: | essme<br>4 Che | eese Sauce v Process Step: Refriger | ated dry storage (Cheese) • Key Activit | у Туре  3 Ele | ments        |
| Food Defense Plan              | Pro                                   | ocess Description:                                |                |                                     |                                         |               |              |
| Food Defense Plan<br>Signature | Pn                                    | evers Description:                                |                | ~                                   |                                         |               |              |
| Food Defense Plan Signature    | Pn<br>Ke                              | ey Activity Type:                                 |                | ~                                   |                                         |               |              |

Figura 4-7: Etapas do processo de importação da planilha excel

Use a caixa de diálogo de seleção de arquivo para escolher o arquivo Excel salvo para importar. Veja a Figura 4-8.

Tradução voluntária não oficial realizada pela S2G Soluções em Sistemas de Gestão

| S Open                                                                                                    |              |                |                    |                 |              | X     |
|----------------------------------------------------------------------------------------------------|--------------|----------------|--------------------|-----------------|--------------|-------|
| $\leftarrow$ $\rightarrow$ $\checkmark$ $\uparrow$ $\blacksquare$ $\Rightarrow$ This PC $\Rightarrow$ Dat | a (D:) > FDP | B ≥ Import     | v U                | Search Import   |              | P     |
| Organize • New folder                                                                                     |              |                |                    |                 | JI • 💷       | 0     |
| 🤰 This PC                                                                                                 | ^            | Name           | ^                  |                 | Date modifie | d     |
| 🔒 3D Objects                                                                                              |              | VA Other metho | od import fields-2 | xlsx            | 10/9/2018 2: | 26 PM |
| 🔚 Desktop                                                                                                 |              | VAImport1.xlsx |                    |                 | 10/10/2018 9 | 19 AM |
| P Documents                                                                                               |              |                |                    |                 |              |       |
| Downloads                                                                                                 |              |                |                    |                 |              |       |
| Music                                                                                                    |              |                |                    |                 |              |       |
| E Pictures                                                                                                |              |                |                    |                 |              |       |
| Videos                                                                                                    |              |                |                    |                 |              |       |
| L Windows (C:)                                                                                            |              |                |                    |                 |              |       |
| 🚤 Data (D:)                                                                                               | ~            | <              |                    |                 |              | >     |
| File name:                                                                                                |              |                | ~                  | VA Import files | (*.xlsx)     | ~     |
|                                                                                                    |              |                |                    | Open            | Cancel       |       |

Figura 4-8: Selecione planilha do Excel

Selecione o nome do produto / processo ao qual deseja associar as etapas de importação. Clique em OK para importar.

| Food De         | efense  | Plan Builder - Spicy            | y Sauce Company     |                                | -          |      | ×    |
|-----------------|---------|---------------------------------|---------------------|--------------------------------|------------|------|------|
| File Edit       | Vie     | w Tools Help                    |                     |                                |            |      |      |
|                 | 1.8.4   | 1 125 100 14 4 1                | of 16 🕨 🕅           |                                |            |      |      |
|                 |         | a contract of the second second | Vulnerability Asses | sment                          |            |      |      |
| Facility Inform | nation  |                                 |                     |                                |            | -    |      |
| Product/Pr      | VA      | Import Results                  |                     |                                | >          | <    |      |
| FIODUCCEFI      | Produ   | t/Process Name: Pro             | oduct TBD           |                                |            | ible | ^    |
| /uinerabili     |         | Process Stops                   | 1                   | ProcessDescription             | Actionable |      |      |
| Aitigation      |         | Receiring                       |                     | Processiona of the ingradiants | N          | -    | 1.0  |
|                 | 2       | Storage                         |                     | Storage of dry ingredients     | N          | -    | - 1  |
| Monitoning      | 3       | Measure ingredier               | nts                 | Measure ingredients            | Y          | -    |      |
| Corrective      | 4       | Mixing                          |                     | Mixing                         | Y          |      |      |
| Verificatio     |         |                                 |                     |                                |            |      |      |
|                 |         |                                 |                     |                                |            |      | ~    |
| Supporting      |         |                                 |                     |                                |            |      |      |
| Food Defe       |         |                                 |                     |                                |            |      | -    |
| Cianatura       |         |                                 |                     |                                |            |      | 0    |
| Junio           |         |                                 |                     |                                |            |      |      |
|                 |         |                                 |                     |                                |            |      |      |
|                 | _       |                                 |                     |                                |            |      | 0    |
|                 |         |                                 |                     | ОК                             | Cancel     |      |      |
| ED              |         | PR' 4                           |                     |                                |            | _    |      |
|                 | U       |                                 |                     |                                |            |      |      |
| FOOD DEF        | ENSE    | PLAN BUILDER                    |                     |                                |            |      | × 1  |
| PDA             | U.S. PO | OD & DROG                       | Actionable Proc     | ess Step                       |            |      |      |
| inicy Sauce     | Com     | vany                            |                     |                                |            |      |      |
| many sugge      | worny   |                                 |                     |                                |            |      | 1.45 |

Figura 4-9: Etapas do processo carregadas do arquivo

Em seguida, você deve ver as etapas do processo importadas para o FDPB. Veja a Figura 4-10.

(1852)

| 51 5 Pr 10 T 1 111                                                                                                    |                                                                                                    |                                                |                            |                       |            |         |
|----------------------------------------------------------------------------------------------------|----------------------------------------------------------------------------------------------------|------------------------------------------------|----------------------------|-----------------------|------------|---------|
| File Ealt View lools Help                                                                                                    |                                                                                                    |                                                |                            |                       |            |         |
|                                                                                                    | of 20   > >                                                                                                    |                                                |                            |                       |            |         |
|                                                                                                    | Vulnerability Assessm                                                                                                    | nent                                           |                            |                       |            |         |
| -acility information                                                                                                    | Product/Process Name:                                                                                                    | All 🗸                                          | Process Steps: 🚸 🎦 🛪 🌆     |                       |            |         |
| Product/Process Description                                                                                                    | Product Names                                                                                                    | # Process Step                                 | VA Method                  | Sum                   | Actionable | ^       |
| /ulnerability Assessments                                                                                                    | Product TBD                                                                                                    | 1 Receiving                                    | Key Activity Type -        |                       |            |         |
| Aitigation Strategies                                                                                                    | Product TBD                                                                                                    | 2 Storage                                      | Key Activity Type -        |                       |            |         |
| Aonitoring Procedures                                                                                                    | Product TBD                                                                                                    | 3 Measure ingredients                          | Key Activity Type -        | -                     | ~          |         |
| Corrective Action Procedures                                                                                                    | Product TBD                                                                                                    | 4 Mixing                                       | Key Activity Type -        | -                     | 1          |         |
| Artification Procedures                                                                                                    |                                                                                                    |                                                |                            |                       |            | ~       |
| onincation in rocecures                                                                                                    |                                                                                                    |                                                |                            |                       |            |         |
| Supporting Documents                                                                                                    | Details - Vulnerability As                                                                                                    | ssessment                                      | a                          |                       |            |         |
| Supporting Documents                                                                                                    | Details - Vulnerability As     Product/Process Name:     Process Description: M                                                         | ssessment<br>Product TBD ~ Process             | s Step: Mixing             | Activity Type  3 Ele  | ments      |         |
| Supporting Documents                                                                                                    | Details - Vulnerability As<br>Product/Process Name:<br>Process Description:                                                             | ssessment<br>Product TBD v Process<br>fixing   | s Step: Mixing       Key A | Activity Type  3 Ele  | ments      | 0       |
| Supporting Documents                                                                                                    | Details - Vulnerability As     Product/Process Name:     Process Description:     M     Key Activity Type:                              | ssessment<br>Product TBD V Process<br>filkking | s Step: Mixing ( Key A     | Activity Type  3 Ele  | ments      | 0       |
| Supporting Documents                                                                                                    | Details - Vulnerability As     Product/Process Name:     Process Description: M     Key Activity Type:     Explanation:                 | ssessment<br>Product TBD V Process<br>fixing   | s Step: Mixing ( Key A     | Activity Type 🔵 3 Ele | ments      |         |
| Supporting Documents                                                                                                    | Details - Vulnerability As<br>Product/Process Name:<br>Process Description: M<br>Key Activity Type:<br>Explanation:                     | ssessment  Product TBD  V Process              | s Step: Maxing   Key A     | Activity Type 🔵 3 Ele | ments      | 0       |
| Supporting Documents Tood Defense Plan Signature                                                                                                    | Details - Vulnerability As<br>Product/Process Name:<br>Process Description:<br>Key Activity Type:<br>Explanation:                       | ssessment  Product TBD  Process fixing         | s Step: <u>Maxing</u>      | Activity Type 🔿 3 Ele | ments      | < >     |
| Supporting Documents Food Defense Plan Signature                                                                                                    | Details - Vulnerability As     Product/Process Name:     Process Description:     M     Key Activity Type:     Explanation:             | ssessment<br>Product TBD V Process<br>fixing   | s Step: Mixing () Кюу А    | Activity Type 🔵 3 Ele | ments      | < > <>  |
| Suporting Documents Cod Defense Plan Signature EDDCORP PDC FOOD DEFENSE PLAN BUILDER FOOD DEFENSE PLAN BUILDER EDDCORP PLAN BUILDER EDDCORP PLAN BUILDER EDD | Details - Vulnerability As<br>Product/Process Name:<br>Process Description:<br>Key Activity Type:<br>Explanation:<br>Actionable Process | ssessment<br>Product TBD V Process<br>fixing   | s Step: <u>Maxing</u>      | Activity Type 🔵 3 Ele | ments      | < > < > |
| proting Documents<br>ood Defense Plan<br>gnature<br>FDD OF PLAN BUILDER<br>FDD DEFENSE PLAN BUILDER<br>FDD DEFENSE PLAN BUILDER<br>FDD DEFENSE PLAN BUILDER<br>FDD DEFENSE PLAN BUILDER<br>FDD DEFENSE PLAN BUILDER<br>FDD DEFENSE PLAN BUILDER<br>FDD DEFENSE PLAN BUILDER<br>FDD DEFENSE PLAN BUILDER<br>FDD DEFENSE PLAN BUILDER                                                                                                    | Details - Vulnerability As<br>Product/Process Name:<br>Process Description:<br>Key Activity Type:<br>Explanation:<br>Actionable Process | ssessment<br>Product TBD V Process<br>fixing   | s Step: Moong              | Activity Type 🔿 3 Ele | ments      | <>> <>  |

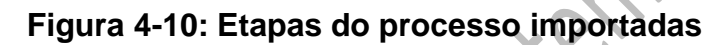

### **Copiar etapas do processo**

O FDPB permite que você copie as etapas do processo de um Processo / Produto. Para copiar algumas ou todas as etapas do processo de um Processo / Produto para um produto novo ou existente, clique no botão Copiar Etapas do Processo, conforme mostrado na Figura 4-11.

| File Edit View Tools Help    |   |      |                          |       |                                   |                     |             |         |
|------------------------------|---|------|--------------------------|-------|-----------------------------------|---------------------|-------------|---------|
|                              | 0 | of   | 20                       |       |                                   |                     |             |         |
|                              |   | Vuln | erability Assessme       | nt    |                                   | _                   |             |         |
| Facility Information         |   | Prod | uct/Process Name:        | All   | <ul> <li>Process Step:</li> </ul> | s: 🔹 🗋 🗙 輝 🕋        |             |         |
| Product/Process Description  |   |      | Product Names            | #     | Process Step                      | VA Method           | Sum         | Actiona |
| Vulnerability Assessments    |   |      | 4 Cheese Sauce           | 1     | Refrigerated dry storage (Cheese) | Key Activity Type - | -           | V       |
| Mitigation Strategies        |   |      | 4 Cheese Sauce           | 2     | Cheese Graters                    | 3 Elements          |             |         |
| Monitoring Procedures        |   |      | Common                   | 1     | Bulk Dry Receiving                | 3 Elements          |             |         |
| Corrective Action Procedures |   |      | Common                   | 2     | Bulk Dry Storage                  | 3 Elements          |             | ~       |
| Verification Procedures      |   |      | Common                   | 3     | Secondary Ingredient Storage      | 3 Elements          |             |         |
| Supporting Documents         | 4 | Det  | ails - Vulnerability Ass | essme | nt                                |                     |             | -       |
| Food Defense Plan            |   | Proc | luct/Process Name:       | Produ | ct TBD v Process Step: Mixing     | Key Activity Ty     | /pe 🔘 3 Ele | ements  |
|                              |   | Proc | ess Description: Mix     | ing   |                                   |                     |             |         |
| Signature                    | 2 |      |                          |       |                                   |                     |             |         |
|                              |   | кеу  | Activity Type:           |       | ~                                 |                     |             |         |
|                              |   |      | Explanation:             |       |                                   |                     |             |         |
| and the second second        |   |      |                          |       |                                   |                     |             |         |
|                              |   |      |                          |       |                                   |                     |             |         |
|                              |   |      |                          |       |                                   |                     |             |         |
| FOOD DEFENSE PLAN BUILDER    |   |      |                          |       |                                   |                     |             |         |
|                              |   |      |                          | -     |                                   |                     |             |         |

Figura 4-11: Botão de etapas do processo de cópia

Ao clicar no botão Copiar etapas do processo, a caixa de diálogo Copiar processo será aberta. No lado esquerdo, selecione um Processo / Nome do Produto existente na lista suspensa de onde deseja copiar uma etapa do processo e, no lado direito, selecione outro Processo / Nome do Produto existente ou insira um novo Nome do Processo / Produto que você deseja para copiar uma etapa do processo.

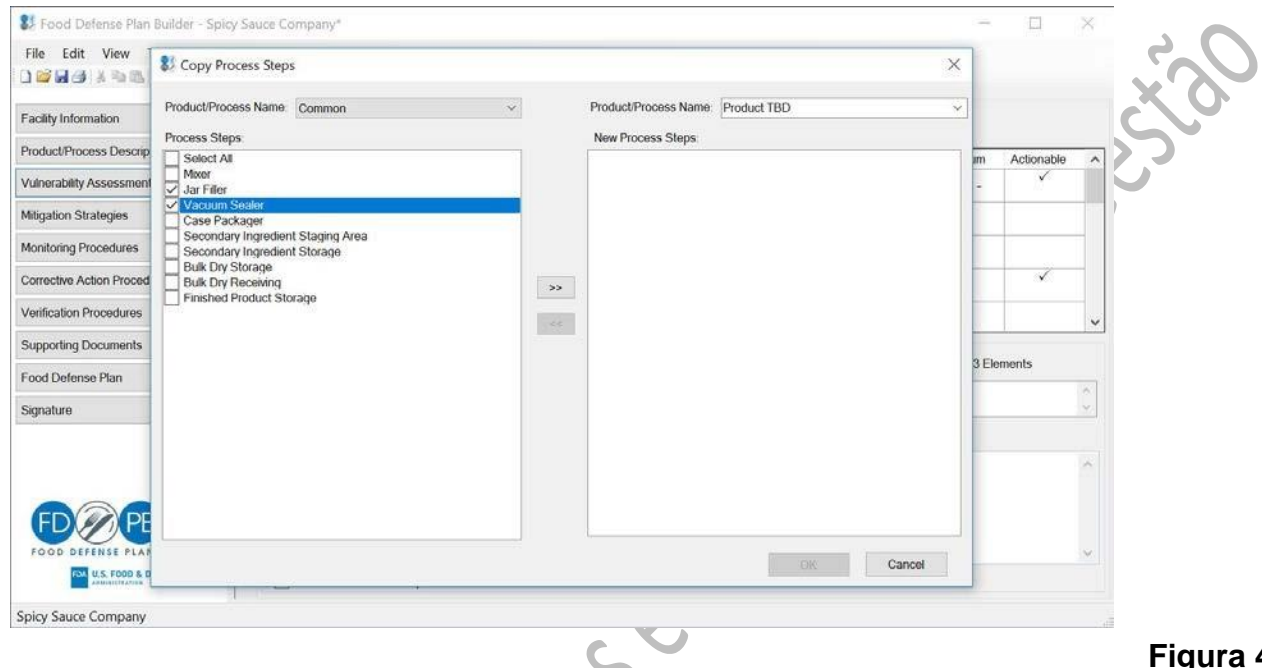

# 12: Copiar etapas do processo

Figura 4-

Ao copiar uma etapa do processo, todos os dados associados a essa etapa do processo também serão copiados, incluindo avaliação de vulnerabilidade e todos os cálculos (se aplicável), estratégias e explicações de mitigação, procedimentos de monitoramento, procedimentos de ação corretiva e procedimentos de verificação.

### Avaliando uma etapa de processo usando os principais tipos de atividade

Quando Método do tipo de atividade principal (KAT) é selecionado, uma breve descrição para cada tipo de atividade principal é mostrada na parte direita da caixa de diálogo. Para ver a descrição completa do KAT, clique na seta suspensa ao lado do KAT específico. Clique no menu suspenso Tipo de Atividade Principal para ver uma lista de opções: Tipo de Atividade Não Principal, recebimento e carregamento de líguidos a granel, armazenamento e manuseio de líquidos, manuseio e mistura de ingredientes secundários e atividades semelhantes.

| Product/Process Name  | 4 Cheese Sauce                                                                         | ~                  | Key Activity Types<br>Bulk Liquid Receiving and Loading                                                                                                    |     |
|-----------------------|----------------------------------------------------------------------------------------|--------------------|----------------------------------------------------------------------------------------------------|-----|
| Process Description:  |                                                                                        | Ŷ                  | Bulk liquid receiving and loading includes a point, step, or procedure where the primary<br>purpose or result is bulk liquid receiving at the facility from an inbound conveyance (the<br>inbound movement of liquid product into a facility for its use in the food production                                                                                                    |     |
| /A Method:            | Key Activity Type 3 Elements                                                           |                    | process) or bulk liquid loading into an outbound conveyance (the outbound movement<br>of liquid product from a facility for further processing or use).                                                                                                    |     |
| Key Activity Type:    |                                                                                        | ~                  | Liquid Storage and Handling                                                                                                    |     |
| Explanation:          | Key Activity Type Explanation                                                          |                    | Liquid storage and handling includes a point, step, or procedure where the primary<br>purpose or result is the storage or holding of liquids (build or noh-build) either in istorage<br>tanks or in other tanks at the faality. It also includes handling, metering, surge, or other<br>types of intermediate processing tanks used to control flow rates of liquid ingredients or<br>product through the production system.<br>Secondary ingredient Handling includes any point, step, or procedure where dry or liquid<br>secondary ingredient handling includes any point, step, or procedure where dry or liquid<br>secondary ingredient handling includes any point, step, or procedure where dry or liquid<br>secondary ingredient handling includes any point, step, or procedure where dry or liquid<br>secondary ingredients (e.g., inclusions; minor ingredients, processing aids, and food<br>additive) are manipulated by human contact prior to or during addition to the product<br>stream.<br>Mixing and Similar Activities<br>Mixing and Similar activities includes a point, step, or procedure where the primary<br>purpose or result is mixing, homogenizing, ginding, or coating. | 250 |
|                       | Sample Content: This process step aligns with the<br>FDA-identified Key Activity Types | Add Sample Content |                                                                                                    |     |
| Actionable Process St | tep: 🔿 Yes 🖲 No                                                                        |                    |                                                                                                    |     |
|                       |                                                                                        |                    | Save and Close Cancel                                                                                                    |     |

### Figura 4-13: Caixa de diálogo de avaliação de vulnerabilidades- Tipos de atividadeschave

Se você selecionar um dos quatro principais tipos de atividades, terá a opção de adicionar conteúdo de amostra ao campo Explicação. Clique no botão Adicionar conteúdo de amostra para preencher o campo Explicação com o conteúdo de amostra.

| Product/Process Name:                                     | ess Name: 4 Choese Sauce  Element 1 Scoring Table: Potential Public Health Impace Element 1 Scoring Table: Potential Public Health Impace Description |                                                              | 1                                                                  |   |                                                                                                    |                                |
|-----------------------------------------------------------|----------------------------------------------------------------------------------------------------|--------------------------------------------------------------|--------------------------------------------------------------------|---|----------------------------------------------------------------------------------------------------|--------------------------------|
| Process Step:                                             | Refrigerated dry storage (Cheese)         Description           n:         Posteription                                                               |                                                              | Scor                                                               |   |                                                                                                    |                                |
| Process Description:                                      |                                                                                                    |                                                              |                                                                    | ^ | Potential public health impact over 10,000 (acute illnesses, deaths, or both), or over 10,000 servings at risk               | 10                             |
| VA Method:                                                | C Key Act                                                                                                    | ivity Type () 3 Elements                                     |                                                                    | ~ | Potential public health impact between 1,001 – 10,000 (acute illnesses, deaths, or both), or 1,001 – 10,000 servings at risk | 8                              |
| Element 1 Score                                           |                                                                                                    | Element 2 Score                                              | Element 3 Score                                                    |   | Potential public health impact between 100 and 1,000 (acute illnesses,                                                       | 5                              |
| Score 5 - Between 10                                      | 0 ~ 🔳                                                                                                    | 8 - Accessible ~                                             | 8 - Moderately High Eas $ \smallsetminus $                         |   | deaths, or both), or 100 - 1,000 servings at risk 5                                                                          | 1.000                          |
| Element 1 Rationale                                       |                                                                                                    | Element 2 Rationale                                          | Element 3 Rationale                                                |   | Potential public health impact between 1 - 99 (acute illnesses, deaths, or hoth), or hothween 1 - 99 servings at risk        | Scoo<br>10<br>8<br>5<br>3<br>1 |
| Include an explanat<br>notes on why you cl<br>this score. | on or 🔥                                                                                                    | Include an explanation or notes on why you chose this score. | Include an explanation or<br>notes on why you chose<br>this score. | ^ | No potential public health impact (i.e., no illnesses or deaths) or no servings at risk                                      | 1                              |
| Explanation: 3 Eleme                                      | nt Explanat                                                                                                    | ion                                                          |                                                                    | ~ |                                                                                                    |                                |
|                                                           | 0.11                                                                                                    | No                                                           |                                                                    |   |                                                                                                    |                                |

# Figura 4-14: Caixa de diálogo de avaliação de vulnerabilidades – 3 elementos

### Avaliar uma etapa de processo usando o método 3 elementos

Quando 3 elementos são selecionados, a caixa de diálogo VA muda para mostrar os campos de pontuação e lógica para os elementos 1, 2 e 3, respectivamente. Para cada elemento, há um menu suspenso que mostra as opções de pontuação. Quando você clica em um dos Elementos, a tabela do lado direito da caixa de diálogo VA muda para a respectiva tabela de pontuação. Por exemplo, quando você clica no menu suspenso Pontuação do Elemento 2 ou na caixa de texto Fundamentação do Elemento 2, o FDPB mostra a tabela de pontuação para

o Elemento 2: Grau de Acesso Físico ao Produto.

Na opção Método dos 3 Elementos, o FDPB incorporou calculadoras para o Elemento 1 e Elemento 3 para ajudá-lo a determinar uma pontuação.

### Calculadora do Elemento 1

Clique no botão da calculadora próximo ao menu suspenso do Elemento 1 para abrir a Calculadora do Elemento 1. Escolha o volume de alimento em risco ou a abordagem representativa do contaminante.

Se você escolher Volume de alimento em risco, insira o tamanho do lote e escolha a unidade de medida apropriada; as unidades são listadas para massa e volume. Em seguida, insira a Quantidade de Produto (Ingrediente) na Porção Final. Observe que a calculadora filtrará automaticamente e mostrará apenas as unidades de medida do mesmo tipo (massa ou volume) que você selecionou em Tamanho do lote. Depois de inserir o Tamanho do Lote e a Quantidade de Produto (Ingrediente) na Porção Final, as Porções por Lote serão calculadas automaticamente e o FDPB mostrará uma pontuação de Potencial de Impacto na Saúde Pública da tabela de pontuação do Elemento 1 com base nas Porções por Lote calculado. Clique em Atualizar pontuação para aplicar automaticamente a pontuação de impacto potencial na saúde pública.

Se você fizer alterações no Tamanho do Lote e / ou Quantidade do Produto (Ingrediente) na Porção Final, clique no botão Botão Atualizar pontuação para recalcular e o FDPB atualizará a pontuação do Elemento 1 de acordo. Você também pode limpar os dados na calculadora do Elemento 1 clicando no botão Limpar Dados. Lembre-se de clicar em Atualizar pontuação se quiser aplicar a pontuação da calculadora do Elemento 1. A Figura 4-15 mostra a Calculadora do Elemento 1.

| Product/Process Name:                                     | 4 Cheese Sauce       | 81 Element 1 Calculator                                                         |                             |                 | ×                      | tial Public Health Impact                   | 1     |
|-----------------------------------------------------------|----------------------|---------------------------------------------------------------------------------|-----------------------------|-----------------|------------------------|---------------------------------------------|-------|
| Process Step:                                             | Refrigerated dry sto | ag                                                                              |                             |                 |                        | uai Fublic Health Impact                    | Score |
| Process Description:                                      |                      |                                                                                 | Element 1 C                 | Calculator      |                        | (acute illnesses deaths or both)            | 10    |
|                                                           |                      | Product/Process Name                                                            | 4 Cheese Sauce              |                 |                        | (doute intersect, double, or bearly,        |       |
| VA Method:                                                | C Key Activity Type  | Process Step                                                                    | Refrigerated dry storage (C | heese)          |                        | )01 - 10,000 (acute illnesses,<br>s at risk | 8     |
| Element 1 Score<br>Score 5 - Between 10                   | Eleme                | nt<br>ces                                                                       | Volume of Food at Risk      | O Representativ | e Contaminant Approach | 0 and 1,000 (acute illnesses,<br>t risk 5   | 5     |
| Element 1 Rationale                                       | Eleme                | nt                                                                              |                             | Qty             | Unit                   | 99 (acute illnesses, deaths, or             | 3     |
| Include an explanat<br>notes on why you cl<br>this score. | ion or hose hose v   | e. Batch Size or Amount of Product (Ing Servings per Batch Public Health Impact | redient) in Final Serving   | 0               | ~                      | Inesses or deaths) or no servings           | 1     |
| Explanation: 3 Eleme                                      | ent Explanation      |                                                                                 |                             |                 |                        |                                             |       |
|                                                           |                      |                                                                                 |                             |                 |                        |                                             |       |

Figura 4-15: Calculadora do Elemento 1

Se você escolher Abordagem Contaminante Representativa, insira o tamanho do Lote e

escolha a unidade de medida apropriada (as unidades estão listadas para massa e volume). Em seguida, insira a Quantidade de Produto (Ingrediente) na Porção Final. Observe que a calculadora filtrará automaticamente e mostrará apenas as unidades de medida do mesmo tipo (massa ou volume) que você selecionou em Tamanho do lote. Depois de inserir o tamanho do lote e a quantidade do produto (ingrediente) na dose final, as doses por lote serão calculadas automaticamente. Para a Abordagem Representativa de Contaminantes, o FDPB faz um cálculo adicional com base na taxa de mortalidade de 50% definida pela U.S. Food and Drug Administration (FDA).

O FDPB mostrará uma pontuação de impacto potencial na saúde pública da tabela de pontuação do Elemento 1 com base na porções por lote, taxa de mortalidade e número de mortes.

Você pode recalcular as Porções por Lote, fazendo alterações no Tamanho do Lote e / ou Quantidade do Produto (Ingrediente) na Porção Final. Clique no botão Atualizar pontuação para recalcular e o FDPB atualizará a pontuação do Elemento 1 de acordo. Você também pode limpar os dados na calculadora do Elemento 1 clicando no botão Limpar Dados. Para fechar a Calculadora do Elemento 1, clique em Fechar. Observe que você pode manter a Calculadora do Elemento 1 aberta enquanto trabalha na caixa de diálogo VA. Depois de fechar a caixa de diálogo VA, a calculadora também fechará.

### **Calculadora do Elemento 3**

Clique no botão da calculadora próximo ao menu suspenso do Elemento 3 para abrir a Calculadora do Elemento 3 para calcular a Quantidade de Contaminante Representativo necessária por lote. Se você escolheu a Abordagem de Contaminante Representativo e os dados de entrada na Calculadora do Elemento 1, o FDPB calculará automaticamente a Quantidade de Contaminante Representativo Necessário por Lote com base nos dados que você inseriu na Calculadora do Elemento 1 e no valor fornecido pela FDA para a Dose Representativa de Contaminante Necessária por porção.

Ao contrário da Calculadora do Elemento 1, a Calculadora do Elemento 3 não fornece automaticamente uma pontuação para o Elemento 3. Você usará a Quantidade de Contaminante Representativo Necessário por Lote e a Tabela de Pontuação do Elemento 3 para ajudá-lo na análise e determinação da pontuação para o Elemento 3.

Para fechar a Calculadora do Elemento 3, clique em Fechar. Observe que você pode manter a Calculadora do Elemento 3 aberta enquanto trabalha na caixa de diálogo VA. Depois de fechar a caixa de diálogo VA, a calculadora também fechará.

### Tradução voluntária não oficial realizada pela S2G Soluções em Sistemas de Gestão

| Product/Process Name:                                      | 4 Cheese Sauce                                        | St Element 3 Calculator                                             | ×                   | Public Health Impact             |       |     |
|------------------------------------------------------------|-------------------------------------------------------|---------------------------------------------------------------------|---------------------|----------------------------------|-------|-----|
| Process Step.                                              | Refrigerated dry storage                              | Chemient's Calculator                                               | ~                   | abie riediar impact              | Score |     |
| Process Description:                                       |                                                       | Element 3 Calculator                                                | _                   | ute illnesses, deaths, or both), | 10    |     |
| VA Method:                                                 | Key Activity Type                                     | Process Step Refrigerated dry storage (Cheese)                      |                     | - 10,000 (acute illnesses,       | 8     |     |
| Element 1 Score                                            | Element 2 S                                           |                                                                     |                     | nd 1,000 (acute illnesses,       | 5     |     |
| Score 8 - Between 10                                       | 01 V 8 - Accessi                                      |                                                                     |                     | K D                              | 2     |     |
| Element 1 Rationale                                        | Element 2 F                                           | Qty                                                                 | Unit                | (acute illnesses, deaths, or     | 3     |     |
| Include an explanati<br>notes on why you cl<br>this score. | ion or A Include an<br>nose notes on w<br>this score. | Batch Size [1000] Amount of Product (Ingredient) in Final Serving 1 | gallons ~<br>cups ~ | sses or deaths) or no servings   | 1     |     |
| Actionable Process Ste<br>Spicy Sauce Company              | ap. 🔿 Yes 🖲 No                                        |                                                                     | Close               | Save and Close Can               | cel   | Ger |
|                                                            |                                                       |                                                                     |                     | 2                                | 5     | 5   |

### Editando uma etapa de processo

Para editar uma etapa do processo existente, selecione a etapa do processo na tabela de resumo VA. Se você tiver a opção Mostrar detalhes do VA ativada em Ferramentas, poderá editar a etapa do processo na seção de detalhes abaixo da tabela de resumo do VA ou clicar duas vezes na linha da etapa do processo. Clicar duas vezes em uma linha da etapa do processo abre a caixa de diálogo VA dessa etapa.

|     | Food Defense Plan Builder - Spicy S | Sauce Company*                                 |           |                       |                                   |                            |                        | -                         |            | ×        |
|-----|-------------------------------------|------------------------------------------------|-----------|-----------------------|-----------------------------------|----------------------------|------------------------|---------------------------|------------|----------|
|     | File Edit View Tools Help           |                                                |           |                       |                                   |                            |                        |                           |            |          |
|     | D 😂 🖬 🖓 🖄 🛍 🕲 🖂 🕂 1                 | of 20 🕨 🕨                                      |           |                       |                                   |                            |                        |                           |            |          |
|     | Facility Information                | Vulnerability Assessn<br>Product/Process Name: | All       |                       | <ul> <li>Process Steps</li> </ul> | : 🔸 🐚 🗙 輝                  | <b>.</b>               |                           |            |          |
|     | Product/Process Description         | Product Names                                  | #         | Process Step          |                                   | VA Method                  |                        | Sum                       | Actionable | ~        |
|     | Vulnerability Assessments           | 4 Cheese Sauce                                 | 1         | Refrigerated dry stor | age (Cheese)                      | 3 Elements                 |                        | 24                        |            |          |
|     | Mitigation Strategies               | 4 Cheese Sauce                                 | 2         | Cheese Graters        |                                   | 3 Elements                 |                        |                           |            |          |
|     | Monitoring Procedures               | Common                                         | 1         | Bulk Dry Receiving    |                                   | 3 Elements                 |                        |                           |            |          |
|     | Corrective Action Procedures        | Common                                         | 2         | Bulk Dry Storage      | 3 Elements                        |                            |                        | -                         | ~          | -        |
|     | Verification Procedures             | Common                                         | 3         | Secondary Ingredier   | nt Storage                        | 3 Elements                 |                        |                           |            |          |
|     | Supporting Documents                | Details - Vulnerability A                      | ssessme   | nt                    |                                   |                            |                        |                           |            |          |
| スノイ | Food Defense Plan                   | Product/Process Name                           | 4 Chee    | ese Sauce 🗸 🗸         | Process Step: Refrige             | rated dry storage (Cheese) | Key Activity Type      | <ul> <li>3 Ele</li> </ul> | ments      |          |
|     | Signature                           | Process Description.                           |           |                       |                                   |                            |                        |                           |            | $\hat{}$ |
|     |                                     | Element 1 Score                                |           |                       | Element 2 Score                   |                            | Element 3 Score        |                           |            |          |
|     |                                     | Score 8 - Between 10                           | 01 and 10 | 0,000 ~               | 8 - Accessible                    | ~                          | 8 - Moderately High Ea | ise of Atta               | ack        | ~        |
|     |                                     |                                                |           | 0                     |                                   | 0                          |                        |                           |            | ~        |
|     |                                     |                                                |           |                       |                                   |                            |                        |                           |            |          |
|     |                                     | Explanation:                                   |           |                       |                                   |                            |                        |                           |            | ^        |
|     | FOOD DEFENSE PLAN BUILDER           |                                                |           |                       |                                   |                            |                        |                           |            | ~        |
|     | U.S. FOOD & DRUG                    | Actionable Proces                              | s Step    |                       |                                   |                            |                        |                           |            |          |
|     | Spicy Sauce Company                 |                                                |           |                       |                                   |                            |                        | -                         |            | _        |

Tradução voluntária não oficial realizada pela S2G Soluções em Sistemas de Gestão

### Figura 4-17: Editar avaliação de vulnerabilidade usando painel de detalhes

para esa. Se você desativou a opção Mostrar detalhes do VA em Ferramentas, sua única opção é clicar

40

### Excluindo uma etapa de processo

Para remover uma etapa do processo, clique na etapa do processo que deseja excluir e clique no botão . Uma nova caixa de diálogo será aberta para confirmar a exclusão da etapa do processo.

| -ile Edit View Tools Help      |                     |                                                       |       |                         |                                    |                          |                                           |            |            |         |
|--------------------------------|---------------------|-------------------------------------------------------|-------|-------------------------|------------------------------------|--------------------------|-------------------------------------------|------------|------------|---------|
| ) 😂 🛃 🎒 🐰 🖄 🖄 🔞 🕅 🔍 1          | of                  | f 20 🕨 🕨                                              |       |                         |                                    |                          |                                           |            |            |         |
|                                | Vul                 | nerability Assessme                                   | ent   |                         |                                    |                          |                                           |            |            |         |
| Facility Information           | Pro                 | duct/Process Name:                                    | All   |                         | <ul> <li>Process Steps:</li> </ul> | * 🗅 × 🗺                  | 1                                         |            |            |         |
| Product/Process Description    |                     | Product Names                                         | #     | Process Step            |                                    | VA Method                |                                           | Sum        | Actionable | _       |
| Vulnerability Assessments      |                     | 4 Cheese Sauce                                        |       | 1 Refrigerated dry stor | rage (Cheese)                      | 3 Elements               |                                           | 24         |            |         |
| Mitigation Strategies          |                     | 4 Cheese Sauce                                        | 1     | 2 Cheese Graters        |                                    | 3 Elements               |                                           |            |            |         |
| Monitoring Procedures          |                     | Common                                                | 22    | 1 Bulk Dry Receiving    |                                    | 3 Elements               |                                           |            |            | -       |
| Corrective Action Procedures   |                     | Common                                                |       | 2 Bulk Dry Storage      |                                    | 3 Elements               |                                           |            | ~          | -       |
| Verification Procedures        |                     | Common                                                | ;     | 3 Secondary Ingredier   | nt Storage                         | 3 Elements               |                                           |            |            | ~       |
| Supporting Documents           | . De                | atails - Vulnerability As                             | sessm | ent                     |                                    |                          |                                           | 1          | 1          |         |
|                                | Pro                 | oduct/Process Name:                                   | 4 Che | eese Sauce 🗸 🗸          | Process Step: Refrigera            | ted dry storage (Cheese) | Key Activity Type                         | ) 3 Ek     | ements     |         |
| Tand Defense Dise              |                     | Description                                           |       |                         |                                    |                          |                                           |            |            | ~       |
| ood Defense Plan               | Pro                 | ocess Description:                                    |       |                         |                                    |                          |                                           |            |            | 1       |
| iood Defense Plan<br>lignature | Pro                 | Deess Description:                                    |       |                         |                                    |                          |                                           |            |            |         |
| ood Defense Plan               | Pro                 | lement 1 Score                                        |       |                         | Element 2 Score                    |                          | Element 3 Score                           |            |            |         |
| ood Defense Plan               | Pro<br>E<br>S       | lement 1 Score<br>core 8 - Between 100                | 1 and | 10,000 ~                | Element 2 Score<br>8 - Accessible  | ~                        | Element 3 Score<br>8 - Moderately High Ea | ase of Att | ack        | ~       |
| Food Defense Plan              | Prc<br>E<br>S       | lement 1 Score                                        | 1 and | 10,000 ~                | Element 2 Score<br>8 - Accessible  | ~                        | Element 3 Score<br>8 - Moderately High Ea | ase of Att | ack        | > <     |
| ood Defense Plan               | Pro<br>E            | lement 1 Score                                        | 1 and | 10,000 ~                | Element 2 Score<br>8 - Accessible  | ✓                        | Element 3 Score<br>8 - Moderately High Ea | ase of Att | ack        | < >     |
| FD PB                          | Pro<br>E<br>S<br>Ex | Jement 1 Score<br>icore 8 - Between 100<br>planation: | 1 and | 10,000 ~                | Element 2 Score<br>8 - Accessible  | ✓                        | Element 3 Score<br>8 - Moderately High Ea | ase of Att | ack        | > < > < |
| Food Defense Plan              | Pro<br>E<br>S<br>Ex | Jement 1 Score<br>icore 8 - Between 100<br>planation: | 1 and | 10,000 🗸                | Element 2 Score<br>8 - Accessible  | >                        | Element 3 Score<br>8 - Moderately High Ea | ase of Att | ack        |         |

Figura 4-18: Excluir etapa do processo

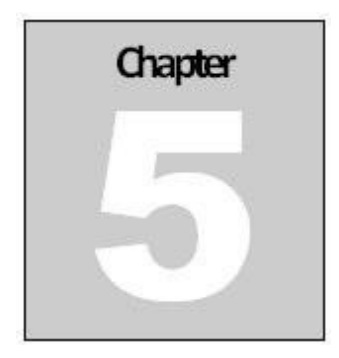

# Estratégias de Mitigação

### Introdução

,2015

A seção Estratégias de Mitigação do FDPB permite que você identifique e documente estratégias de mitigação para as etapas do processo acionáveis que foram identificadas na seção Avaliação de Vulnerabilidade. As etapas do processo que foram identificadas como etapas do processo acionáveis na seção Avaliação da vulnerabilidade serão copiadas automaticamente para a seção Estratégias de mitigação. A seção de Estratégias de Mitigação é dividida em duas seções principais. A seção superior contém todas as etapas do processo acionáveis e a seção inferior contém os detalhes das estratégias de mitigação para a etapa do processo acionável selecionada.

O FDPB tem a opção de acessar e pesquisar estratégias de mitigação no Banco de Dados de Estratégias de Mitigação de Defesa Alimentar (FDMSD) online do FDA e permite que você incorpore conteúdo diretamente do FDMSD ao seu plano de defesa alimentar.

A parte superior da seção Estratégias de mitigação mostra um resumo das etapas do processo acionáveis para os produtos / processos selecionados. Você pode ver Todos os Produtos / Processos ou para ver um Processo / Produto por vez, clique no menu suspenso para selecionar o Produto / Processo.

42

(185

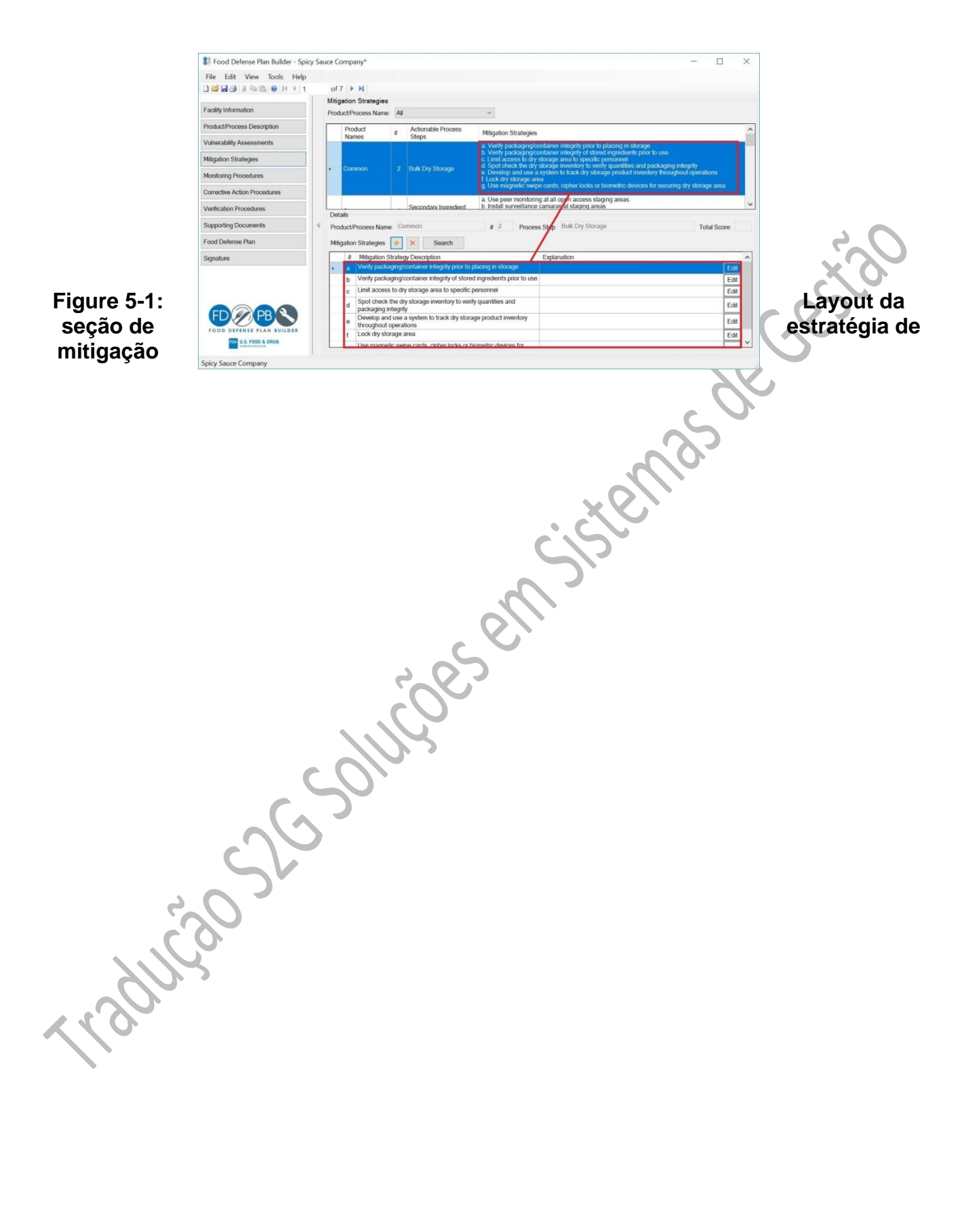

### Adicionando estratégias de mitigação

Existem duas maneiras de adicionar estratégias de mitigação. Uma forma é digitar uma estratégia de mitigação e a outra é pesquisar e inserir estratégias de mitigação do FDMSD.

### Adicionar manualmente estratégias de mitigação

Para adicionar uma nova estratégia de mitigação para uma etapa do processo acionável, selecione a etapa do processo acionável no painel de visualização superior e clique no ícone 📄 . Isso adicionará uma nova linha à tabela de detalhes das estratégias de mitigação.

Clique duas vezes na nova linha e digite uma descrição e explicação da estratégia de mitigação. Você também pode clique no botão Editar para mostrar o formulário de Estratégia de Mitigação e insira a descrição e / ou explicação no formulário.

| Food Defense Plan Builder - Spie | cy Sau | ice Con | npany*          |                |                                           |                            |                                  | -                                | E1     |
|----------------------------------|--------|---------|-----------------|----------------|-------------------------------------------|----------------------------|----------------------------------|----------------------------------|--------|
| ile Edit View Tools Help         |        |         |                 |                |                                           |                            |                                  |                                  |        |
| S P P S 2 C A S                  |        | of 8    | P H             |                |                                           |                            |                                  |                                  |        |
| clity Information                |        | Mitigat | tion Stra       | tegies<br>Name | 4                                         | ~                          |                                  |                                  |        |
| oduct/Process Description        | 2      | 1       | Product         |                | Actionable Process                        | Mitigation Strategies      |                                  |                                  |        |
| Inerability Assessments          |        |         | Names           |                | Steps                                     | a Verify packaging/contain | er integrity prior to placing in | n slorade                        |        |
| igation Strategies               |        | 83 N    | Aitigation      | n Strategy     |                                           |                            | ×                                | its prior to use                 |        |
| nitoring Procedures              |        | Descri  | ription:        | í.             |                                           |                            | ^                                | t inventory throughout operation |        |
| rective Action Procedures        |        |         |                 |                |                                           |                            | ~                                | evices for securing dry storage  | area   |
| ification Procedures             |        | Explar  | nation:         |                |                                           |                            | ~                                |                                  |        |
| porting Documents                | 4      |         |                 |                |                                           |                            | ×                                | Total                            | Score: |
| od Defense Plan                  |        |         |                 |                |                                           |                            |                                  |                                  |        |
| nature                           |        |         |                 |                |                                           | ОК                         | Cancel                           |                                  | _      |
|                                  |        | -       | 10mm            | aba als the    |                                           | a                          |                                  |                                  | Edit   |
|                                  |        |         | d pack          | aging integ    | ary storage inventory to ve<br>pity       | ny quanotes and            |                                  |                                  | Edit   |
|                                  |        |         | e Deve<br>throu | lop and us     | e a system to track dry sto<br>rations    | rage product inventory     |                                  |                                  | Edit   |
| DRAD                             |        |         | f Lock          | dry storag     | e area                                    |                            |                                  |                                  | Edit   |
| OD DEFENSE PLAN BUILDER          |        |         | g Use           | magnetic s     | wipe cards, cipher locks or<br>prage area | biometric devices for      |                                  |                                  | Edit   |
|                                  |        | 1       | b               |                |                                           |                            |                                  |                                  | Edit   |

### Figura 5-2: Digite a Estratégia de Mitigação Manualmente

# Adicionando estratégias de mitigação do banco de dados de estratégias de mitigação de defesa alimentar da FDA

A outra forma de inserir estratégias de mitigação é através do FDMSD. Para pesquisar estratégias de mitigação do FDMSD, clique no botão Pesquisar. O botão Pesquisar conecta o FDMSD e permite que você pesquise estratégias de mitigação para adicionar à etapa de processo acionável selecionada. É necessária uma conexão com a Internet para acessar o FDMSD. A primeira vez que você clicar no botão Pesquisar, o FDPB solicitará que você confirme se deseja se conectar à Internet. Consulte a Figura 5-3 abaixo.

| D 😂 🖬 🕼 🖄 🖄 🛍 🔞 (H 📧 1                                                            |   | of                 | 7 🕨 🕅                                                                                                    |                                                                                                |                                                                                                    |                                                                                                |                                 |                                                                                                |                                                |                                      |
|-----------------------------------------------------------------------------------|---|--------------------|----------------------------------------------------------------------------------------------------|------------------------------------------------------------------------------------------------|----------------------------------------------------------------------------------------------------|------------------------------------------------------------------------------------------------|---------------------------------|------------------------------------------------------------------------------------------------|------------------------------------------------|--------------------------------------|
| Facility Information                                                              |   | Mitig              | ation Strategies                                                                                                    | a<br>All                                                                                       |                                                                                                    | v                                                                                              |                                 |                                                                                                |                                                |                                      |
| Product/Process Description                                                       | 2 |                    | Product                                                                                                    | #                                                                                              | Actionable Process                                                                                                    | Mitigation Strategie                                                                           | s                               |                                                                                                |                                                |                                      |
| Vulnerability Assessments                                                         |   | -                  | mannes                                                                                                    |                                                                                                | Steps                                                                                                    | a. Verify packaging/                                                                           | container int                   | egrity prior to placing in storage                                                             |                                                |                                      |
| Mitigation Strategies                                                             |   |                    |                                                                                                    |                                                                                                |                                                                                                    | <ul> <li>b. Venty packaging/<br/>c. Limit access to dry</li> </ul>                             | container inte<br>y storage are | egrity of stored ingredients prior to use<br>ra to specific personnel                          |                                                |                                      |
| Monitoring Procedures                                                             |   | •                  | Common                                                                                                    | 2                                                                                              | Bulk Dry Storage                                                                                                    | <ul> <li>d. Spot check the dr<br/>e. Develop and use</li> </ul>                                | y storage inv<br>a system to t  | entory to verify quantities and packaging into<br>track dry storage product inventory througho | egnty<br>ut operations                         |                                      |
| Corrective Action Procedures                                                      |   |                    |                                                                                                    | 85 In                                                                                          | ternet Access                                                                                                    |                                                                                                | ×                               | er locks or biometric devices for securing o                                                   | dry storage area                               |                                      |
|                                                                                   |   |                    |                                                                                                    |                                                                                                |                                                                                                    |                                                                                                |                                 |                                                                                                |                                                |                                      |
| Verification Procedures                                                           |   |                    | -14                                                                                                    |                                                                                                | You are about the second second se | out to access the interne                                                                      | et.                             | access staging areas                                                                           |                                                |                                      |
| Verification Procedures<br>Supporting Documents                                   | 4 | Det                | ails<br>duct/Process Nan                                                                                                    |                                                                                                | You are abo<br>Would you I                                                                                                    | out to access the interne<br>ike to continue?                                                  | et.                             | access staging areas                                                                           | Total Score                                    |                                      |
| Verification Procedures Supporting Documents Food Defense Plan                    | 4 | Det<br>Pro<br>Miti | ails<br>duct/Process Nan<br>gation Strategies                                                                                                    |                                                                                                | You are ab<br>Would you I<br>to Not Show Again                                                                                                    | out to access the internet like to continue?                                                   | No                              | access staoing areas                                                                           | Total Score                                    | •                                    |
| Verification Procedures<br>Supporting Documents<br>Food Defense Plan<br>Signature | 4 | Det<br>Pro<br>Miti | ails<br>duct/Process Nan<br>gation Strategies<br># Mitigation 1                                                                                                    | D<br>Strategy                                                                                  | You are ab<br>Would you I<br>to Not Show Again<br>y Description                                                                                                    | out to access the internetike to continue?                                                     | No<br>Explanati                 | access stacing areas                                                                           | Total Score                                    |                                      |
| Verification Procedures<br>Supporting Documents<br>Food Defense Plan<br>Signature | 4 | Det<br>Pro<br>Miti | ails<br>ductiProcess Nan<br>gation Strategies<br># Mitigation :<br>c Limit acces                                                                                             | D<br>Strategy<br>s to dry                                                                      | You are ab<br>Would you I<br>to Not Show Again<br>y Description<br>storage area to specific                                                                                                    | but to access the internet<br>ike to continue?<br>Yes<br>personnet                             | No<br>Explanati                 | access stacing areas                                                                           | Total Score                                    | Edit                                 |
| Verification Procedures<br>Supporting Documents<br>Food Defense Plan<br>Signature | 4 | Det<br>Pro<br>Miti | ails<br>duct/Process Nan<br>gation Strategies<br># Mitigation :<br>c Limit acces<br>d Spot check<br>packaging i                                                              | D<br>Strategy<br>s to dry<br>the dry                                                           | You are ab<br>Would you I<br>to Not Show Again<br>y Description<br>storage area to specific<br>retorage inventory to veri                                                                                                    | Yes personnel ty quantities and                                                                | No<br>Explanati                 | access stacing areas                                                                           | Total Score                                    | Edit                                 |
| Verification Procedures Supporting Documents Food Defense Plan Signature          | 4 | Det<br>Pro<br>Miti | ails<br>duct/Process Nan<br>gation Strategies<br>c Limit acces<br>d Spackaging<br>Develop an<br>t browshout                                                                  | D<br>Strategy<br>s to dry<br>the dry<br>integrity<br>integrity<br>ind use a                    | You are ab<br>Would you I<br>to Not Show Again<br>y Description<br>storage area to specific<br>r storage inventory to veri<br>y system to track dry stora                                                                                                    | Ves Ves Ves Ves Ves Ves Ves Ves Ves Ves                                                        | No<br>Explanati                 | access stacing areas                                                                           | Total Score                                    | Edit<br>Edit                         |
| Verification Procedures Supporting Documents Food Defense Plan Signature          | 4 | Det<br>Pro<br>Miti | ails<br>duct/Process Nan<br>gation Strategies<br>t Mitigation 1<br>c Limit acces<br>d Spot check<br>packaging<br>0 Develop an<br>throughout<br>f Lock dry st                 | Strategy<br>s to dry<br>the dry<br>integrity<br>id use a<br>operatio<br>orage ar               | You are ab<br>Would you I<br>to Not Show Again<br>y Description<br>storage area to specific<br>r storage inventory to veri<br>system to track dry stora<br>ons<br>rea                                                                                                    | Ves<br>Yes<br>personnel<br>ty quantities and<br>age product inventory                          | No<br>Explanati                 | Access stading areas                                                                           | Total Score<br>E<br>E<br>E                     | Edit<br>Edit<br>Edit                 |
| Verification Procedures Supporting Documents Food Defense Plan Signature          | 4 | Det<br>Pro<br>Miti | ails<br>ductiProcess Nan<br>gation Strategies<br># Mitigation :<br>c Limit acces<br>d Spot check<br>packaging<br>e Develop an<br>throughout<br>f Lock drysh<br>9 securing dr | D<br>Strategy<br>s to dry<br>the dry<br>integrity<br>d use a<br>operationage are<br>effic swip | You are ab<br>Would you I<br>to Not Show Again<br>y Description<br>storage area to specific<br>storage inventory to veri<br>rea<br>rea<br>e cards, cipher locks or to<br>area                                                                                                    | Ves<br>Yes<br>personnel<br>ty quantities and<br>age product inventory<br>siometric devices for | No Explanati                    | access stading areas                                                                           | Total Score<br>E<br>E<br>E<br>E<br>E<br>E<br>E | Edit<br>Edit<br>Edit<br>Edit<br>Edit |

### Figura 5-3: Conexão à Internet com o banco de mitigação do FDA

Clique em Sim para permitir o acesso à Internet. Você pode marcar a caixa não mostrar novamente para evitar ver a caixa de diálogo de confirmação de acesso à Internet no futuro. Você também pode ativar ou desativar essa função acessando o menu Ferramentas e marcando ou desmarcando Permitir acesso à Internet.

Depois de conceder acesso à Internet marcando sim, uma caixa de diálogo Resultados da pesquisa de banco de dados de atenuação será exibida. O FDPB se conecta ao FDMSD e importa as estratégias diretamente do banco de dados para o seu plano de defesa alimentar. Depois de conectado com êxito ao FDMSD, uma nova caixa de diálogo Resultados da pesquisa do banco de dados de estratégias de mitigação será aberta. Você pode usar a ferramenta de pesquisa no lado esquerdo ou a ferramenta de mecanismo de pesquisa à direita para pesquisar o FDMSD.

Ao usar a ferramenta de pesquisa, selecione uma categoria e uma etapa que melhor se adapte à etapa do processo acionável selecionada e clique em Pesquisar. Se você usou o método Tipos de atividades principais e alinhou a etapa do processo com um dos quatro tipos de atividades principais, o FDPB mostrará automaticamente esse tipo de atividade principal no campo Categoria. Clique em Pesquisar para pesquisar o FDMSD. O número total de resultados encontrados é mostrado na parte inferior da caixa de diálogo - "Itens encontrados". Selecione a etapa do processo que melhor se adapta à sua etapa específica do processo, conforme mostrado na Figura 5-4, clicando em Selecionar.

traducto Scholucoesen sistemas de crestao

| <ul> <li>Mitigation</li> <li>Looku<br/>Category:<br/>Step:</li> </ul> | on Database Search Results - Refrigerated dry st<br>up Tool<br>Processing: Mixing<br>Mixer | v Search   | O Search Engine Tool<br>Search Term: Refrigerated dry storage (Cheese)<br>Asterisk(*) - When searching, use the asterisk as a wild<br>for zero or more characters. |    | Search<br>s a substitute |        |
|-----------------------------------------------------------------------|--------------------------------------------------------------------------------------------|------------|----------------------------------------------------------------------------------------------------|----|--------------------------|--------|
| Online Data                                                           | abase: FDA Food Defense Mitigation Strategies Dat                                          | tabase     |                                                                                                    |    |                          |        |
|                                                                       | Process Step                                                                               |            | Category                                                                                                    |    |                          |        |
|                                                                       |                                                                                            |            |                                                                                                    |    |                          | Sesta0 |
|                                                                       |                                                                                            | Items Four | nd: 1                                                                                                    | OK | Cancel                   |        |
|                                                                       |                                                                                            |            |                                                                                                    |    |                          | 1      |

Figura 5-4: Ferramenta de busca de mitigação

Ao usar a ferramenta de mecanismo de pesquisa, o nome da etapa do processo acionável será mostrado automaticamente no campo Termo de pesquisa. Clique em Pesquisar para pesquisar as etapas do processo no FDMSD. O número total de resultados encontrados é mostrado na parte inferior da caixa de diálogo - "Itens encontrados". Selecione a etapa do processo que melhor se adapta à sua etapa específica do processo, conforme mostrado na Figura 5-5, clicando em Selecionar.

| File Edit      | Mitigation Database Search Results - Seco    | indary Ingredient Staging Area |                                                          | - 0                          |
|----------------|----------------------------------------------|--------------------------------|----------------------------------------------------------|------------------------------|
| 0000           |                                              |                                |                                                          |                              |
|                | O Lookup Tool                                |                                | Search Engine Tool                                       |                              |
| Facility Infor | Category.                                    | -                              | Search Term: Secondary Ingredient Staging Area           | Search                       |
| Product/Pro    | Stan                                         | a straight                     | Asterisk(*) - When searching use the asterisk as a wildo | ard A wildcard is a substitu |
| Manahalla      |                                              | - Commun                       | for zero or more characters                              |                              |
| vunerability   |                                              |                                |                                                          |                              |
| Mitigation S   | Online Database: FDA Food Defense Mitigation | n Strategies Database          |                                                          |                              |
| Monitoring F   | Process Step                                 |                                | Category                                                 |                              |
|                | Select Bottle Hopper                         |                                | Packaging: Packaging Processes                           |                              |
| Corrective A   | Select Chopper                               |                                | Processing: Cutting/Grinding                             |                              |
| Verification   | Select Cold Storage (Staging at retail of    | display)                       | Retail Food Service                                      |                              |
|                | Select Hopper                                |                                | Processing: Other Processing                             |                              |
| Supporting     | Select Hopper Truck                          |                                | Transportation/Distribution                              |                              |
| Food Defen     | Select Hopper, Meter                         |                                | Processing: Other Processing - Key Activity              | Types (KATs): Secon          |
|                | Select Hopper, Surge                         |                                | Processing: Other Processing - Key Activity              | Types (KATs): Secon          |
| Signature      | Select Ingredient Addition                   |                                | Material Handling - Key Activity Types (KATs             | ): Secondary Ingredie.       |
|                | Select Ingredient Preparation                |                                | Material Handling - Key Activity Types (KATs             | ): Secondary Ingredie.       |
|                | Select Ingredient Storage                    |                                | Storage                                                  |                              |
|                | Select Kitchen/Cooking Area                  |                                | Retail Food Service                                      |                              |
| -              | Select Measuring                             |                                | Material Handling - Key Activity Types (KATs             | ): Secondary Ingredie.       |
| ED             | Select Premixing                             |                                | Material Handling - Key Activity Types (KATs             | ): Secondary Ingredie.       |
|                | Select Processing Aids                       |                                | Material Handling - Key Activity Types (KATs             | ): Secondary Ingredie.       |
| FOOD DE        | Select Reject Materials                      |                                | Material Handling - Key Activity Types (KATs             | ): Secondary Ingredie.       |

Figura 5-5: Resultados da Pesquisa de mitigação

Ao clicar em Selecionar, você verá uma lista de estratégias que estão associadas à etapa de processo selecionada. A Figura 5-6 mostra a lista de estratégias.

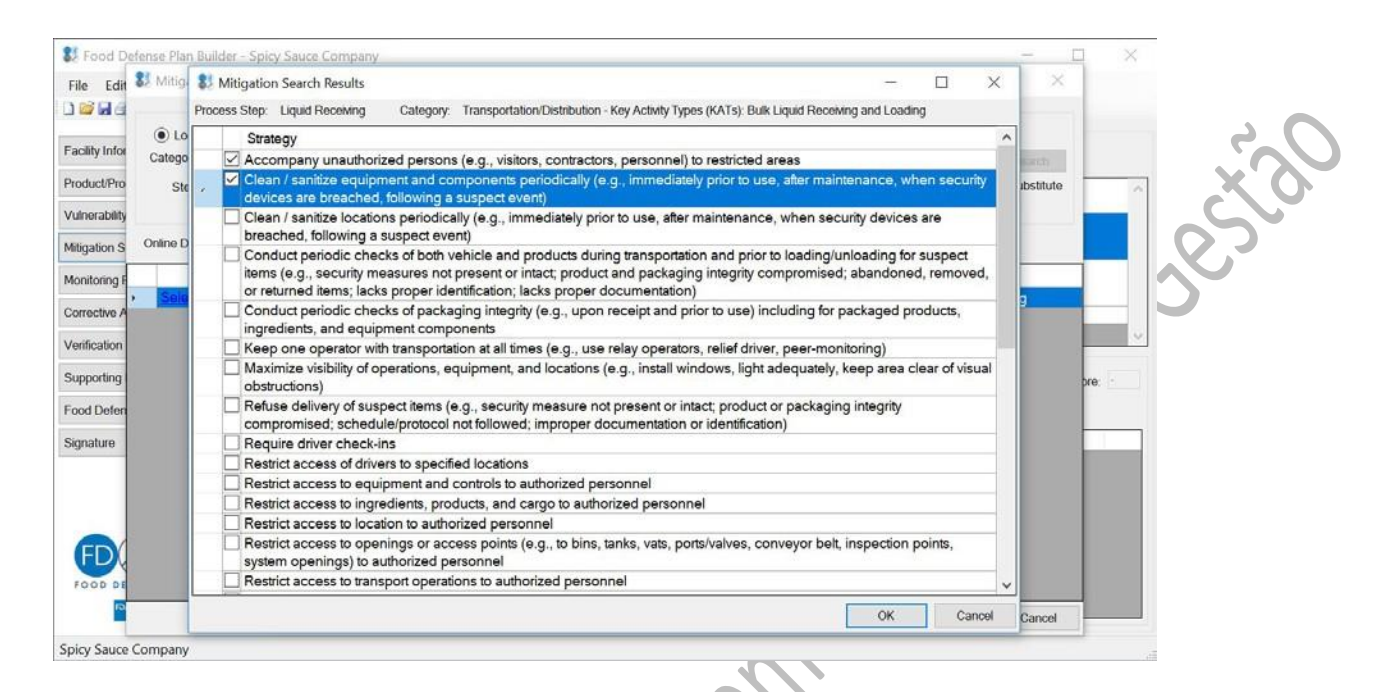

### Figura 5-6: Resultados da estratégia de mitigação da pesquisa da etapa de processo

Selecione a (s) estratégia (s) que você gostaria de adicionar ao seu plano de defesa alimentar, marcando a (s) caixa (s) ao lado da estratégia e clique em OK. A (s) estratégia (s) selecionada (s) são exibidas como uma lista, conforme mostrado na Figura 5-7. Cada estratégia será colocada em uma linha separada com um número exclusivo no painel de detalhes.

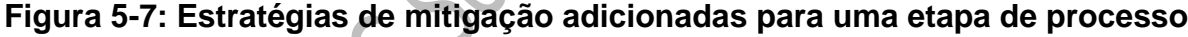

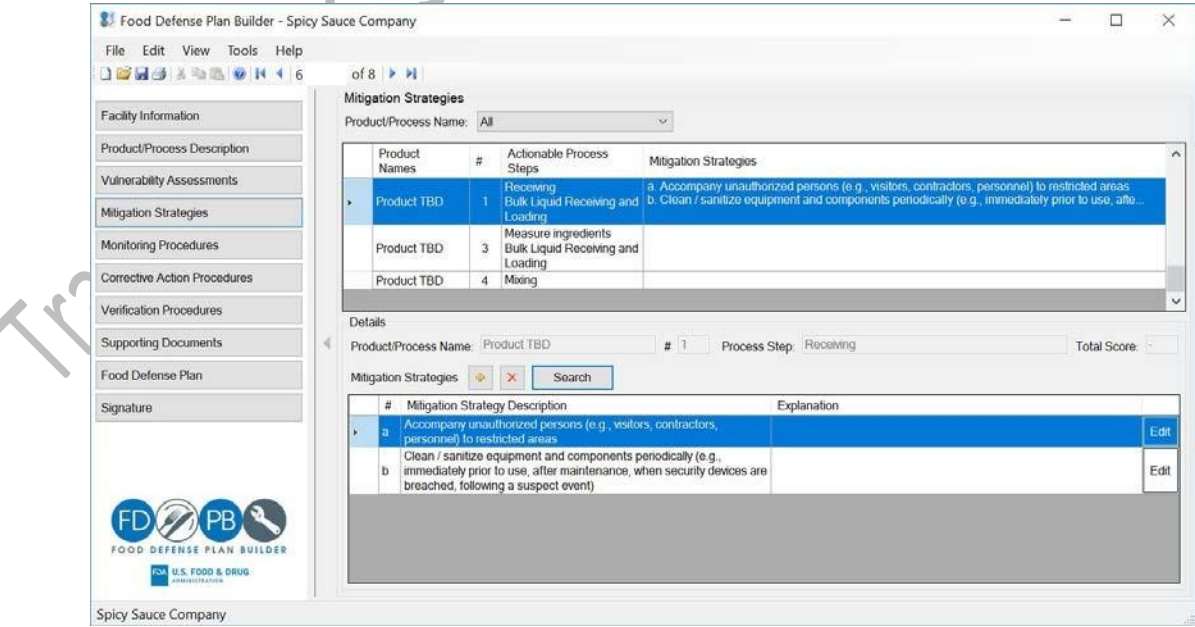

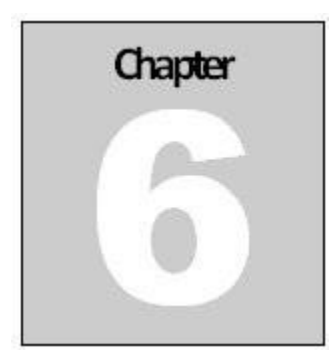

# Procedimentos de Monitoramento

### Introdução

A seção Procedimentos de monitoramento do FDPB permite que você identifique e documente os procedimentos, a frequência do monitoramento e o(s) nome(s) e os locais de armazenamento de seus registros de monitoramento. As etapas do processo acionáveis e as estratégias de mitigação que foram identificadas nas seções avaliação da vulnerabilidade e estratégias de mitigação serão copiadas automaticamente para a seção procedimentos de monitoramento.

A seção Procedimentos de monitoramento é dividida em duas seções principais. A seção superior contém uma visão resumida de todas as etapas do processo acionáveis, as estratégias de mitigação associadas e os procedimentos de monitoramento. A seção inferior contém os detalhes dos procedimentos de monitoramento para as estratégias de mitigação selecionadas.

A parte superior da seção procedimentos de monitoramento mostra um resumo das etapas do processo acionável e estratégias de mitigação associadas para os produtos / processos selecionados. Você pode ver Todos os Produtos / Processos ou para ver um Processo / Produto por vez, clique no menu suspenso para selecionar o Produto / Processo.

Sulpsy 7

R Gest

| File Edit View Tools Help    |     |                                                                                                    |        |                              |                                                                                      |                       |                  |     |
|------------------------------|-----|----------------------------------------------------------------------------------------------------|--------|------------------------------|--------------------------------------------------------------------------------------|-----------------------|------------------|-----|
|                              |     | of 32                                                                                                  |        |                              |                                                                                      |                       |                  |     |
|                              | 1 - | Monitoring Proc                                                                                        | adura  |                              |                                                                                      |                       |                  |     |
| Facility Information         |     | Product/Process I                                                                                      | Vame:  | All                          | ~                                                                                    |                       |                  |     |
| Product/Process Description  |     | Product                                                                                                | #      | Common<br>Gartic Cream Sauce | Mitigation Strategies                                                                | Monitoring Procedures | 5                | ^   |
| Vulnerability Assessments    |     | Common                                                                                                 | 2a     | Product TBD                  | Verify packaging/container integrity prior to<br>placing in storage                  |                       |                  |     |
| Mitigation Strategies        |     | Common                                                                                                 | 2b     | Bulk Dry Storage             | Verify packaging/container integrity of<br>stored ingredients prior to use           |                       |                  |     |
| Monitoring Procedures        |     | Common                                                                                                 | 2c     | Bulk Dry Storage             | Limit access to dry storage area to specific<br>personnel                            |                       |                  |     |
| Corrective Action Procedures |     | Common                                                                                                 | 2d     | Bulk Dry Storage             | Spot check the dry storage inventory to<br>verify quantities and packaging integrity |                       |                  |     |
| Verification Procedures      |     | Common                                                                                                 | 2e     | Bulk Dry Storage             | Develop and use a system to track dry<br>storage product inventory throughout        |                       |                  |     |
| Supporting Documents         |     | Details                                                                                                |        | -                            | operations                                                                           |                       |                  | +   |
| Food Detense Plan            |     | Monitoring Proc                                                                                        | edure: | Describe the monitoring pro  | cedure                                                                               |                       |                  | ~   |
| Signature                    |     |                                                                                                    |        |                              |                                                                                      |                       |                  | ~   |
|                              |     | Monitorina Frea                                                                                        | uencv: |                              | ~                                                                                    |                       |                  |     |
| FD@PB                        |     | Monitoring Records: List the names of the records that will document the implementation of the Monitor |        |                              |                                                                                      |                       | es               | * v |
| FOOD DEFENSE PLAN BUILDER    |     |                                                                                                    |        |                              |                                                                                      | Back                  | Save and go to N | evt |

Figura 6-1: Procedimentos de monitoramento de filtros por produto

### Documentando procedimentos de monitoramento

Para inserir o (s) procedimento (s) de monitoramento para uma estratégia de mitigação, selecione a estratégia de mitigação no painel superior. Em seguida, no painel de detalhes inferior, digite os procedimentos de ações corretivas nos dois campos de texto - Identificar e corrigir o problema e Reduzir a probabilidade de o programa ocorrer novamente (se aplicável).

Há também um campo onde você pode incluir o (s) nome (s) e os locais de armazenamento (s) dos registros de implementação de ações corretivas. Para salvar e ir para a próxima estratégia de mitigação, clique em Salvar e vá para Avançar. Para voltar à estratégia de mitigação anterior, clique em Voltar.

|                             | 2 14 4 1  | c  | of 32 🕨 🔰                  |         |                               |                                                                            |                       |   |  |
|-----------------------------|-----------|----|----------------------------|---------|-------------------------------|----------------------------------------------------------------------------|-----------------------|---|--|
|                             | 1         | M  | onitoring Proc             | edure   |                               |                                                                            |                       |   |  |
| Facility Information        |           | Pr | oduct/Process              | Name:   | All                           | ~                                                                          |                       |   |  |
| Product/Process Description | m         | Γ  | Product<br>Names           | #       | Actionable Process Steps      | Mitigation Strategies                                                      | Monitoring Procedures | - |  |
| Vulnerability Assessments   |           |    | Common                     | 23      | Bulk Dry Storage              | Verify packaging/container integrity prior to                              |                       |   |  |
| Mitigation Strategies       |           |    | Common                     | 2b      | Bulk Dry Storage              | Verify packaging/container integrity of<br>stored ingredients prior to use |                       |   |  |
| Monitoring Procedures       |           |    | Common                     | 2c      | Bulk Dry Storage              | Limit access to dry storage area to specific<br>personnel                  |                       |   |  |
| Corrective Action Procedu   | es        |    | Common                     | 2d      | Bulk Dry Storage              | Spot check the dry storage inventory to                                    |                       |   |  |
| Verification Procedures     |           |    | Commune                    | 200     | Bulk Dry Storage              | Develop and use a system to track dry                                      |                       |   |  |
| Supporting Documents        |           | 4  | Conamon                    | ze      |                               | operations                                                                 |                       |   |  |
| Food Defense Plan           |           | D  | Petails<br>Monitorina Proc | edure:  | Describe the monitoring proc  | edure                                                                      |                       |   |  |
| Signature                   | 1         |    |                            |         |                               |                                                                            |                       |   |  |
|                             |           |    |                            |         |                               |                                                                            |                       |   |  |
|                             |           |    |                            |         |                               |                                                                            |                       |   |  |
|                             |           | 1  | Monitoring Free            | quency: |                               | ×                                                                          |                       |   |  |
|                             |           | 2  | Monitoring Rec             | ords:   | List the names of the records | that will document the implementation of the                               | Monitoring procedure  |   |  |
|                             | 51111 525 |    |                            |         |                               |                                                                            |                       |   |  |

Figura 6-2: Procedimentos de monitoramento

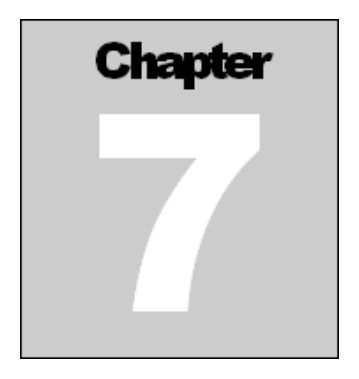

# Procedimentos de ação corretiva

### Introdução

A seção Procedimentos de Ação Corretiva do FDPB permite que você identifique e documente os procedimentos de ação corretiva e o (s) nome (s) e local (is) armazenamento de seus registros de monitoramento. As etapas do processo acionável e as estratégias de mitigação que foram identificadas nas seções avaliação da vulnerabilidade e estratégias de mitigação serão copiadas automaticamente para a seção Procedimentos de ação corretiva. A seção ação corretiva é dividida em duas seções principais. A seção superior contém uma visão resumida de todas as etapas do processo acionáveis, as estratégias de mitigação associadas e os procedimentos de ação corretiva. A seção inferior contém os detalhes dos procedimentos de ações corretivas para a estratégia de mitigações selecionada.

A parte superior da seção procedimentos de ações corretivas mostra um resumo das etapas do processo acionável e estratégias de mitigação associadas para os produtos / processos selecionados. Você pode ver Todos os Produtos / Processos ou para ver um Processo / Produto por vez, clique no menu suspenso para selecionar o Produto / Processo.

| 🐉 Food Defense Plan Builder - Spic                      | y Sauce | Company*                          |          |                        |                |                                               |                       | -            |            |    |
|---------------------------------------------------------|---------|-----------------------------------|----------|------------------------|----------------|-----------------------------------------------|-----------------------|--------------|------------|----|
| File Edit View Tools Help                               |         |                                   |          |                        |                |                                               |                       |              |            |    |
|                                                         | 0       | f 32 🕨 🕅                          |          |                        |                |                                               |                       |              |            |    |
|                                                         | Co      | rrective Actio                    | on Proc  | cedures                |                |                                               |                       |              |            |    |
| Facility Information                                    | Pro     | duct/Process                      | Name:    | All                    | ~              |                                               |                       |              |            |    |
| Product/Process Description                             |         | Product                           | Ħ        | Actionable Process     | Steps          | Miligation Strategies                         | Corrective Actions    |              |            |    |
| Vulnerability Assessments                               |         | Common                            | 28       | Bulk Dry Storage       |                | Verify packaging/container integrity prior to |                       |              |            | i  |
| Mitigation Strategies                                   |         | Common                            | 2b       | Bulk Dry Storage       |                | Verify packaging/container integrity of       |                       |              |            |    |
| Monitoring Procedures                                   |         | Common                            | 2c       | Bulk Dry Storage       |                | Limit access to dry storage area to specific  |                       |              |            |    |
| Corrective Action Procedures<br>Verification Procedures |         | Common                            | 2d       | Bulk Dry Storage       |                | Spot check the dry storage inventory to       |                       |              |            |    |
|                                                         |         | Common                            | 20       | Bulk Dry Storage       |                | Develop and use a system to track dry         |                       |              |            |    |
| Supporting Documents                                    | 4       | Common                            | 20       |                        |                | operations                                    |                       |              |            |    |
| Food Defense Plan                                       | Pr      | ocedures to:<br>dentify and co    | rect the | problem                | 0              |                                               |                       |              |            |    |
| Signature                                               |         | ,                                 |          |                        | 1              |                                               |                       |              |            |    |
|                                                         |         |                                   |          |                        |                |                                               |                       |              |            |    |
|                                                         | F       | teduce the like<br>if applicable) | alihood  | the problem will recur |                |                                               |                       |              |            |    |
|                                                         |         |                                   |          |                        |                |                                               |                       |              |            |    |
| FDCPB                                                   | C       | prrective Actio                   | n Reco   | rds                    | List the names | s of the records that will document the im    | plementation of the C | corrective A | Action pre | 2  |
|                                                         |         |                                   |          |                        |                |                                               | Back                  | Saup a       | t ot on he | 3. |

Figura 7-1: Ações Corretivas

He Gest

### Documentando procedimentos de ação corretiva

Para inserir procedimentos de ação corretiva para uma estratégia de mitigação, selecione a estratégia de mitigação no painel superior. Em seguida, no painel de detalhes inferior, digite os procedimentos de ações corretivas nos dois campos de texto - Identificar e corrigir o problema e Reduzir a probabilidade do problema ocorrer novamente (se aplicável). Também há um campo para incluir o (s) nome (s) e os locais armazenamento dos registros de implementação de ações corretivas. Para salvar e ir para a próxima estratégia de mitigação, clique em Salvar e vá para Avançar. Para voltar à estratégia de mitigação anterior, clique em

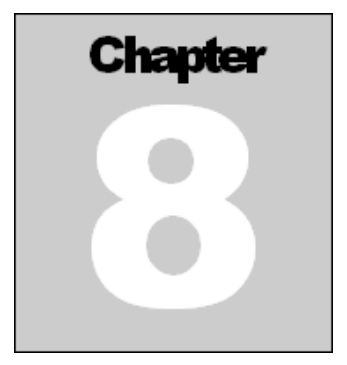

# Procedimentos de verificação

### Introdução

A seção Procedimentos de Verificação do FDPB permite que você identifique e documente os procedimentos de verificação e liste o (s) nome (s) e os locais de armazenamento de seus registros de verificação. As etapas do processo acionável e as estratégias de mitigação que foram identificadas nas seções avaliação da vulnerabilidade e estratégias de mitigação serão copiadas automaticamente para a seção procedimentos de verificação. A seção de verificação é dividida em duas seções principais.

A seção superior contém uma visão resumida de todas as etapas do processo acionáveis, as estratégias de mitigação associadas e os procedimentos de verificação. A seção inferior contém os detalhes dos procedimentos de verificação para a estratégia de mitigação selecionada.

A parte superior da seção procedimentos de verificação mostra um resumo das etapas do processo acionáveis e estratégias de mitigação associadas para os produtos / processos selecionados. Você pode ver Todos os Produtos / Processos ou para ver um Processo / Produto por vez, clique no menu suspenso para selecionar o Produto / Processo.

|     | Food Defense Plan Builder - Spicy | y Sauc | e Company*                         |        |                                |                                                                                             |                      |        |            | ×    |
|-----|-----------------------------------|--------|------------------------------------|--------|--------------------------------|---------------------------------------------------------------------------------------------|----------------------|--------|------------|------|
|     | File Edit View Tools Help         |        |                                    |        |                                |                                                                                             |                      |        |            |      |
|     | 🗋 😂 🖬 🎒 者 🖄 🛍 🔮 [4] 4   1         |        | of 32 🕨 🔰                          |        |                                |                                                                                             |                      |        |            |      |
|     |                                   | 1      | erification Procedure              | s      |                                |                                                                                             |                      |        |            |      |
|     | Facility Information              | F      | Product/Process Name               | All    | ~                              |                                                                                             |                      |        |            |      |
|     | Product/Process Description       | [      | Product Names                      | #      | Actionable Process Steps       | Mitigation Strategies                                                                       | Verification Proced  | ures   |            | ^    |
|     | Vulnerability Assessments         |        | Common                             |        | Bulk Dry Storage               | Verify packaging/container integrity prior<br>to placing in storage                         |                      |        |            |      |
| 77, | Mitigation Strategies             |        | Common                             | 2b     | Bulk Dry Storage               | Verify packaging/container integrity of<br>stored ingredients prior to use                  |                      |        |            |      |
| 0.  | Monitoring Procedures             |        | Common                             | 2c     | Bulk Dry Storage               | Limit access to dry storage area to<br>specific personnel                                   |                      |        |            |      |
|     | Corrective Action Procedures      |        | Common                             | 2d     | Bulk Dry Storage               | Spot check the dry storage inventory to<br>verify quantities and packaging integrity        |                      |        |            |      |
| XCO | Verification Procedures           |        | Common                             | 2e     | Bulk Dry Storage               | Develop and use a system to track dry<br>storage product inventory throughout<br>operations |                      |        |            |      |
|     | Supporting Documents              | 1      | Common                             | 21     | Bulk Dry Storage               | Lock dry storage area                                                                       |                      |        |            | ×    |
|     | Food Defense Plan                 |        | Details<br>Verification Procedure: | 11     |                                |                                                                                             |                      |        |            |      |
|     | Signature                         |        |                                    | 20     |                                |                                                                                             |                      |        |            |      |
|     |                                   |        |                                    |        |                                |                                                                                             |                      |        |            | ~    |
|     |                                   |        | Verification Records.              | List t | he names of the records that w | ill document the implementation of the Ve                                                   | rification procedure | 25     |            | ~    |
|     |                                   |        |                                    |        |                                |                                                                                             |                      |        |            |      |
|     | FOOD DEFENSE PLAN BUILDER         |        |                                    |        |                                |                                                                                             |                      |        |            | Y    |
|     | U.S. FOOD & DRUG                  |        |                                    |        |                                |                                                                                             | Back                 | Save a | nd go to I | Vext |
|     | Spicy Sauce Company               |        |                                    |        |                                |                                                                                             |                      |        |            |      |

IE Gest

Figura 8-1: Procedimentos de Verificação

traducao Scholucoesem steemas de cestão

### Documentando procedimentos de verificação

Para inserir o(s) procedimento (s) de verificação para uma estratégia de mitigação, selecione rerion , ara a pr. ar à estratégi ar à estratégi traducasson de constant traducasson de constant traducastant traducastant traducasson de constant tra a estratégia de mitigação no painel superior. Em seguida, no painel de detalhes inferior, digite

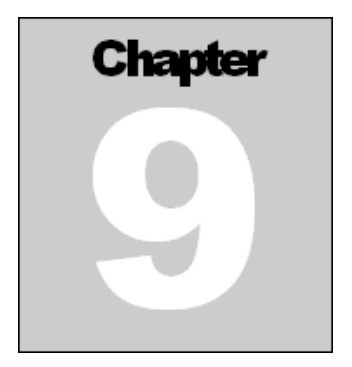

# Documentos de suporte

### Introdução

A seção documentos de apoio permite adicionar documentos de apoio ao plano de defesa alimentar.

Exemplos de documentos de apoio incluem diagramas de fluxo, mapas de instalações, planos de recall, avaliações de vulnerabilidade feitas fora do FDPB, políticas específicas da empresa, etc. Os documentos de apoio podem estar em quase qualquer formato - Microsoft Visio, Excel, Word, Projeto, PDF. Além disso, links ou URLs também podem ser adicionados e aparecerão na lista junto com os outros documentos de suporte. A Figura 9-1 mostra um exemplo de um documento e um link / URL que foi adicionado.

| 🐉 Food Defense Plan Builder - Sp | cy Sauce Company* |    |                            | - |      |
|----------------------------------|-------------------|----|----------------------------|---|------|
| File Edit View Tools Help        |                   |    |                            |   |      |
| D 😂 🖬 🕘 🕉 🛍 🕲 💷 🔍 1              | of 2 🕨 🕅          |    |                            |   |      |
| Facility Information             | Supporting Docume | ts |                            |   |      |
| riouder rougs besuptor           | Description       |    | File                       |   | 7    |
| Vulnerability Assessments        | Action Plan       |    | ActionPlan docx            |   |      |
| Milination Strategies            | Contact List      |    | ftp://hostabc.com/contacts |   | <br> |
| Monitorina Procedures            |                   |    |                            |   |      |
| Corrective Action Procedures     |                   |    |                            |   |      |
| Verification Procedures          |                   |    |                            |   |      |
| Supporting Documents             | 4                 |    |                            |   |      |
| Food Defense Plan                |                   |    |                            |   |      |
| Signature                        |                   |    |                            |   |      |
| FD@PB                            |                   |    |                            |   |      |

Figura 9-1: Seção de documentos de suporte

He Gestal

Os documentos de apoio são salvos na subpasta documentos dentro da mesma pasta / diretório que o arquivo do plano de defesa alimentar (.fdp) salvo. Antes de adicionar documentos, o plano de defesa alimentar deve ser salvo.

Salvar o plano de defesa alimentar cria um arquivo de plano de defesa alimentar (.fdp) e também cria uma estrutura de pastas que inclui uma pasta principal e duas subpastas. O nome da pasta principal é o nome do arquivo .fdp salvo. As subpastas na pasta principal são Documents e SignedPlans (consulte a Figura 9-2). Os documentos de apoio adicionados ao plano são salvos na subpasta Documentos.

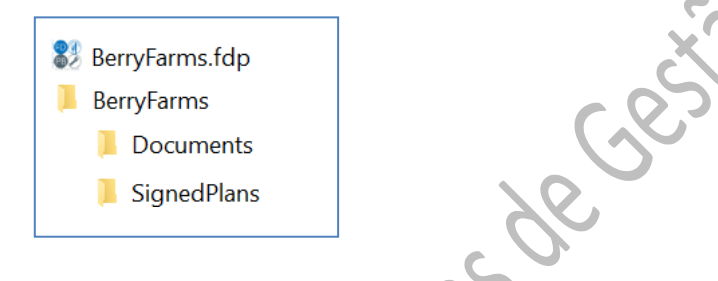

Figura 9-2: Estrutura da pasta

### Adicionando um documento de suporte

Clique no ícone adicionar para adicionar um documento de suporte. A caixa de diálogo Adicionar Documento será aberta (consulte a Figura 9-3). A caixa de diálogo Adicionar documento inclui um campo de texto para Descrição, onde você pode inserir uma descrição do arquivo. Em seguida, clique em Selecionar arquivo para escolher o arquivo que deseja adicionar. Use o campo Subpasta para criar uma nova subpasta ou salvar o documento adicionado em uma subpasta existente. Novas subpastas serão criadas na subpasta Documento. Clique em OK para adicionar o documento. Observe que apenas o nome do arquivo e a descrição são impressos no plano de defesa alimentar.

|        | 32 Add Document        |    | ×           |
|--------|------------------------|----|-------------|
|        | Description: File:     |    | Select File |
| 65     | Save to:<br>Subfolder: | ~  | (optional)  |
| , COUR |                        | QK | Qancel      |

Figura 9-3: Adicionar documentos de suporte

### Adicionando um Link ou URL

Clique no ícone e para adicionar um link / URL. A caixa de diálogo Adicionar URL será aberta (consulte a Figura 9-4). Insira um link / URL válido. Deve começar com http: //, https: //, ftp: // ou arquivo: //. Insira uma descrição para o link / URL e clique em OK para adicionar o link / URL ao seu plano de defesa alimentar.

| Description: |                                                                  |
|--------------|------------------------------------------------------------------|
| URL:         |                                                                  |
|              | NOTE: URL must begin with http://, https://, ftp://, or file://. |
|              |                                                                  |
|              |                                                                  |
|              |                                                                  |

Figura 9-4: Adicionar URL

Depois que um documento ou link / URL for adicionado, ele será mostrado na tabela Documentos de Apoio, conforme mostrado na Figura 9-5. O texto na coluna Descrição pode ser editado diretamente na tabela.

| 🐉 Food Defense Plan Builder - Sp | picy Sauce | Company                    |                            | - | × |
|----------------------------------|------------|----------------------------|----------------------------|---|---|
| File Edit View Tools Help        | p          |                            |                            |   |   |
|                                  | 2 (        | of 2 🕨 🕅                   |                            |   |   |
| Facility Information             | S          | upporting Documents        |                            |   |   |
| Product/Process Description      |            | * @ 13 ×                   |                            |   |   |
| Vulnerability Assessments        | 1          | Description<br>Action Plan | File<br>ActionPlan docx    |   |   |
| Mitigation Strategies            |            | Contact List               | ftp://hostabc.com/contacts |   |   |
| Monitoring Procedures            |            |                            |                            |   |   |
| Corrective Action Procedures     |            |                            |                            |   |   |
| Verification Procedures          |            |                            |                            |   |   |
| Supporting Documents             | ∢          |                            |                            |   |   |
| Food Defense Plan                |            |                            |                            |   |   |
| Signature                        |            |                            |                            |   |   |
| FD @ PB S                        |            |                            |                            |   |   |
| IN U.S. FOOD & DRUG              |            |                            |                            |   |   |
| Spicy Sauce Company              |            |                            |                            |   |   |
|                                  |            |                            | • • • •                    |   |   |

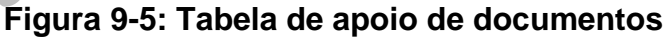

# Copiar documentos com suporte

O FDPB inclui uma função para copiar vários documentos de uma pasta existente em seu computador para a seção Documentos de Apoio. Clique no ícone de cópia D para adicionar vários documentos de suporte de uma vez. A caixa de diálogo Copiar documentos será aberta. No painel esquerdo, escolha o diretório / pasta de origem onde você deseja copiar arquivos de. Clique na seta de expansão P para ver todos os arquivos que estão nessa pasta. Em seguida, selecione os arquivos que deseja copiar para o plano de defesa alimentar. Mantenha pressionada a tecla Shift no teclado para selecionar vários nomes de arquivo.

Clique no botão de seta para a direita 🔛 para mover os arquivos para o painel direito. O

painel direito contém o diretório de destino. Por padrão, a pasta Documentos do plano de defesa alimentar é selecionada como destino. Clique no botão OK para concluir a cópia.

| 83 Food Defe      | Copy Documents                                                                         |                                                                 | × |   | $\times$ |         |
|-------------------|----------------------------------------------------------------------------------------|-----------------------------------------------------------------|---|---|----------|---------|
| File Edit         |                                                                                        |                                                                 |   |   |          |         |
| 0000              | Source: D:\FDPB\Docs                                                                   | D:FDPB\FDPBV2\Spicy Sauce Company\Documents                     |   |   |          |         |
| Facility Informat | D\FDPB\Docs     D\FDPB\Docs\Facility     D\FDPB\Docs\Facility     D\FDPB\Docs\Security | D:FDPB/FDPBV2:Spicy Sauce Company/Documents     ActionPlan.docx |   |   |          |         |
| Product/Process   | CyberSecurity.pdf<br>KeyHolderList.pdf                                                 |                                                                 |   | _ |          | ~ ~ ( ) |
| Vulnerability Ass | <ul> <li>D:FDPB\Docs\Training<br/>SupportingDoc1.pdf</li> </ul>                        |                                                                 |   |   |          | X       |
| Mitigation Strate | SupportingDoc2.docx                                                                    |                                                                 |   |   |          |         |
| Monitoring Proce  |                                                                                        | >>                                                              |   |   |          | 07      |
| Corrective Action |                                                                                        |                                                                 |   |   |          |         |
| Verification Proc |                                                                                        |                                                                 |   |   |          |         |
| Supporting Doc    |                                                                                        |                                                                 |   |   |          |         |
| Food Defense F    |                                                                                        |                                                                 |   |   |          |         |
| Signature         |                                                                                        |                                                                 |   |   |          |         |
|                   |                                                                                        |                                                                 |   |   |          |         |
|                   |                                                                                        |                                                                 |   |   |          |         |
| FDA U.S           |                                                                                        |                                                                 |   |   |          |         |
| Spicy Sauce Co    |                                                                                        | OK Cancel                                                       |   |   |          |         |

Figura 9-6: Copiar documentos

Outra forma de copiar ou excluir documentos de suporte é usando o Windows File Explorer. Para copiar, abra duas instâncias do Windows File Explorer. Em uma instância do File Explorer (Source), encontre os arquivos que você deseja copiar para o seu plano de defesa alimentar. Em outra instância, encontre a pasta do plano de defesa alimentar e abra a subpasta Documentos. Copie os arquivos e / ou pastas para o diretório de destino usando a funcionalidade Copiar e Colar ou arraste e solte os arquivos da pasta de origem na subpasta Documentos.

Atualize a seção documentos de Apoio clicando em qualquer outra seção e, a seguir, clique novamente em documentos de apoio para atualizar a lista de documentos de apoio.

riduídu r

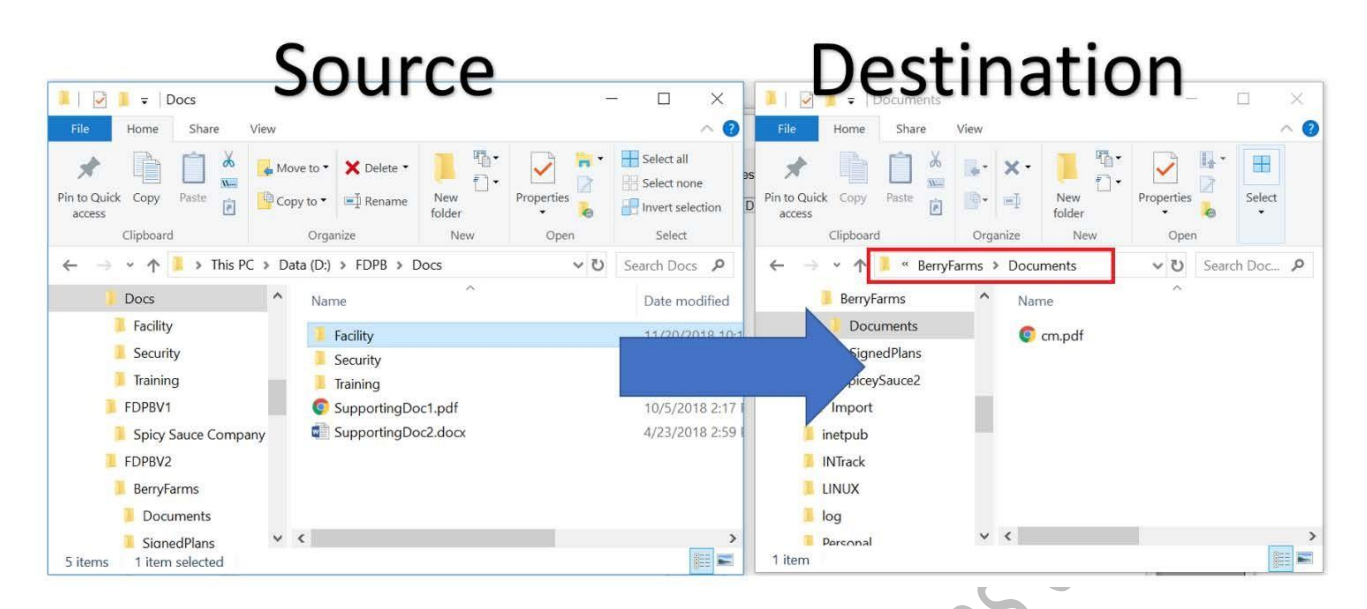

Figura 9-7: Copiar documentos usando o explorador de arquivos

### Excluindo documentos de suporte

Para excluir um documento ou link / URL, selecione a linha do documento ou link / URL e clique no botão excluir para removê-lo. O FDPB exibirá uma mensagem de aviso conforme mostrado na Figura 9-8. Você também pode excluir arquivos da pasta Documentos usando o Explorador de Arquivos do Windows.

| Food Defense Plan Builder - Sp | vicy Sauce Company   |                              |
|--------------------------------|----------------------|------------------------------|
| File Edit View Tools Help      | 2                    |                              |
|                                | 2 of 2   F Fil       |                              |
| Facility Information           | Supporting Documents |                              |
| Product/Process Description    |                      | 1.4405                       |
| Vulnerability Assessments      | Description          | File<br>ActionDisc door      |
| Mitigation Strategies          | Contact List         | Ttp //thestate.com/contracts |
| Monitoring Procedures          |                      |                              |
| Corrective Action Procedures   |                      | Confirm Delete               |
| Verification Procedures        |                      |                              |
| Supporting Documents           |                      | Delete Document?             |
| Food Defense Plan              |                      |                              |
| Signature                      |                      | Yes No                       |
|                                |                      |                              |
|                                |                      |                              |
|                                |                      |                              |
| FD @ PB S                      |                      |                              |

Figura 9-8: Excluir documento de suporte

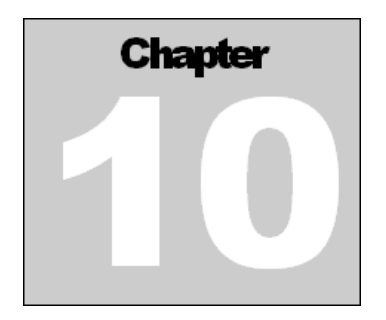

# Plano de Defesa Alimentar

### Introdução

O conteúdo inserido no FPB é compilado automaticamente em um relatório do plano de defesa alimentar. A seção plano de defesa alimentar permite que você visualize, salve e imprima o relatório do plano de defesa alimentar.

Ao clicar na seção plano de defesa alimentar, a caixa de diálogo plano de defesa alimentar personalizado será aberta. A partir daí, você pode selecionar o Nome do Produto / Processo e as Seções para incluir em seu relatório de plano de defesa alimentar.

### Personalização de um Plano de Defesa Alimentar

A caixa de diálogo plano de defesa alimentar personalizado permite que você escolha o Nome do Produto / Processo e as Seções do plano que deseja incluir em seu relatório de plano de defesa alimentar. A caixa de diálogo plano de defesa alimentar personalizado tem três seções principais: a barra de ferramentas, o seletor de seção e o relatório.

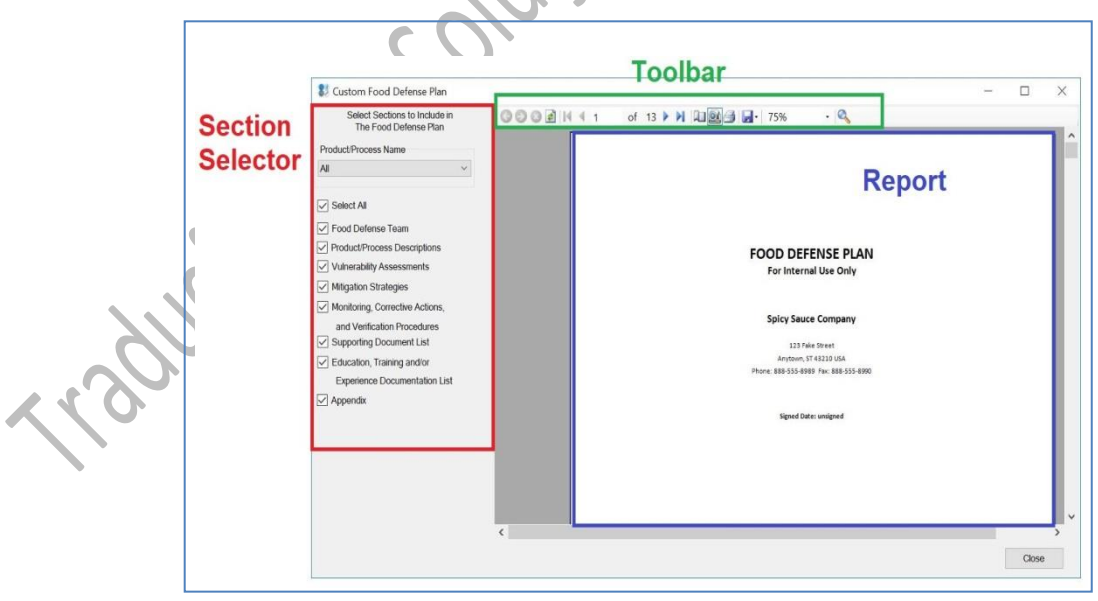

Figura 10-1: Layout do plano de defesa alimentar personalizado

### Barra de ferramentas do Plano de Defesa Alimentar

Os itens na barra de ferramentas na Figura 10-1 são os seguintes, da esquerda para a direita:

• Navegar história – não usado.

• Atualização - Isso recarrega o plano de defesa alimentar.

• **Navegação** – Os ícones de seta permitem que você prossiga para frente ou para trás através das páginas do plano de defesa alimentar. Os ícones de seta com uma linha vertical o colocarão na primeira ou última página, respectivamente.

• **Configuração da página** – Permite definir os parâmetros, como margens e orientação de página a serem usados quando o plano de defesa alimentar for impresso.

• **Página/Layout Interativo** – Por padrão, o relatório do plano de defesa alimentar é mostrado na exibição de visualização de impressão e mostra como o documento seráok, incluindo qual conteúdo está em cada página, quando ele é impresso. Você pode mudar a exibição do relatório do plano de defesa alimentar da exibição de visualização de impressão para uma exibição de layout interativo clicando neste botão.

• **Impressora** – Permite imprimir o plano de defesa alimentar report. Uma caixa de diálogo Imprimir será aberta.

• **Salvar/Exportar** – Permite salvar ou exportar o relatório do plano de defesa alimentar para o formato Microsoft Excel, Microsoft Word ou PDF. Siga as instruções para salvar o relatório do plano de defesa alimentar.

• **Dimensionamento** – Use as opções de dropdown para aumentar ou diminuir a escala e o tamanho do relatório do plano de defesa alimentar dentro da caixa de diálogo do Plano de Defesa Alimentar Personalizado.

• **Encontrar** – Digite o texto que deseja pesquisar e selecione Encontrar. Use o ícone Next para encontrar a próxima instância do texto de pesquisa inserido.

# Seletor de seção do plano de defesa alimentar

Use o seletor de seção do plano de defesa alimentar para escolher quais seções você gostaria de incluir no relatório do plano de defesa alimentar. Por padrão, o FDPB gera uma folha de rosto do plano de defesa alimentar como a primeira página do relatório. O FDPB também inclui automaticamente conteúdo sobre a instalação da seção Informações sobre a instalação como a segunda página do relatório.

O menu suspenso Nome do Produto / Processo permite que você selecione se deseja incluir todos os Produtos / Processos no relatório do plano de defesa alimentar ou se deseja apenas um Produto / Processo específico a ser incluído no relatório.

No menu suspenso, você pode verificar se deseja selecionar todas as seções do FDPB a serem incluídas no relatório do plano de defesa alimentar ou selecionar apenas um subconjunto de seções.

**Selecionar tudo -** por padrão, a caixa de seleção Selecionar tudo está marcada. Para desmarcar tudo, clique na caixa de seleção para desmarcá-la ou você pode selecionar as seções individuais que deseja incluir no relatório clicando na caixa de seleção respectiva.

**Equipe de Defesa alimentar –** As informações da Equipe de Defesa Alimentar que você inseriu na seção Informações das Instalações do FDPB mostradas em forma de tabela.

**Descrições do produto/processo –** As informações inseridas na seção Descrição do Produto / Processo do FDPB são mostradas em forma de tabela.

**Avaliações de vulnerabilidades –** As informações que você inseriu na seção Avaliação da vulnerabilidade do FDPB são mostradas em forma de tabela. Se você escolher Selecionar todos os nomes de produto / processo, haverá uma tabela separada para cada nome de produto / processo. As tabelas são classificadas pelo número da etapa do processo com o menor número listado primeiro.

**Estratégias de mitigação -** As informações que você inseriu na seção Estratégias de mitigação do FDPB mostradas em forma de tabela. Se você escolheu Selecionar todos os nomes de produto / processo, haverá uma tabela separada para cada nome de produto / processo. As tabelas são classificadas pelo número da etapa do processo com o menor número listado primeiro.

Procedimentos de monitoramento, ação corretiva e verificação - Essas três seções são compiladas em uma única tabela dentro do relatório do plano de defesa alimentar. As informações que você inseriu nas seções Monitoramento, Ação corretiva e Procedimentos de verificação do FDPB são mostradas em forma de tabela. Se você escolheu Selecionar todos os nomes de produto / processo, haverá uma tabela separada para cada nome de produto / processo. As tabelas são classificadas pelo número da etapa do processo com o menor número listado primeiro.

Lista de documentos de apoio - A (s) descrição (ões) e nomes de arquivo (s) para o (s) documento (s) que você carregou na seção Documentos de apoio do FDPB mostrado em forma de tabela. Observe que os documentos reais não serão impressos com o relatório do seu plano de defesa alimentar, apenas a lista. Você terá que abrir e imprimir cada documento de suporte separadamente.

Lista de Documentação de Educação, Treinamento e / ou Experiência - A lista de documentação que você carregou para a Equipe de Defesa Alimentar na seção Informações da Instalação mostrada em forma de tabela. Observe que os documentos reais não serão impressos com o relatório do seu plano de defesa alimentar, apenas a lista. Você terá que abrir e imprimir cada documento de suporte separadamente.

**Apêndice** - Se você usou o método dos 3 elementos para qualquer uma das etapas do processo na seção avaliação de vulnerabilidade, os cálculos das calculadoras do Elemento 1 e Elemento 3 aparecerão no apêndice.

### Cabeçalho de relatório

O relatório do plano de defesa alimentar terá automaticamente o nome da instalação, o nome da empresa, a data de assinatura e o número da página no topo de cada página. Além desses cabeçalhos padrão, você pode incluir um cabeçalho de relatório personalizado na folha de

rosto de seu relatório de plano de defesa alimentar impresso ou no topo de cada página. Para definir o cabeçalho do relatório, vá ao menu Ferramentas e selecione Imprimir Cabeçalho do Relatório. (Veja a Figura 10-2) Clicar em Imprimir Cabeçalho do Relatório abre uma caixa de diálogo separada onde você tem a opção de digitar o texto para o cabeçalho e selecionar se deseja que o cabeçalho seja impresso apenas na capa ou em todas as páginas do o plano de defesa alimentar. A Figura 10-4 mostra um exemplo de um cabeçalho de relatório em um relatório FDP.

O texto pré-preenchido é "Apenas para uso interno" e, por padrão, estão marcados Imprimir no cabeçalho do relatório na folha de capa e Imprimir no cabeçalho do relatório em todas as páginas. Observe que se você desmarcar esta opção, a funcionalidade será desativada quando você abrir o FDPB no futuro.

|                   |                                 |                         |                   |      | 1       |
|-------------------|---------------------------------|-------------------------|-------------------|------|---------|
| 83                | Food Defense Plan B             | Builder - Spicy Sa      | auce Company      |      |         |
| File              | e Edit View To                  | ols Help                |                   |      |         |
| i 🗅 🛛             | 🛎 🖬 🛃   X 🖻 🖬 🛀                 | Show Quick St           | art Dialog        |      |         |
|                   | <b>~</b>                        | Show VA Deta            | ils               |      | -       |
| Fac               | ility Information               | Allow Internet          | Access            |      |         |
| Proc              | duct/Process Descr              | Print Report H          | eader             |      |         |
|                   | <b>`</b>                        | Spell Check             |                   |      |         |
| Vulr              | nerability Assessments          |                         | Facility Address. |      |         |
| Mitig             | gation Strategies               |                         | Facility City:    |      |         |
| Figura 10-2:      |                                 | 8                       |                   |      | Menu de |
|                   | cabeçalh                        | o do relatór            | io de impres      | ssão |         |
|                   | 🔍 🐉 Report He                   | eader                   |                   | ×    |         |
| 22                | Report Header<br>For Internal U | er:<br>Ise Only         |                   |      |         |
|                   | Print Repo                      | ort Header on cover sh  | eet.              |      |         |
| $\gamma \rho_{2}$ | Print Repo                      | ort Header on all pages | i.                |      |         |
| 1877              |                                 |                         | OK Cancel         |      |         |

Figura 10-3: Caixa de diálogo do cabeçalho do relatório

Um exemplo de cabeçalho de relatório sendo incluído é mostrado no relatório abaixo.

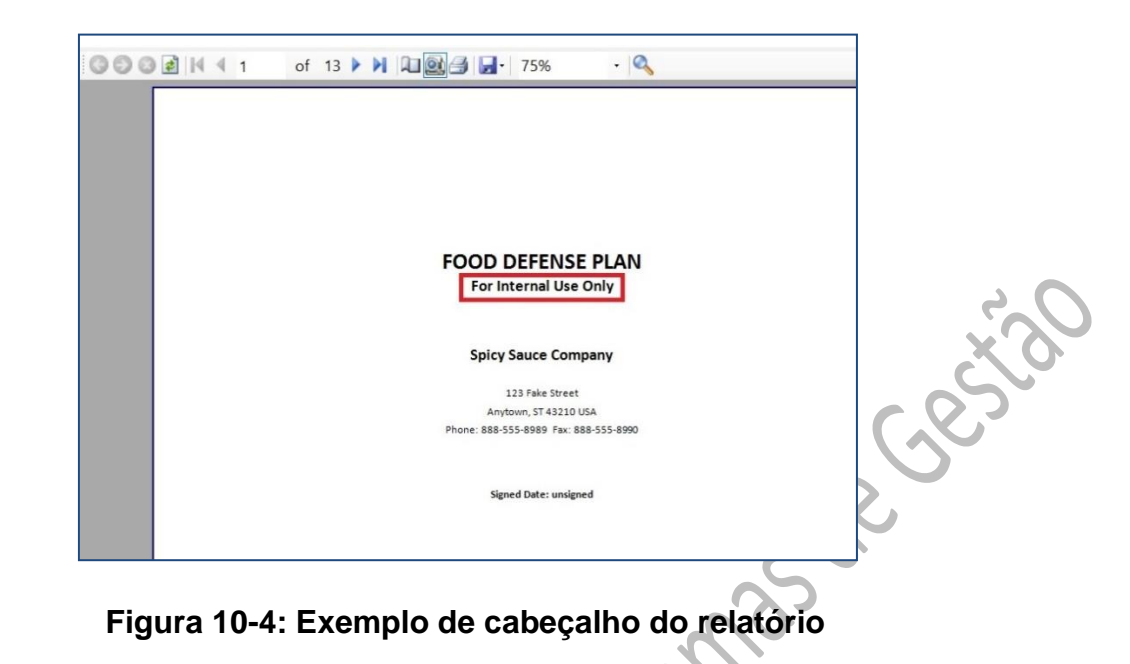

rahon site

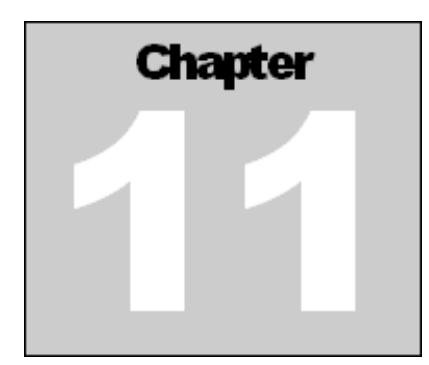

# Assinatura

### Introdução

A seção assinatura permite que você assine seu plano de defesa alimentar (FDP). Ele também permite que você mantenha um registro e uma cópia das versões assinadas do seu FDP. Você pode visualizar as versões assinadas no modo somente visualização ou pode exportar o plano de defesa alimentar assinado para criar um novo arquivo .fdp.

A função de exportação permite que você copie o conteúdo do plano de defesa alimentar assinado em um novo arquivo editável e não assinado. Você pode querer usar esta função se estiver criando um novo plano de defesa alimentar, mas deseja copiar o conteúdo do plano assinado.

A seção assinatura é dividida em três áreas principais: Assinatura Eletrônica, Assinatura Manual e Documentos Assinados. (Veja a Figura 11-1).

| ile Edit View Tools Help<br>Constant of the second second se |                                                                                                    | of 1   F FI  <br>Signature<br>Electronic Signature<br>To certify your Food De                                                                                                 | e<br>dénse Plan, read the text b                                                                                                    |                                                                                                    |                                                                                                    | Sign                                                                                                    | ed Doci                                                                                                    | ments                                                                                                    |                                                                                                    |                                                                                                    |                                                                                                    |
|----------------------------------------------------------------------------------------------------|----------------------------------------------------------------------------------------------------|----------------------------------------------------------------------------------------------------|----------------------------------------------------------------------------------------------------|----------------------------------------------------------------------------------------------------|----------------------------------------------------------------------------------------------------|----------------------------------------------------------------------------------------------------|----------------------------------------------------------------------------------------------------|----------------------------------------------------------------------------------------------------|----------------------------------------------------------------------------------------------------|----------------------------------------------------------------------------------------------------|----------------------------------------------------------------------------------------------------|
| A generation                                                                                                    |                                                                                                    | of 1   + + + + + + + + + + + + + + + + + +                                                                                                    | •<br>fense Plan, read the text b                                                                                                    |                                                                                                    |                                                                                                    | Sign                                                                                                    | ed Doci                                                                                                    | mente                                                                                                    |                                                                                                    |                                                                                                    |                                                                                                    |
| icility Information<br>oduct/Process Description<br>Inerability Assessments<br>Isoation Strategies                                                                                                    |                                                                                                    | Signature<br>Electronic Signature<br>To certify your Food De                                                                                                    | e<br>fense Plan, read the text b                                                                                                    |                                                                                                    |                                                                                                    | Sign                                                                                                    | ed Doci                                                                                                    | mente                                                                                                    |                                                                                                    |                                                                                                    |                                                                                                    |
| cellty Information<br>oduct/Process Description<br>Inerability Assessments<br>tigation Strategies                                                                                                    |                                                                                                    | Electronic Signature<br>To certify your Food De                                                                                                    | e<br>ifense Plan, read the text k                                                                                                    |                                                                                                    |                                                                                                    | Sign                                                                                                    | ed Doci                                                                                                    | mente                                                                                                    |                                                                                                    |                                                                                                    |                                                                                                    |
| oduct/Process Description                                                                                                    |                                                                                                    | To certify your Food De                                                                                                    | fense Plan, read the text b                                                                                                    | CONTRACTOR OF A DESCRIPTION OF A DESCRIPTION OF A DESCRIP |                                                                                                    | -                                                                                                    |                                                                                                    | anono                                                                                                    |                                                                                                    |                                                                                                    |                                                                                                    |
| Inerability Assessments                                                                                                    |                                                                                                    | I constille them all the 5                                                                                                    |                                                                                                    | selow and provide an                                                                                                    | electronic                                                                                                    |                                                                                                    |                                                                                                    | Food<br>Defens                                                                                                    | 0                                                                                                    |                                                                                                    |                                                                                                    |
| tigation Strategies                                                                                                    |                                                                                                    | r cerury that all the i                                                                                                    | nformation in the Food De                                                                                                    | fense Plan is true an                                                                                                    | d accurate.                                                                                                    |                                                                                                    |                                                                                                    | Plan Na<br>and<br>Comme                                                                                                    | ime Signature                                                                                                    | Date & Tin                                                                                                    | <u>ne</u>                                                                                                    |
| a second a second second                                                                                                    |                                                                                                    | Comments:                                                                                                    |                                                                                                    |                                                                                                    |                                                                                                    |                                                                                                    |                                                                                                    | Spicy                                                                                                    | Bob John                                                                                                    | 08/04/19 1                                                                                                    | 1.42 AN                                                                                                    |
| onitoring Procedures                                                                                                    |                                                                                                    |                                                                                                    |                                                                                                    |                                                                                                    | ~                                                                                                    | ,                                                                                                    |                                                                                                    | Compare Compare Compar |                                                                                                    |                                                                                                    |                                                                                                    |
| prective Action Procedures                                                                                                    |                                                                                                    | Electronic Signature:                                                                                                    |                                                                                                    |                                                                                                    |                                                                                                    |                                                                                                    |                                                                                                    |                                                                                                    |                                                                                                    |                                                                                                    |                                                                                                    |
| arification Procedures                                                                                                    |                                                                                                    | Signature Image:                                                                                                    |                                                                                                    |                                                                                                    |                                                                                                    |                                                                                                    |                                                                                                    |                                                                                                    |                                                                                                    |                                                                                                    |                                                                                                    |
| upporting Documents                                                                                                    | 4                                                                                                    | Date and Time:                                                                                                    | 08/04/2019 11:43 AM                                                                                                    |                                                                                                    | Sign                                                                                                    |                                                                                                    |                                                                                                    |                                                                                                    |                                                                                                    |                                                                                                    |                                                                                                    |
| ood Defense Plan                                                                                                    |                                                                                                    |                                                                                                    |                                                                                                    |                                                                                                    |                                                                                                    |                                                                                                    |                                                                                                    |                                                                                                    |                                                                                                    |                                                                                                    |                                                                                                    |
| gnature                                                                                                    |                                                                                                    | Manual Signature                                                                                                    | and Defense Plan follow t                                                                                                    | he store outlined hal                                                                                                    | -                                                                                                    |                                                                                                    |                                                                                                    |                                                                                                    |                                                                                                    |                                                                                                    |                                                                                                    |
| ED OPENSE PLAN BULLOR<br>DEFENSE PLAN BULLOR<br>EN DEFENSE PLAN BULLOR<br>Managementantik                                                                                                    |                                                                                                    | Print the Food Defe     Sign the Food Defe     Soan the Food Defe     Search the Food Defe     Select Scanned PC     Select File:     Date Signed:     S. Upload Scanned Defe | anse Plan.<br>mse Plan.<br>ense Plan to a PDF docum<br>DF Document.<br>Sunday , August 4,<br>ocument.<br>Upload                                                                                                    | nent.                                                                                                    |                                                                                                    |                                                                                                    |                                                                                                    |                                                                                                    |                                                                                                    |                                                                                                    |                                                                                                    |
|                                                                                                    | reitoring Procedures rective Action Procedures rification Procedures poorting Documents od Defense Plan nature | eitoring Procedures rective Action Procedures rification Procedures pporting Documents od Defense Plan nature                                                                 | eitoring Procedures rective Action Procedures ritication Procedures ritication Procedures ritication Procedures ritication Procedures Determine Determine De | elitoring Procedures         rective Action Procedures         intication Procedures         intication Procedures         oporting Documents         od Defense Plan         nature         Objective Section Section Procedures         Signature Image:         Date and Time:         Objective Section Section Procedures         Signature Image:         Date and Time:         Objective Section Section Section Procedures         Signature Image:         Date and Time:         Objective Section Section S                                                                                                    | elitoring Procedures         rrective Action Procedures         intcation Procedures         intcation Procedures         oporting Documents         od Defense Plan         mature         Objective Plan         0. Print the Food Defense Plan.         2. Sign the Food Defense Plan.         2. Sign the Food Defense Plan.         3. Scan the Food Defense Plan.         3. Scan the Food Defense Plan.         3. Scan the Food Defense Plan.         3. Scan the Food Defense Plan.         3. Scan the Food Defense Plan.         3. Scan the Food Defense Plan.         3. Scan the Food Defense Plan.         3. Scan the Food Defense Plan.         3. Scan the Food Defense Plan.         3. Scan the Food Defense Plan.         3. Scan the Food Defense Plan.         3. Scan the Food Defense Plan.         3. Select File:         Date Signed:       Sunday , August 4, 2019 v         5. Upload Scanned Document.       Upload | eltoring Procedures         rrective Action Procedures         intcation Procedures         intcation Procedures         oporting Documents         od Defense Plan         nature         Manual Signature         To manually sign your         To manually sign your         Sign the Food Defense Plan to a PDF document.         . Sign the Food Defense Plan to a PDF document.         . Select File:         Date Signed:         Sunday , August 4, 2019 •         5. Upload Scanned Document. | elitoring Procedures         rective Action Procedures         intcation Procedures         intcation Procedures         intcation Procedures         oporting Documents         od Defense Plan         mature         Manual Signature         To manually sign your Food Defense Plan follow the steps outlined below.         1. Print the Food Defense Plan.         2. Sign the Food Defense Plan.         3. Scan the Food Defense Plan.         3. Scan the Food Defense Plan.         3. Select File:         Date Signed:         Subscance         Sign the Food Defense Plan.         3. Scan the Food Defense Plan.         3. Select File:         Date Signed:         Sunday , August 4, 2019          5. Upload Scanned Document.         Upload | elitoring Procedures <ul> <li>Proceedures</li> <li>Iteration Procedures</li> <li>Signature Image:</li> <li>Signature Image:</li> <li>Date and Time: 08/04/2019 11:43 AM</li> <li>Sign</li> </ul> <ul> <li>Date and Time: 08/04/2019 11:43 AM</li> <li>Sign</li> <li>Manual Signature</li> <li>To manually sign your Food Defense Plan follow the steps outlined below.</li> <li>Print the Food Defense Plan.</li> <li>Sign the Food Defense Plan.</li> <li>Scan the Food Defense Plan.</li> <li>Scenter Food Defense Plan.</li> <li>Scenter Food Defense Plan.</li> <li>Scener Food Defense Plan.</li> <li>Scelect File:</li></ul>                                                                                                    | elitoring Procedures         rective Action Procedures         intcation Procedures         intcation Procedures         intcation Procedures         intcation Procedures         intcation Procedures         Date and Time:         Date and Time:         Obtemas Plan         mature         Manual Signature         To manually sign your         To manually sign your         To manually sign your         To manually sign your         To manually sign your         To manually sign your         To manually sign your         To manually sign your         To manually sign your         Sout the Food Defense Plan.         .3 South the Food Defense Plan.         .5 Scan the Food Defense Plan.         .5 Scan the Food Defense Plan.         .5 Scan the Food Defense Plan.         .5 Select File:         Date Signet:         Subter Compart         Date Signet:         Subter Compart         Select File:         Date Signet:         Subter Compart         .0 Upload Scanned Document.         Upload         .5 Upload Scanned Document.         Upload | elioning Procedures         rrective Action Procedures         intcation Procedures         intcation Procedures         intcation Procedures         porting Documents         od Defense Plan         mature         Manual Signature         To manually sign your Food Defense Plan.         2. Sign the Food Defense Plan.         3. Sign the Food Defense Plan.         3. Sign the Food Defense Plan.         3. Sign the Food Defense Plan.         3. Soan the Food Defense Plan.         3. Soan the Food Defense Plan.         3. Soan the Food Defense Plan.         3. Select File:         Date Signet:         Subject File:         Date Signet:         Sundse Food Defense Plan.         5. Upload Scanned POF Document.         Select File:         Date Signet:         Sundse Food Defense Plan.         5. Upload Scanned Document.         Upload | elioring Procedures         rrective Action Procedures         infaction Procedures         infaction Procedures         signature Image:         Signature Image:         Date and Time:         Objectse Plan         nature         Manual Signature         To manually sign your Food Defense Plan follow the steps outlined below.         . Print the Food Defense Plan.         . Scan the Food Defense Plan.         . Scan the Food Defense Plan.         . Scatter File:         Date Signed:         Signatic File:         Date Signed:         Subter States Comment.         State States Comment.         State File:         Date Signed:         Subter States Comment.         States Comment.         States Comment.         States Comment.         States Comment.         States Comment.         Upload         States Comment.         Upload |

Figura 11-1: Assinatura

RGest

### Assinatura Eletrônica

Para assinar um FDP usando uma assinatura eletrônica, clique na caixa de seleção Concordo, insira comentários e digite o nome do responsável no campo Assinatura Eletrônica. Uma caixa de diálogo Confirmar assinatura será exibida para confirmar a assinatura eletrônica. (Veja a Figura 11-2). Use a caixa de comentários para inserir comentários ou notas sobre a versão do FDP que está sendo assinada. Isso pode ser útil se você fez alterações específicas no FDP e deseja documentar essas alterações. Clique no botão Sim para confirmar e aplicar a assinatura eletrônica.

| 50                    |                   |
|-----------------------|-------------------|
| 50                    |                   |
| se                    |                   |
| 50                    |                   |
|                       |                   |
| ame Signature<br>ents | Date & Time       |
| Bob John.             | 08/04/19 11 42 AM |
|                       |                   |
|                       |                   |
|                       |                   |
|                       |                   |
|                       |                   |
|                       |                   |
|                       |                   |
| e                     | e Bob John.       |

Figura 11-2: Assinatura Eletrônica

Você também pode assinar o FDP enviando uma imagem de uma assinatura. Clique no botão da pasta ao lado de Imagem da assinatura. Uma caixa de diálogo carregar imagem de assinatura aparecerá. Para preparar uma imagem de uma assinatura para carregar, use o Microsoft Paint ou outro programa para cortar a imagem da assinatura no tamanho mostrado na caixa de diálogo Carregar imagem de assinatura (veja a Figura 11-3 abaixo) e salve o arquivo. Clique em Selecionar arquivo para selecionar o arquivo a ser carregado. Você verá uma prévia da imagem da assinatura na caixa Imagem da assinatura. Clique em Ok para aplicar a imagem da assinatura.

| 200                 | 🛁 Load Signature Image | -       |             | ×             |
|---------------------|------------------------|---------|-------------|---------------|
| $\langle 0 \rangle$ |                        |         | Select File |               |
| •                   |                        | IRE IMA | GE          | $\rightarrow$ |
|                     | 10:3                   | RATIO   |             |               |
|                     |                        | ОК      | Cancel      |               |

Figura 11-3: Imagem de assinatura

### Assinatura Manual

Para assinar um FDP usando a função de assinatura manual, imprima o FDP e assine o documento manualmente. Em seguida, digitalize a cópia assinada do FDP e salve-a no formato PDF. Clique no ícone a pasta e selecione o arquivo salvo. Selecione uma data assinada e clique em Upload para fazer o upload do arquivo PDF.

| Manual Signature                                                  |                                                                                                    |
|-------------------------------------------------------------------|----------------------------------------------------------------------------------------------------|
| To manually sign your Food Defense Plan follow the steps outlined | d below.                                                                                                    |
| 1. Print the Food Defense Plan.                                   |                                                                                                    |
| 2. Sign the Food Defense Plan.                                    |                                                                                                    |
| 3. Scan the Food Defense Plan to a PDF document.                  |                                                                                                    |
| 4. Select Scanned PDF Document.                                   |                                                                                                    |
| Select File: FoodDefensePlan.pdf                                  |                                                                                                    |
| Date Signed: Monday , December 3, 2018 ~                          | 34                                                                                                    |
| 5. Upload Scanned Document. Upload                                |                                                                                                    |
| Figura 11-4: Assinatura ma                                        | anual                                                                                                    |
|                                                                   | , de la companya de la companya de l |

### **Documentos assinados**

Os documentos assinados são registrados e mantidos na lista de documentos assinados. Se um plano de defesa alimentar assinado foi carregado manualmente, um ícone de PDF é exibido na primeira coluna da lista. Clique no ícone PDF a para visualizar o plano assinado. Se um FDP for assinado usando a opção de assinatura eletrônica, você pode visualizar o plano clicando em Visualizar.

|   |   |             |        | Food Defense<br>Plan Name | Signature    | Date & Time    |
|---|---|-------------|--------|---------------------------|--------------|----------------|
| ▶ | 1 |             |        | BerryFarms                |              | 12/03/18 10:41 |
|   |   | <u>View</u> | Export | BerryFarms                | John Hancock | 11/20/18 04:09 |
|   |   |             |        |                           |              |                |

## Figura 11-5: Documentos assinados

Se você clicar em visualizar, uma nova instância do FDPB será aberta com uma cópia somente visualização do seu plano de defesa alimentar assinado. Observe que você só pode editar as seções de informações da instalação e documentos de Apoio ao visualizar um plano de defesa alimentar assinado. A função exportar permite exportar uma cópia do plano de defesa alimentar assinado que pode ser editado; entretanto, o plano exportado não terá a assinatura aplicada. Ao clicar em exportar, uma caixa de diálogo copiar plano de defesa alimentar será aberta. Você deve salvar o FDP exportado no diretório onde deseja que o novo FDP seja salvo, selecionando o diretório e digitando um nome de arquivo. Depois de clicar em OK, uma nova janela FDPB será aberta com o plano exportado. Agora você pode editar o novo FDP não assinado.